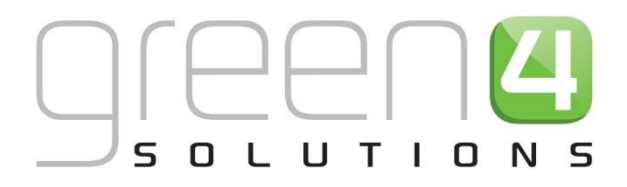

## **CRM DRIVEN SOLUTIONS FOR SPORT & LEISURE**

FOOD & BEVERAGE- MEAL DEALS

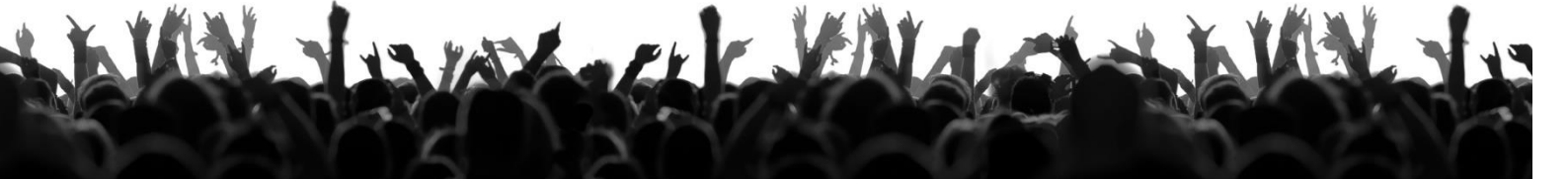

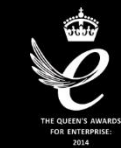

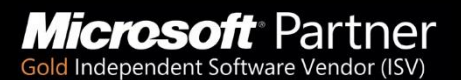

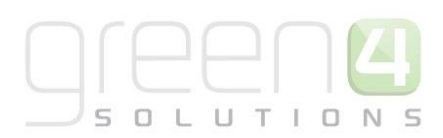

## CONTENTS

| About this Document                                                                                                | 4  |
|----------------------------------------------------------------------------------------------------|----|
| Non-Disclosure                                                                                                    | 4  |
| Copyright                                                                                                    | 4  |
| Document Control                                                                                                   | 4  |
| Contact                                                                                                    | 5  |
| Introduction                                                                                                    | 6  |
| Setting up Meal Deals in CRM                                                                                       | 6  |
| 1. Creating a Meal Deal that consists of a Specific Product but no Specific Variants.                              | 7  |
| Step 1. Create the Variant Type (Deal)                                                                             | 7  |
| Step 2. Create the Variant Price List                                                                              | 9  |
| Step 3. Set Up your Channel Price Lists                                                                            | 9  |
| Step 4. Create the Meal Deals Bookable Product                                                                     | 11 |
| Overview                                                                                                    | 14 |
| The Meal Deal in the POS                                                                                           | 15 |
| 2. Creating a Meal Deal that consists of a Combination of Products with any Variants and Product specific Variants | 17 |
| Step 1. Create the Variant Type (Deal)                                                                             | 17 |
| Step 2. Create the Variant Price List                                                                              | 19 |
| Step 3. Set Up your Channel Price Lists                                                                            | 20 |
| Step 4. Create the Meal Deals Bookable Product                                                                     | 21 |
| Step 5. Create Bookable Products that are to be part of the Meal Deal                                              | 25 |
| Step 6. Create a Bookable Product to link to the Bookable Product Modifier                                         | 28 |
| Step 7. Create Bookable Product Modifier                                                                           | 29 |
| Step 8. Create the Option Variants                                                                                 | 31 |
| Overview                                                                                                    | 34 |
| The Meal Deal in the POS                                                                                           | 35 |
| 3. Creating a Meal Deal that consists of products and Specific Variants of all Products.                           | 38 |
| Step 1. Create the Variant Type (Deal)                                                                             | 38 |
| Step 2. Create the Variant Price List                                                                              | 40 |
| Step 3. Set Up your Channel Price Lists                                                                            | 41 |
| Step 4. Create the Meal Deals Bookable Product                                                                     | 42 |
| Step 5. Create Bookable Products that are to be part of the Meal Deal                                              | 46 |

|    | Step 6. Create the Bookable Products Types                                         | .49 |
|----|------------------------------------------------------------------------------------|-----|
|    | Step 7. Create Bookable Product Modifiers                                          | .52 |
|    | Step 8. Create the Option Variants                                                 | .54 |
|    | Overview                                                                           | .57 |
|    | The Meal Deal in the POS                                                           | .58 |
| 4. | Setting Up Optional Extras to add to a Meal Deal                                   | .61 |
|    | Step 1. Create the Optional Extra as a Bookable Product                            | .61 |
|    | Step 2. Linking the Optional Extra to the Meal Deal as a Bookable Product Modifier | .64 |
|    | Overview                                                                           | .71 |
| 5. | Meal Deal Reports                                                                  | .72 |

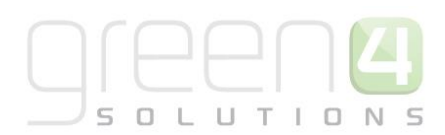

## **ABOUT THIS DOCUMENT**

This document has been prepared as a User Guide for setting up Meal Deals in CRM and how to purchase them in the POS.

## **NON-DISCLOSURE**

All information contained in this document is to be treated as confidential information provided for the purpose of using Green 4 Solutions modules.

## COPYRIGHT

## © Green 4 Solutions Ltd

While every effort has been made to ensure the accuracy of the information contained in this publication, the information is supplied without representation or warranty of any kind, is subject to change without notice and does not represent a commitment on the part of Green 4 Solutions Limited therefore, assumes no responsibility and shall have no liability, consequential or otherwise, of any kind arising from this material or any part thereof, or any supplementary materials subsequently issued by Green 4 Solutions Limited. Green 4 Solutions Limited by Green 4 Solutions Limited.

## **DOCUMENT CONTROL**

| Version | Date       | Change                 | Initials |
|---------|------------|------------------------|----------|
| V1.00   | 09/01/2015 | This is a new document | WL       |
|         |            |                        |          |
|         |            |                        |          |
|         |            |                        |          |

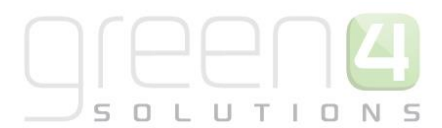

## CONTACT

Any correspondence should be addressed to:

Product Development

Green 4 Solutions Limited 16-17 Midland Court Central Park Lutterworth Leicestershire LE17 4PN UK

Phone: +44 (0) 845 508 8149

Email: <a>Support@green4solutions.com</a>

Web: <u>www.green4solutions.com</u>

## INTRODUCTION

This functionality has been developed to give the operator the ability to select individual products as part of a meal deal. For example a Meal Deal may consist of a Pie, a Pint and a Snack. Now the User will be able to select from a list, the specific components of the meal deal, such as the type of Pie, the type of Pint and the type of Snack. Additionally, Optional Extras can be added to a Meal Deal.

## SETTING UP MEAL DEALS IN CRM

Meal deals can be created within CRM in a number of different ways depending upon how the meal deals are to be sold. The below table demonstrates the many different ways meal deals can be configured in the Green 4 system:

| No. | Configuration                                                                                         | Comments                                                                                                    |
|-----|----------------------------------------------------------------------------------------------------|----------------------------------------------------------------------------------------------------|
| 1   | The Meal Deal consists of a specific product(s) but no specific variant(s)                            | <ul> <li>For example the Meal Deal could be made up of:</li> <li>4 Pints of Beer and 4 Pies</li> <li>Or</li> <li>3 Pints of Beer</li> <li>This is accomplished by creating a standard bookable product with one associated Variant (The deal) e.g. A Burger and a Pint Meal Deal</li> </ul>                                                                                                    |
| 2   | The Meal Deal consists of a combination of products<br>with any variant and product specific variants | <ul> <li>For example the Meal Deal could be made up of:</li> <li>A pint of Carling and a pie</li> <li>Or</li> <li>A pint of Carling and a hotdog</li> <li>Or</li> <li>A pint of Carling and a burger</li> <li>For this type of Meal Deal to be created, the bookable product must have a Product Modifier and Option Variants attached to it.</li> <li>However, the specific type of pint (e.g. a Carling, Fosters or Carlsberg) or pie (chicken, steak or vegetable) or chocolate bar (Snickers, Twix or Kit Kat) cannot be selected with this type of scenario.</li> </ul> |
| 3   | The Meal Deal consists of products and specific variants of all products                              | <ul> <li>This means the end customer will be able to choose what each component of the Meal Deal consists of, for example the meal deal could be made up of:</li> <li>A Pie, Pint and a Chocolate Bar</li> <li>But the end customer can choose what type of pie, pint or chocolate bar they would like, for example:</li> <li>The pie could be chicken, steak or vegetable</li> </ul>                                                                                                    |

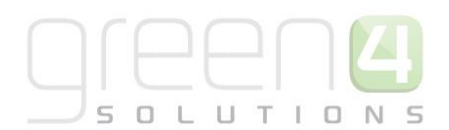

- The pint could be a Fosters, Carlsberg or Guinness
- The chocolate bar could be a Kit Kat, Twix or Snickers.

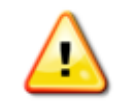

Note: Meal Deals do not down the stock of the components that make up the meal deal

## 1. CREATING A MEAL DEAL THAT CONSISTS OF A SPECIFIC PRODUCT BUT NO SPECIFIC VARIANTS.

This type of Meal Deal gives the operator or customer no choice on selecting the specific products that are to be part of the meal deal but instead gives a single broad option of a certain Meal Deal.

To create this type of Meal Deal it can be accomplished by setting up a standard bookable product, with one associated variant (Deal) type. The diagram below demonstrates how this type of Meal Deal can be created.

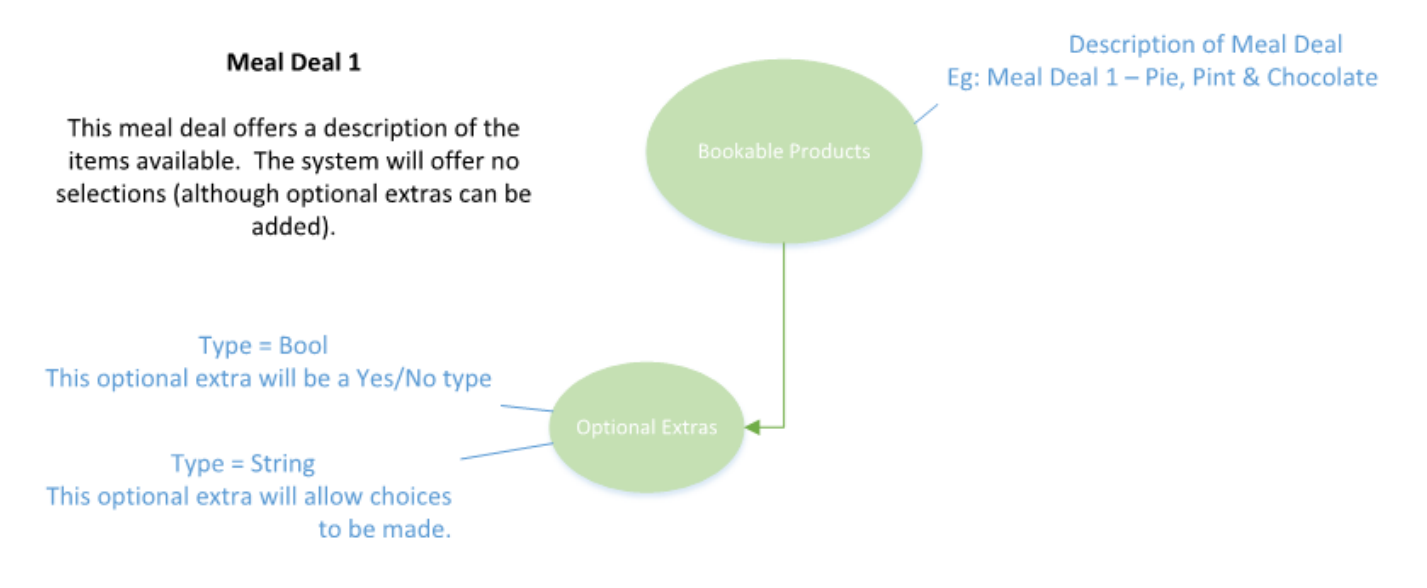

## STEP 1. CREATE THE VARIANT TYPE (DEAL)

Variant Types describe the type of Bookable Product that you can purchase. For example a type of drink bookable product may have a variant types of a pint and half pint or a type of food may have a variant type of each whilst a Meal Deal will need a Variant Type of Deal.

To create the Variant Type for the Meal Deal complete the following:

- a) In the CRM Navigation Panel, select Product Management followed by Variant Types.
- b) The Variant Types view will be displayed showing a list of all the Variant Types that meet the current view criteria.
- c) To add a new Variant Type, select **New** on the ribbon (highlighted in the figure below).

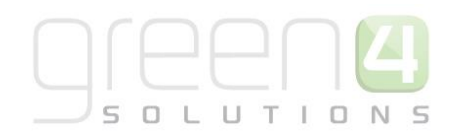

| File Variant Types View | Charts Add        | Customize          |                               |                        |                   |             |
|-------------------------|-------------------|--------------------|-------------------------------|------------------------|-------------------|-------------|
| New Edit & Delete -     | E-mail a Link 🗸   | Run<br>Workflow    | Run Import<br>Report - Data - | Filter Advance<br>Find | ed                |             |
| Records                 | Collaborate       | Process            | Da                            | ata                    |                   |             |
| Product Man 🚮 🙀 -       | Variant Type      | s Active Varian    | t Types 🔻                     |                        |                   |             |
| Analysis Categories     | 🗌 Name 🔺          |                    |                               | People                 | Description       | Category    |
| Bookable Products       | Adult             |                    |                               | 1                      |                   | Tickets     |
| log Fixtures            | Carer             |                    |                               | 1                      |                   | Tickets     |
| Product Calendars       | Conc Directors    |                    |                               | 1                      |                   | Tickets     |
| Product Sessions        |                   |                    |                               |                        |                   | Tickets     |
| à Series                | Each              | Each Each          |                               |                        |                   | F+B         |
| Variant Price Lists     | Family            |                    |                               | 4                      |                   | Tickets     |
| Variant Types           | Family Offer of 4 |                    |                               | 4                      | Offer for 4 famil | Tickets     |
|                         | Half              |                    |                               | 1                      |                   | F+B         |
|                         | Junior            |                    |                               | 1                      |                   | Tickets     |
| Workplace               | Large             |                    |                               | 1                      |                   | Merchandise |
| Sales                   | Matchday P        | Matchday Programme |                               |                        | 1                 |             |
| Markating               | Medium            |                    |                               | 1                      |                   | Merchandise |
| warketing               | OAP               |                    |                               | 1                      |                   | Tickets     |
| Loyalty                 | .oyalty Dint      |                    |                               | 1                      |                   | F+B         |
| Bookings                | Size 5            |                    |                               | 1                      |                   | Merchandise |
| Product Management      | Small             |                    |                               | 1                      |                   | Merchandise |
| Froduct management      | Staff             |                    |                               | 1                      |                   | Tickets     |

d) A blank Variant Type form will be displayed, complete the following details:

| Information<br>L General                                                                                                    | Variant Typ New                                                                             | ie |                                                          | Variant Types 🔹 🖈 | Ψ |
|----------------------------------------------------------------------------------------------------|---------------------------------------------------------------------------------------------|----|----------------------------------------------------------|-------------------|---|
| Related                                                                                                    | ▲ General                                                                                   |    |                                                          |                   |   |
| Common     Audit History     Promotions     Variant Type Compon     Product Variants     Coupon Products     Processes     Workflows     Dialog Sessions | Name *<br>Translated name<br>Description<br>Skidata Class Code<br>Voucher Value<br>Sequence | [  | People *<br>Category<br>Tariff Code<br>Conversion Factor |                   |   |

- Name. Enter a name for the variant type for example, Deal.
- People. Enter the number of people included in the variant type. For F&B Meal Deals this is usually 1.
- **Translated Name.** This field is used when the system is being translated into another language. Multiple translations can be added in the one field.
- **Description.** Enter a description of the variant type.
- Skidata Class Code. Used for access control.
- **Category.** Used to group the variant types into categories for reporting purposes and for use in the price list editor. For example soft drinks, beers, spirits, chocolate bars, Meal Deals etc.
- Voucher Value. Used for voucher variants.
- Tariff Code. This is not used for F&B.
- Sequence. Used to display a certain sequence of Variant Types.
- **Conversion Factor.** Used to convert the cost of a large batch of products into the cost of individual products within this batch. For example, if a barrel of draft beer is purchased the conversion factor will be used to convert the cost of the barrel into a single pint of beer.
- e) Select **Save and Close** on the ribbon to save the changes made.

## **STEP 2. CREATE THE VARIANT PRICE LIST**

Prices are defined using Variant Price Lists, which are subsequently linked to the channel using the channel price list entity.

- a) In the CRM Navigation Panel select Product Management followed by Variant Price Lists.
- b) The Variant Price List view will be displayed:

| File     Variant Price Lists       Variant Price Lists | /iew Charts Ar<br>Copy a Link ↓<br>Image: The second second s | dd Customize           | Run Import<br>Report - Data - | Export to Excel<br>Filter<br>Advanced<br>Find |
|--------------------------------------------------------|----------------------------------------------------------------------------------------------------|------------------------|-------------------------------|-----------------------------------------------|
| Records                                                | Collaborate                                                                                                    | Process                | D                             | ata                                           |
| Product Man 🟠 🎘 -                                      | Variant Price                                                                                                    | Lists Active Va        | riant Price Lists 🔻           |                                               |
| Analysis Categories                                    | 🗌 Name 🔺                                                                                                    |                        |                               | Price List Status                             |
| Bookable Products                                      | Advance Fix                                                                                                    | ture Ticket            |                               | Active                                        |
| 👌 Fixtures                                             | Away Fixture                                                                                                    | e Pricing              |                               | Active                                        |
| Product Calendars                                      | Bolt Ons                                                                                                    |                        | Active                        |                                               |
| Reservations                                           | CP Series 20                                                                                                    | 14-15                  | Test                          |                                               |
| Series                                                 | Cup Match                                                                                                    |                        | Active                        |                                               |
| 👌 Variant Price Lists                                  | CUP PRICE I                                                                                                    | IST                    | Active                        |                                               |
| 🍓 Variant Types                                        | default                                                                                                    |                        | Active                        |                                               |
|                                                        | Ealing                                                                                                    |                        | Active                        |                                               |
|                                                        | Early Bird                                                                                                    |                        | Active                        |                                               |
| Bookings                                               | Edan Price L                                                                                                    | ist - Season 2013-2014 | 4                             | Active                                        |
| Product Management                                     | f+b                                                                                                    |                        | Active                        |                                               |
| V                                                      | Matchday P                                                                                                    | rices                  | Active                        |                                               |
| venue management                                       | Matchday T                                                                                                    | cket                   | Active                        |                                               |
| Membership                                             | Membership                                                                                                    | o (14) Early Bird      |                               | Active                                        |
| Promotions                                             | Membership                                                                                                    | o (14) Standard        |                               | Active                                        |
| Samira                                                 | POS - Match                                                                                                    | nday                   | Active                        |                                               |
| Service                                                | retail                                                                                                    |                        |                               | Active                                        |

- c) If a suitable price list exists, double-click over the appropriate row in the list. Alternatively select **New** on the ribbon to create a new variant price list.
- d) The Variant Price List form will be displayed. If creating a new variant price list, enter the following details:
  - Name. Enter a name for the price list, for example Meal Deals.
  - Price List Status. Select the price list status from the drop-down list. Ensure that the price list status is set to Active.
- a) Select Save and Close on the ribbon.

## **STEP 3. SET UP YOUR CHANNEL PRICE LISTS**

Channel prices lists are used to link a variant price list to a channel. If you wish the prices entered on a variant price list to be charged then you must link the price list to the channel. Multiple price lists can be in use simultaneously.

The channel price list can be reused; therefore you may only need to create the channel price list once for each variant price list – channel combination.

To set up a channel price list for the Meal Deal:

- a) On the CRM navigation panel, select Sales Plan on the Product Management tab.
- b) A list of sales plans matching the view criteria will be displayed.
- c) Open the Default Sales Plan (the default sales plan should be linked to the company details record in CRM).

- d) Select Channel Price List in the form navigation area.
- e) A list of channel price lists that have been previously linked to the variant price list will be shown. Select **Add New Channel Price List** on the ribbon.
- f) A blank channel price list form will be displayed. Complete the following details:
  - Name. The name of the channel price list.
  - **Channel.** Select the Look Up icon alongside the field. The Look Up Records dialog will be displayed. Select the appropriate channel before clicking **OK** to continue.

UTION

- **On Sale Date.** Enter the date and time when the price list will be available for use by the channel. An On Sale Date must be entered when creating a price list for stock products.
- Marketing List. If applicable, select the marketing list the channel price list relates to. If a marketing list is applied to a channel price list, only contacts that have been added to the marketing list will use the channel price list. This option can be used to give beneficial prices to people that have previously bought a particular product, for example a membership product. Preferential pricing can either be driven by the use of a different variant price list, or by entering a discount percent.
- **Discount Percent.** If using a discount enter the percentage discount offered to users of the channel price list. This option is used in conjunction with a marketing list to offer members of the marketing list a discount.
- **Discount Category.** If using a discount use the lookup to select the product category the discount percent will be applied to. If a product category is not entered, the discount percent will be applied to all products.
- **Sequence.** The sequence number is used to determine which channel price list is used if there is more than one valid channel price list available.
- Variant Price List. Use the Lookup Records dialog to select the appropriate price list. The price list that you are to use for the bookable product should be selected.
- **Off Sale Date.** Enter the date and time when the price list will stop being available for use by the channel. An Off Sale Date must be entered when creating a price list for stock products.
- Max Quantity. This option, when used in conjunction with a marketing list can be used to limit the number of a selected product a customer can purchase. This option can be used to limit the number of products a customer can buy at a preferential rate. Alternatively this option can be used to limit the number of tickets a member can purchase before general release.
- **Discount Rounding.** Enter the discount rounding i.e. to the nearest penny, 10p, pound. If a value is not entered the system will default to rounding to a penny.

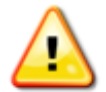

**Note:** All other fields in the Channel Price List form that have not been described above do not need to be completed/changed.

A channel price list will need to be created for each Variant Price List – Channel combination created.

g) Once the details are complete select **Save & Close** on the ribbon.

## STEP 4. CREATE THE MEAL DEALS BOOKABLE PRODUCT

The Bookable Product entity is used to represent products that are sold, for example the Meal Deal itself. For each Meal Deal that you are selling through the system (i.e. A Burger and Pint of Fosters Meal Deal) you must create a Bookable Product.

- a) In the CRM Navigation Panel select Product Management followed by Bookable Product.
- b) The Bookable Products list view will be displayed:

| File Bookable Products | Vie | iew Charts Add Customize                                                                                                    |       |
|------------------------|-----|----------------------------------------------------------------------------------------------------|-------|
| New Edit Cativate      | 2   | Copy a Link -<br>E-mail a Link -<br>Run Start<br>Workfrow Dialog Start<br>Run Start<br>Run Monte Start<br>Run Start<br>Run S |       |
| Records                |     | Collaborate Process Data                                                                                                    |       |
| Product Man 🚮 🙀 -      |     | Bookable Products Active Bookable Products -                                                                                                    | Searc |
| Analysis Categories    |     | Name 🔺 Category Code Capa                                                                                                    | icity |
| Bookable Products      | ^   | 7 Day Membership Leisure Member MEMBER7D                                                                                                    |       |
| in Fixtures            |     | Away Coach Fixture Hospitality Season 2014/15                                                                                                    |       |
| Product Calendars      |     | Away Coach Fixture Standard Season 2014/15                                                                                                    |       |
| Reservations           |     | Away Coach Series Hospitality Season 2014/15                                                                                                    |       |
| Sales Plans            |     | Away Coach Series Standard Season 2014/15                                                                                                    |       |
| 👍 Series               | 5   | Away Match Season 2014/15                                                                                                    |       |
| 👍 Variant Price Lists  | •   | Away Match Series Season 2014/15                                                                                                    |       |
| -                      |     | Away Shirt Away Kit                                                                                                    |       |
| Product Management     | ^   | Away Shorts Away Kit                                                                                                    |       |
| Venue Management       |     | Away Socks Away Kit                                                                                                    |       |
| Membership             |     | Away Stand Season 2012 - 2                                                                                                    |       |
| Dramatiana             |     | Away Ticket Type 1 Season 2012 - 2                                                                                                    |       |
| Promotions             |     | Away Ticket Type 2 Season 2012 - 2                                                                                                    |       |
| Service                |     | Badge Theme Replica Kit                                                                                                    |       |
| Settings               |     | 1 - 113 of 113 (0 selected)                                                                                                    |       |
| Resource Center        | ~   | AII # A B C D E F G H I J K L M N O P Q                                                                                                    | R S   |

- c) Select **New** on the ribbon (highlighted above).
- d) A blank Bookable Product form will be displayed:

| File Bookable Product Add                                    | d Customize                                      |                                                  |   |                                        |              | Stadium Demo 🚕          |
|--------------------------------------------------------------|--------------------------------------------------|--------------------------------------------------|---|----------------------------------------|--------------|-------------------------|
| Save & New Close                                             | Sharing -<br>Copy a Link<br>E-mail a Link        | Start     Run       Kun     Start       Report - |   |                                        |              |                         |
| Save                                                         | Collaborate                                      | Process Data                                     |   |                                        |              |                         |
| Information<br>- General<br>- Channels                       | Bookable P<br>New                                | Product                                          |   |                                        |              | Bookable Products 💌 🛧 🔱 |
| - Variants & Pricing<br>- Bowling<br>- Notes                 | 4 General                                        |                                                  |   |                                        |              | ^                       |
| Related                                                      | Translated Name                                  |                                                  |   |                                        |              |                         |
| Activities                                                   | Description<br>Cross Sell Product<br>Description |                                                  |   |                                        |              |                         |
| Audit History                                                | Type<br>Availability                             | Stock                                            | ~ | Sequence<br>Beneficiary<br>Requirement | Not Required | ~                       |
| Product Channels     Product Sessions     A Product Variants | Is Course                                        | ○ No ○ Yes                                       |   | Capacity                               |              |                         |
| Resource Types                                               | Questions<br>Is Single Booking                   | No Yes                                           |   | Code                                   |              | <b>、</b>                |
| Stock Transactions                                           | Status                                           | Active                                           |   |                                        |              |                         |

e) Complete the following details:

#### General:

- **Name.** Enter a name for the product. The name will be visible to operator and should therefore reflect the nature of the product. For example a Burger and a Pint of Fosters Meal Deal
- Translated Name. Used for translated implementations.
- **Description.** Enter a description of the product.
- **Type.** Use the drop-down list to select the type of product. In this instance select **Stock** from the list of available values.
- **Sequence.** If applicable, enter a sequence number for the product. The sequence number is used to determine the order in which products are displayed in the POS and Web channels.
- **Beneficiary Requirement.** Use the drop-down list to select if a customer's name is required when the product is purchased. For stock products this option should be set to **Not Required**.
- Report Category. Can be used for reporting purposes to categorise the products sold through Green 4 F&B.
- **Code.** Can be used to enter the barcode for products sold through the Green 4 F&B POS.
- Is Anonymous. Select Yes if the purchaser is not required to provide a name when buying the product. The channel must be set up to anonymous purchases also.
- Available Offline. Select Yes if the bookable product is to be available for purchase through the offline POS. This option cannot be used for products that require capacity to be monitored.
- Meal deal. Select Yes, to show that this is a Meal Deal product. This is then used for reporting purposes.

#### **Referring Entities:**

- **Category.** Use the Look Up Records dialog to select the product category. The category is used to group products, for example Meal Deals, alcoholic drinks, soft drinks etc.
- **Product Calendar.** Select the default product calendar.

#### Membership:

• Is Membership. Select No.

#### Time Settings:

- Available Date From. Enter the date the product goes on sale.
- Available Date To. Enter the date the product is removed from sale.
- Available Time From. Enter the time the product goes on sale.
- Available Time To. Enter the time the product is removed from sale.

#### **Delivery Options:**

- Print At Home. Select No for F&B products.
- **Requires Delivery.** Select **No** for F&B products.

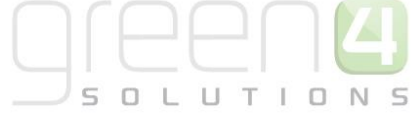

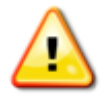

**Note.** All other fields in the Bookable Product form that have not been described above do not need to be completed/changed.

- f) Once the details are complete select **Save** on the ribbon.
- g) Next, it is necessary to indicate which channels the product can be bought via. To set the *Channels* carry out the following:
  - Select **Channels** in the Form Navigation area.
  - The channels that have been set up during the configuration on your system will be listed. Select the checkbox alongside each channel through which the product will be sold, for example Kiosk.
  - Select **Save** on the ribbon.
- h) Next, it is necessary to identify the *Product Variants* and *Prices*:
  - Select Variants & Pricing in the Form Navigation area.
  - To select a variant, in the drop-down list on the left hand side (highlighted below), select the appropriate option. All of the variants available in your system will be listed. If you have categorised the variants they will displayed in the relevant categories. For Meal Deals a single variant of 'Deal' is often used.
  - Select the green cross alongside the variant name to add.

| File Bookable Product Add                                                    | Customize                                |
|------------------------------------------------------------------------------|------------------------------------------|
| Close 🗙 Delete                                                               | E-mail a Link Workflow Dialog Report -   |
| Save                                                                         | Collaborate Process Data                 |
| Information<br>General<br>Channels<br>Variants & Pricing<br>Bowling<br>Notes | Bookable Product test Variants & Pricing |
| Related                                                                      | Not for Sale                             |
|                                                                              | Variant                                  |

• To enter price information for the product, select the relevant price list from the drop down at the top of the Variants & Pricing section (highlighted below). Please note that this must be the same Variant Price List that was selected in the Channel Price List.

| , A         | Bookable Product  A Burger and a Pint of Fosters Meal Deal  Bookable Products |      |              |                      |            |                   |       |   |
|-------------|-------------------------------------------------------------------------------|------|--------------|----------------------|------------|-------------------|-------|---|
| <b>⊿ Va</b> | riants & Pricing                                                              |      |              |                      | default    |                   | <br>~ | ^ |
|             |                                                                               | Code | Not for Sale | Mandatory<br>Variant | Peak Price | Off Peak<br>Price |       |   |
| 0           | A Burger and a Pint of<br>Fosters Meal Deal (Deal)                            | ~ ◯  |              |                      | 5.00       | 5.00              |       |   |

- Enter the pricing (peak and off peak) information for each of the variants that are to be included on the price list. The same price should be entered in both the Peak and off Peak fields.
- i) Once the pricing details are complete select Save & Close on the ribbon to save the product

## **OVERVIEW**

| Task                                                | Completed? | Comments                                                                                                    |
|-----------------------------------------------------|------------|----------------------------------------------------------------------------------------------------|
| Created Variant Types                               |            | Create the type of Bookable Product you can purchase.<br>For example a type of Meal Deal Bookable Product may<br>have a variant types of Deal                                                                                                    |
| Created Variant Price Lists                         |            | Prices are defined using Variant Price Lists in the<br>Bookable Product form and is linked to the Channel Price<br>List                                                                                                    |
| Created a Channel Price List                        |            | The channel price list should be linked to the default sales<br>plan<br>The channel price list should link the channels to the<br>variant price list on which prices have been entered.<br>Ensure the channel price list dates are valid.<br>A channel price list will need to be created for each<br>Variant Price List – Channel combination created. |
| Create a stock Bookable Product                     |            | Ensure the Bookable Product Type is set as Stock<br>Ensure the Meal Deal flag is set to Yes<br>Ensure a category for example, Meal Deal, has been<br>entered                                                                                                    |
| Assigned Channels to the Bookable<br>Product        |            | Ensure the relevant channel check boxes are ticked.                                                                                                    |
| Assigned the variant (Deal) to the bookable product |            | Ensure the variant (Deal) is listed.                                                                                                    |
| Assigned prices to the Bookable Product             |            | Prices should be added to an active Variant Price List that has been linked to a Channel Price List.                                                                                                    |

## THE MEAL DEAL IN THE POS

Upon completion of setting up this type of Meal Deal within CRM (A Burger and a Pint of Foster Meal Deal in this example) it will be displayed in the POS. Please note that the Meal Deals in this example are coloured in blue due to the category type of Meal Deal that was selected being made this colour.

To view and purchase this type of Meal Deal complete the following:

a) Open up the POS, the food and beverage products that you are selling will be displayed.

| stadiun                       | ntest                           |                                 |                                                          |                                                               | ſ                                                    | Cash Skim            | Till Report | Open Till    | LOCK       | Logout      | Home          | Back           |
|-------------------------------|---------------------------------|---------------------------------|----------------------------------------------------------|---------------------------------------------------------------|------------------------------------------------------|----------------------|-------------|--------------|------------|-------------|---------------|----------------|
| Current Booki                 | ing Find Bool                   | king Find Sea                   | at Tabs Cust                                             | omer Coupor                                                   | n Cashless                                           | Accounts Ac          | cess Gate   | ][           | ][         |             |               |                |
| a. t. (5. 1)                  | 0.11                            |                                 |                                                          |                                                               | D 1/5 13                                             |                      |             | Reference No |            |             |               |                |
| Carling (Each)<br>3.00        | (Each)                          | (Each)<br>4 00                  | (Each)                                                   | (Each)                                                        | 1.26                                                 | (Each)               |             | Name         |            | ι           | Init Qty I    | Line           |
|                               |                                 |                                 |                                                          |                                                               |                                                      |                      |             |              |            |             |               |                |
| Polos (Each)<br>2.00          | Chocolate Bar<br>(Each)<br>2.00 | Kit Kat (Each)<br>0.50          | Snickers<br>(Each)<br>1.00                               | Twix (Each)<br>0.50                                           | Chicken Pie<br>(Each)<br>2.00                        | Hotdog (Eacl<br>1.00 | 0           |              |            |             |               |                |
| Pizza Slice<br>(Each)<br>4.00 | Steak Pie<br>(Each)<br>2.00     | Vegetable Pie<br>(Each)<br>2.00 | A Burger and a<br>Pint of Fosters<br>Meal Deal<br>(Deal) | A pint of<br>Carling with<br>food Meal Deal<br>(Deal)<br>5 00 | Pie, Pint and<br>Chocolate Me<br>Deal (Deal)<br>5.00 | eal                  |             |              |            |             |               |                |
|                               |                                 |                                 |                                                          |                                                               |                                                      |                      |             |              |            |             |               |                |
|                               |                                 |                                 |                                                          |                                                               |                                                      |                      |             |              |            |             |               |                |
|                               |                                 |                                 |                                                          |                                                               |                                                      |                      |             |              |            |             |               |                |
|                               |                                 |                                 |                                                          |                                                               |                                                      |                      |             |              |            |             |               |                |
|                               |                                 |                                 |                                                          |                                                               |                                                      |                      |             | Discount     | And Promos |             | Beneficiaries | Speed Checkout |
|                               |                                 |                                 |                                                          |                                                               |                                                      |                      |             |              |            | Add Comment | Print Wizard  | Promotion      |
|                               |                                 |                                 |                                                          |                                                               |                                                      |                      |             |              |            | Close       | Print Tickets | Add Payment    |

b) Select the Meal Deal that you have previously created, in this example that being, a Burger and a pint of Fosters Meal Deal, as is highlighted below. If the Meal Deal is being purchased more than once, select the button the amount of times that it is being purchased.

| Carling (Each)<br>3.00        | Carlsberg<br>(Each)<br>3.00     | Guinness<br>(Each)<br>4.00      | Ginger Beer<br>(Each)<br>1.51                                    | Guava juice<br>(Each)<br>2.00                                 | Pepsi (Each)<br>1.26                                   | Randoms<br>(Each)<br>2.00 |
|-------------------------------|---------------------------------|---------------------------------|------------------------------------------------------------------|---------------------------------------------------------------|--------------------------------------------------------|---------------------------|
| Polos (Each)<br>2.00          | Chocolate Bar<br>(Each)<br>2.00 | Kit Kat (Each)<br>0.50          | Snickers<br>(Each)<br>1.00                                       | Twix (Each)<br>0.50                                           | Chicken Pie<br>(Each)<br>2.00                          | Hotdog (Each)<br>1.00     |
| Pizza Slice<br>(Each)<br>4.00 | Steak Pie<br>(Each)<br>2.00     | Vegetable Pie<br>(Each)<br>2.00 | A Burger and a<br>Pint of Fosters<br>Meal Deal<br>(Deal)<br>5 00 | A pint of<br>Carling with<br>food Meal Deal<br>(Deal)<br>5.00 | Pie, Pint and<br>Chocolate Meal<br>Deal (Deal)<br>5.00 |                           |

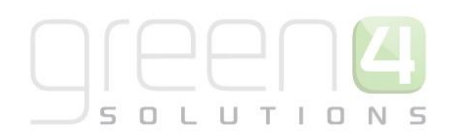

c) This will add the Meal Deal straight to the shopping cart area as the operator has no choice in selecting the specific products that are to be part of the Meal Deal.

| - Customer                                         |             | (             |                 |
|----------------------------------------------------|-------------|---------------|-----------------|
|                                                    |             |               | Select Customer |
| Reference No.:                                     |             |               |                 |
| Name                                               | Unit Qt     | y Line        |                 |
| A Burger and a Pint of Fosters Meal<br>Deal (Deal) | £5.00 1     | £5.00         | X Reduce        |
|                                                    |             |               |                 |
| Discount And Promos                                |             | Beneficiaries | Speed Checkout  |
| Total Price £5.00<br>Total to pay £5.00            | Add Comment | Print Wizard  | Promotion       |
|                                                    | Close       | Print Tickets | Add Payment     |

d) Select Add Payment to complete the purchase of the Meal Deal.

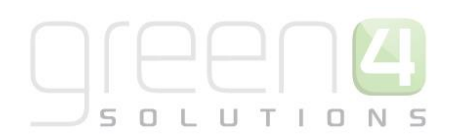

## 2. CREATING A MEAL DEAL THAT CONSISTS OF A COMBINATION OF PRODUCTS WITH ANY VARIANTS AND PRODUCT SPECIFIC VARIANTS

This type of Meal Deal allows the deal to consist of a combination of products that can be chosen by the operator. For example a Meal Deal may consist of a pint of Carling with a choice of food to make up the deal. Therefore there may be a deal of a pint of Carling and a hot dog, a pint of Carling and a burger or a pint of Carling and a pie. For this type of Meal Deal to be created, the bookable product must have a Product Modifier and Option Variants attached to it.

The diagram below demonstrates how this type of Meal Deal can be created.

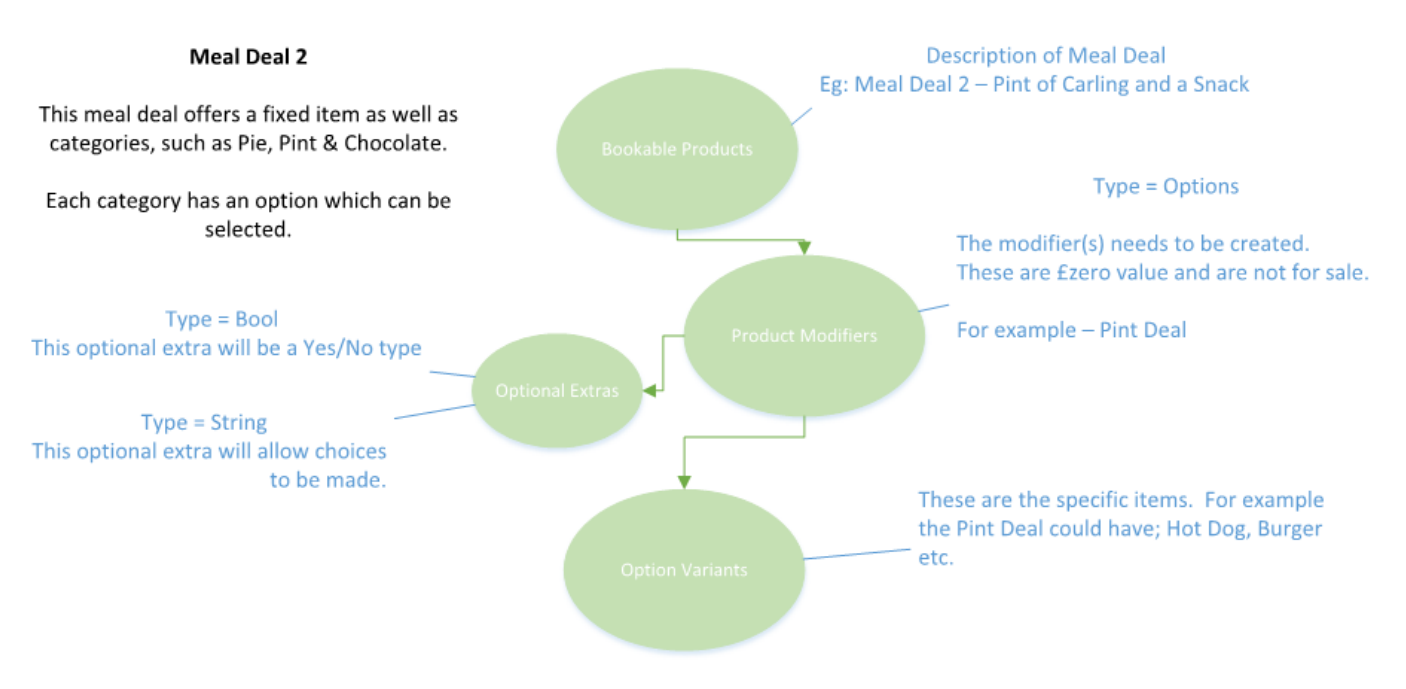

To create such a Meal Deal, complete the following:

## STEP 1. CREATE THE VARIANT TYPE (DEAL)

Variant Types describe the type of Bookable Product that you can purchase. For example a type of drink Bookable Product may have a variant types of a pint and half pint or a type of food may have a variant type of each whilst a Meal Deal will need a Variant Type of **Deal**.

To create the Variant Type for the Meal Deal complete the following:

- a) In the CRM Navigation Panel, select Product Management followed by Variant Types.
- b) The Variant Types view will be displayed showing a list of all the Variant Types that meet the current view criteria.
- c) To add a new Variant Type, select **New** on the ribbon (highlighted in the figure below).

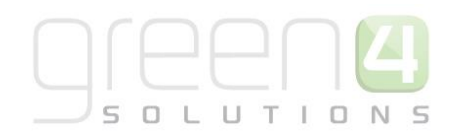

| File Variant Types View | v | Charts Add      | Customize             |                               |                                           |                   |             |
|-------------------------|---|-----------------|-----------------------|-------------------------------|-------------------------------------------|-------------------|-------------|
| New Edit Activate       | 1 | 🗈 Copy a Link 🗸 | Run Start<br>Workflow | Run Import<br>Report + Data + | Export to Excel<br>Filter Advance<br>Find | ed                |             |
| Records                 |   | Collaborate     | Process               | Da                            | ata                                       |                   |             |
| Product Man 🚮 🙀 -       |   | Variant Types   | Active Varian         | t Types 🔻                     |                                           |                   |             |
| Analysis Categories     |   | 🗌 Name 🔺        |                       |                               | People                                    | Description       | Category    |
| bookable Products       |   | Adult           |                       |                               | 1                                         |                   | Tickets     |
| ight Fixtures           |   | Carer           |                       |                               | 1                                         |                   | Tickets     |
| Product Calendars       |   | Conc            |                       |                               | 1                                         |                   | Tickets     |
| Product Sessions        |   | Directors       |                       |                               | 1                                         |                   | Tickets     |
| A Series                |   | Each            |                       |                               | 1                                         |                   | F+B         |
| Variant Price Lists     |   | Family          |                       |                               | 4                                         |                   | Tickets     |
| Variant Types           |   | Family Offer    | of 4                  |                               | 4                                         | Offer for 4 famil | Tickets     |
|                         |   | Half            |                       |                               | 1                                         |                   | F+B         |
|                         |   | Junior          |                       |                               | 1                                         |                   | Tickets     |
| Workplace               | ~ | Large           |                       |                               | 1                                         |                   | Merchandise |
| Sales                   |   | Matchday Pro    | ogramme               |                               | 1                                         |                   | Default     |
| Maukating               |   | Medium          |                       |                               | 1                                         |                   | Merchandise |
| Marketing               |   | OAP             |                       |                               | 1                                         |                   | Tickets     |
| Loyalty                 |   | Pint P          |                       |                               | 1                                         |                   | F+B         |
| Bookings                |   | Size 5          |                       |                               | 1                                         |                   | Merchandise |
| Draduct Management      |   | Small           |                       |                               | 1                                         |                   | Merchandise |
| Product Wanagement      |   | Staff           |                       |                               | 1                                         |                   | Tickets     |

d) A blank Variant Type form will be displayed, complete the following details:

| Information<br>L General                                                                                                    | Variant Typ New                                                                             | e |                                                          | Variant Types 🔹 🛧 🕸 |
|----------------------------------------------------------------------------------------------------|---------------------------------------------------------------------------------------------|---|----------------------------------------------------------|---------------------|
| Related                                                                                                    | <b>₄</b> General                                                                            |   |                                                          |                     |
| <ul> <li>✓ Common</li> <li>Audit History</li> <li>➢ Promotions</li> <li>➢ Variant Type Compon</li> <li>➢ Product Variants</li> <li>➢ Coupon Products</li> </ul> 4 Processes <ul> <li>✓ Workflows</li> <li>☑ Dialog Sessions</li> </ul> | Name *<br>Translated name<br>Description<br>Skidata Class Code<br>Voucher Value<br>Sequence |   | People *<br>Category<br>Tariff Code<br>Conversion Factor |                     |

- Name. Enter a name for the variant type for example, Deal.
- People. Enter the number of people included in the variant type. For F&B Meal Deals this is usually 1.
- **Translated Name.** This field is used when the system is being translated into another language. Multiple translations can be added in the one field.
- **Description.** Enter a description of the variant type.
- Skidata Class Code. Used for access control.
- **Category.** Used to group the variant types into categories for reporting purposes and for use in the price list editor. For example soft drinks, beers, spirits, chocolate bars, Meal Deals etc.
- Voucher Value. Used for voucher variants.
- Tariff Code. This is not used for F&B.
- Sequence. Used to display a certain sequence of Variant Types.
- **Conversion Factor.** Used to convert the cost of a large batch of products into the cost of individual products within this batch. For example, if a barrel of draft beer is purchased the conversion factor will be used to convert the cost of the barrel into a single pint of beer.
- Select **Save and Close** on the ribbon to save the changes made.

f)

## **STEP 2. CREATE THE VARIANT PRICE LIST**

Prices are defined using Variant Price Lists, which are subsequently linked to the channel using the channel price list entity.

- a) In the CRM Navigation Panel select Product Management followed by Variant Price Lists.
- b) The Variant Price List view will be displayed:

| File Variant Price Lists | ew Charts Add Customize                      |                                    |
|--------------------------|----------------------------------------------|------------------------------------|
| New Edit                 | Copy a Link •<br>E-mail a Link •<br>Workflow | Run Import<br>Report - Data - Find |
| Records                  | Collaborate Process                          | Data                               |
| Product Man 🚹 🙀 🗸        | Variant Price Lists Active V                 | /ariant Price Lists ▼              |
| Analysis Categories      | Name 🔺                                       | Price List Status                  |
| Bookable Products        | Advance Fixture Ticket                       | Active                             |
| Fixtures                 | Away Fixture Pricing                         | Active                             |
| Product Calendars        | Bolt Ons                                     | Active                             |
| Reservations             | CP Series 2014-15                            | Test                               |
| Series                   | Cup Match                                    | Active                             |
| Variant Price Lists      | CUP PRICE LIST                               | Active                             |
| 🍓 Variant Types          | default                                      | Active                             |
|                          | Ealing                                       | Active                             |
|                          | Early Bird                                   | Active                             |
| Bookings                 | Edan Price List - Season 2013-2              | 014 Active                         |
| Product Management       | f+b                                          | Active                             |
| Product Management       | Matchday Prices                              | Active                             |
| Venue Management         | Matchday Ticket                              | Active                             |
| Membership               | Membership (14) Early Bird                   | Active                             |
| Promotions               | Membership (14) Standard                     | Active                             |
| Promotions               | POS - Matchday                               | Active                             |
| Service                  | retail                                       | Active                             |

- c) If a suitable price list exists, double-click over the appropriate row in the list. Alternatively select **New** on the ribbon to create a new variant price list.
- d) The Variant Price List form will be displayed. If creating a new variant price list, enter the following details:
  - Name. Enter a name for the price list, for example Meal Deals.
  - Price List Status. Select the price list status from the drop-down list. Ensure that the price list status is set to Active.
- e) Select **Save and Close** on the ribbon.

## STEP 3. SET UP YOUR CHANNEL PRICE LISTS

Channel prices lists are used to link a variant price list to a channel. If you wish the prices entered on a variant price list to be charged then you must link the price list to the channel. Multiple price lists can be in use simultaneously.

II T I O N

The channel price list can be reused; therefore you may only need to create the channel price list once for each variant price list – channel combination.

To set up a channel price list for the Meal Deal:

- a) On the CRM navigation panel, select Sales Plan on the Product Management tab.
- b) A list of sales plans matching the view criteria will be displayed.
- c) Open the **Default Sales Plan** (the default sales plan should be linked to the company details record in CRM).
- d) Select Channel Price List in the form navigation area.
- e) A list of channel price lists that have been previously linked to the variant price list will be shown. Select Add New Channel Price List on the ribbon.
- f) A blank channel price list form will be displayed. Complete the following details:
  - Name. The name of the channel price list.
  - **Channel.** Select the Look Up icon alongside the field. The Look Up Records dialog will be displayed. Select the appropriate channel before clicking **OK** to continue.
  - **On Sale Date.** Enter the date and time when the price list will be available for use by the channel. An On Sale Date must be entered when creating a price list for stock products.
  - **Marketing List.** If applicable, select the marketing list the channel price list relates to. If a marketing list is applied to a channel price list, only contacts that have been added to the marketing list will use the channel price list. This option can be used to give beneficial prices to people that have previously bought a particular product, for example a membership product. Preferential pricing can either be driven by the use of a different variant price list, or by entering a discount percent.
  - **Discount Percent.** If using a discount enter the percentage discount offered to users of the channel price list. This option is used in conjunction with a marketing list to offer members of the marketing list a discount.
  - **Discount Category.** If using a discount use the lookup to select the product category the discount percent will be applied to. If a product category is not entered, the discount percent will be applied to all products.
  - **Sequence.** The sequence number is used to determine which channel price list is used if there is more than one valid channel price list available.
  - Variant Price List. Use the Lookup Records dialog to select the appropriate price list. The price list that you are to use for the bookable product should be selected.
  - **Off Sale Date.** Enter the date and time when the price list will stop being available for use by the channel. An Off Sale Date must be entered when creating a price list for stock products.
  - Max Quantity. This option, when used in conjunction with a marketing list can be used to limit the number of a selected product a customer can purchase. This option can be used to limit the number of products a customer can buy at a preferential rate. Alternatively this option can be used to limit the number of tickets a member can purchase before general release.

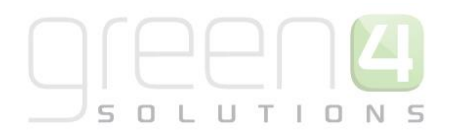

• **Discount Rounding.** Enter the discount rounding i.e. to the nearest penny, 10p, pound. If a value is not entered the system will default to rounding to a penny.

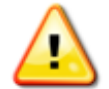

**Note:** All other fields in the Channel Price List form that have not been described above do not need to be completed/changed.

A channel price list will need to be created for each Variant Price List – Channel combination created.

g) Once the details are complete select **Save & Close** on the ribbon.

## STEP 4. CREATE THE MEAL DEALS BOOKABLE PRODUCT

The Bookable Product entity is used to represent products that are sold, for example the Meal Deal itself. For each Meal Deal that you are selling through the system you must create a Bookable Product. In the example being used a Bookable Product of A pint of Carling with food Meal Deal has been created.

- a) In the CRM Navigation Panel select Product Management followed by Bookable Product.
- b) The Bookable Products list view will be displayed:

| File Bookable Products | View Charts Add Customize                                                                                                    |        |
|------------------------|----------------------------------------------------------------------------------------------------|--------|
| New                    | Copy a Link ↓<br>Copy a Link ↓<br>Copy a Link ↓<br>Run Start<br>Workflow Dialog<br>Wall ↓<br>Wall ↓<br>Wall |        |
| Records                | Collaborate Process Data                                                                                                    |        |
| Product Man 🚮 🖳 -      | Bookable Products Active Bookable Products -                                                                                                    | Searc  |
| analysis Categories    | Name      Code     Category     Code     Ca                                                                                                    | pacity |
| Bookable Products      | 7 Day Membership Leisure Member MEMBER7D                                                                                                    |        |
| 🎍 Fixtures             | Away Coach Fixture Hospitality Season 2014/15                                                                                                    |        |
| Product Calendars      | Away Coach Fixture Standard Season 2014/15                                                                                                    |        |
| Reservations           | Away Coach Series Hospitality Season 2014/15                                                                                                    |        |
| Sales Plans            | Away Coach Series Standard Season 2014/15                                                                                                    |        |
| 👌 Series               | Away Match Season 2014/15                                                                                                    |        |
| la Variant Price Lists | Away Match Series Season 2014/15                                                                                                    |        |
| -                      | Away Shirt Away Kit                                                                                                    |        |
| Product Management     | Away Shorts Away Kit                                                                                                    |        |
| Venue Management       | Away Socks Away Kit                                                                                                    |        |
| Membershin             | Away Stand Season 2012 - 2                                                                                                    |        |
|                        | Away Ticket Type 1 Season 2012 - 2                                                                                                    |        |
| Promotions             | Away Ticket Type 2 Season 2012 - 2                                                                                                    |        |
| Service                | Badge Theme Replica Kit                                                                                                    |        |
| Settings               | 1 - 113 of 113 (0 selected)                                                                                                    |        |
| Resource Center        | AII # A B C D E F G H I J K L M N O P Q                                                                                                    | R S    |

- c) Select **New** on the ribbon (highlighted above).
- d) A blank Bookable Product form will be displayed:

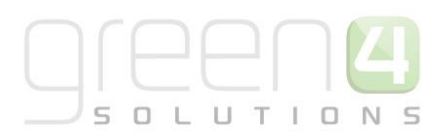

| File Bookable Product                         | Add Customize                                      |                              |   |                            |              | Stadium Demo 🚕        |   |
|-----------------------------------------------|----------------------------------------------------|------------------------------|---|----------------------------|--------------|-----------------------|---|
| Save & Ne<br>Save & Save & Ne<br>Save & Close | w 💭 Sharing -<br>Copy a Link F<br>E-mail a Link Wo | Start   Run     Run   Dialog |   |                            |              |                       |   |
| Save                                          | Collaborate                                        | Process Data                 |   |                            |              |                       |   |
| nformation<br>- General<br>- Channels         | Bookable F                                         | Product                      |   |                            |              | Bookable Products 💌 🕅 | 8 |
| - Variants & Pricing<br>- Bowling<br>- Notes  | 4 General                                          |                              |   |                            |              |                       |   |
| Related                                       | Name *<br>Translated Name                          |                              |   |                            |              |                       | 5 |
| Common<br>Activities                          | Cross Sell Product<br>Description                  |                              |   |                            |              |                       | 5 |
| Audit History                                 | Туре                                               | Stock                        | ~ | Sequence                   |              |                       |   |
| Additional Products                           | Availability                                       |                              |   | Beneficiary<br>Requirement | Not Required |                       | ~ |
| Product Sessions                              | Is Course                                          | 🔵 No 🔵 Yes                   |   | Capacity                   |              |                       |   |
| 🎄 Product Variants                            | Ask Booking<br>Questions                           | ● No ○ Yes                   |   | Report Category            |              |                       |   |
| Promotions                                    | Is Single Booking                                  | ● No ○ Yes                   |   | Code                       |              |                       |   |
| Stock Transactions                            | Status                                             | Active                       |   |                            |              |                       |   |

#### e) Complete the following details:

#### General:

- **Name.** Enter a name for the product. The name will be visible to operator and should therefore reflect the nature of the product. For example a pint of Carling with food Meal Deal.
- Translated Name. Used for translated implementations.
- **Description.** Enter a description of the product.
- **Type.** Use the drop-down list to select the type of product. In this instance select **Stock** from the list of available values.
- **Sequence.** If applicable, enter a sequence number for the product. The sequence number is used to determine the order in which products are displayed in the POS and Web channels.
- **Beneficiary Requirement.** Use the drop-down list to select if a customer's name is required when the product is purchased. For stock products this option should be set to **Not Required**.
- Report Category. Can be used for reporting purposes to categorise the products sold through Green 4 F&B.
- **Code.** Can be used to enter the barcode for products sold through the Green 4 F&B POS.
- Is Anonymous. Select Yes if the purchaser is not required to provide a name when buying the product. The channel must be set up to anonymous purchases also.
- Available Offline. Select Yes if the bookable product is to be available for purchase through the offline POS. This option cannot be used for products that require capacity to be monitored.
- Meal Deal. Select Yes, to show that this is a Meal Deal product. This is then used for reporting purposes.

#### **Referring Entities:**

- **Category.** Use the Look Up Records dialog to select the product category. The category is used to group products, for example Meal Deals, alcoholic drinks, soft drinks etc.
- **Product Calendar.** Select the default product calendar.

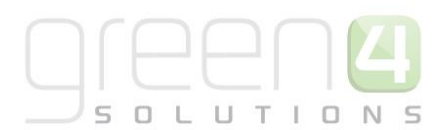

Membership:

• Is Membership. Select No.

Time Settings:

- Available Date From. Enter the date the product goes on sale.
- Available Date To. Enter the date the product is removed from sale.
- Available Time From. Enter the time the product goes on sale.
- Available Time To. Enter the time the product is removed from sale.

## **Delivery Options:**

- **Print At Home.** Select **No** for F&B products.
- Requires Delivery. Select No for F&B products.

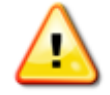

**Note.** All other fields in the Bookable Product form that have not been described above do not need to be completed/changed.

- f) Once the details are complete select **Save** on the ribbon.
- i) Next, it is necessary to indicate which channels the product can be bought via. To set the *Channels* carry out the following:
  - Select **Channels** in the Form Navigation area.
  - The channels that have been set up during the configuration on your system will be listed. Select the checkbox alongside each channel through which the product will be sold, for example Kiosk.
  - Select **Save** on the ribbon.
- j) Next, it is necessary to identify the Product Variants and Prices:
  - Select Variants & Pricing in the Form Navigation area.
  - To select a variant, in the drop-down list on the left hand side (highlighted below), select the appropriate option. All of the variants available in your system will be listed. If you have categorised the variants they will displayed in the relevant categories. For Meal Deals a single variant of 'Deal' is often used.
  - Select the green cross alongside the variant name to add.

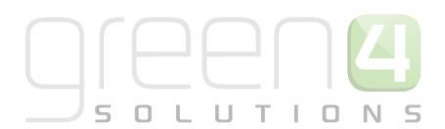

| File Bookable Product Add                                                            | d Customize                                                                                                    |
|--------------------------------------------------------------------------------------|----------------------------------------------------------------------------------------------------|
| Save & New<br>Save & Save & New<br>Save & Close<br>Save & Deactivate<br>X Delete     | Image: Sharing →       Image: Sharing →         Image: Scopy a Link       Image: Start         Image: Start       Run         Image: Start       Start         Image: Start       Run         Image: Start       Run         Image: Start       Run         Image: Start       Run         Report → |
| Save                                                                                 | Collaborate Process Data                                                                                                    |
| Information<br>- General<br>- Channels<br>- Variants & Pricing<br>- Bowling<br>Notes | Bookable Product<br>test<br>Variants & Pricing                                                                                                    |
| Related  Common  Activities  Closed Activities  Additional Products                  | Not for Sale Variant                                                                                                    |

To enter price information for the Meal Deal, select the relevant price list from the drop down at the top of • the Variants & Pricing section (highlighted below). Please note that this must be the same Variant Price List that was selected in the Channel Price List.

| Bookable Product A pint of Carling              | with food | Meal Dea     | I                    |            |                   | Bookable | Products 🔻 | - 1 |
|-------------------------------------------------|-----------|--------------|----------------------|------------|-------------------|----------|------------|-----|
| 4 Variants & Pricing                            |           |              |                      |            |                   |          |            | ~   |
|                                                 |           |              |                      | default    | ~                 | <br>~    |            |     |
|                                                 | Code      | Not for Sale | Mandatory<br>Variant | Peak Price | Off Peak<br>Price |          |            |     |
| A pint of Carling with food<br>Meal Deal (Deal) |           |              |                      | 5.00       | 5.00              |          |            |     |
|                                                 | ✓ ۞       |              |                      |            |                   |          |            |     |
|                                                 |           |              |                      |            |                   |          |            |     |
|                                                 |           |              |                      |            |                   |          |            |     |

- Enter the pricing (peak and off peak) information for each of the variants that are to be included on the • price list. The same price should be entered in both the Peak and off Peak fields.
- Once the pricing details are complete select Save & Close on the ribbon to save the product j)

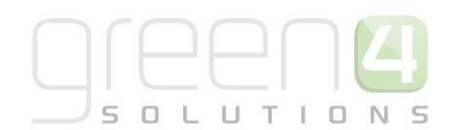

## STEP 5. CREATE BOOKABLE PRODUCTS THAT ARE TO BE PART OF THE MEAL DEAL

Next, the products that are to be part of the Meal Deal must be created. For example a bookable product must be created for the hot dog or pie etc. that are to be part of the pint of Carling with food Meal Deal in this example.

To create the product that are to be part of the Meal Deal, complete the following:

- a) In the CRM Navigation Panel select Product Management followed by Bookable Product.
- b) The Bookable Products list view will be displayed:

| File Bookable Products            | View Charts Add Customize                                                    |                                               |      |
|-----------------------------------|------------------------------------------------------------------------------|-----------------------------------------------|------|
| New Edit Activate                 | Copy a Link ↓<br>Copy a Link ↓<br>Run Start<br>Workflow Dialog<br>Run Data ↓ | Export to Excel<br>Filter<br>Advanced<br>Find |      |
| Records                           | Collaborate Process D                                                        | Data                                          |      |
| Product Man 🚮 🖳 -                 | Bookable Products Active Bookable Products -                                 | - Si                                          | earc |
| Analysis Categories               | Name 🔺                                                                       | Category Code Capacity                        |      |
| Bookable Products                 | 7 Day Membership                                                             | Leisure Member MEMBER7D                       |      |
| i Fixtures                        | Away Coach Fixture Hospitality                                               | Season 2014/15                                |      |
| Product Calendars                 | Away Coach Fixture Standard                                                  | Season 2014/15                                |      |
| Product Sessions     Reservations | Away Coach Series Hospitality                                                | Season 2014/15                                |      |
| a Sales Plans                     | Away Coach Series Standard                                                   | Season 2014/15                                |      |
| 🚡 Series                          | Away Match                                                                   | Season 2014/15                                |      |
| la Variant Price Lists            | Away Match Series                                                            | Season 2014/15                                |      |
| _                                 | Away Shirt                                                                   | Away Kit                                      |      |
| Product Management                | Away Shorts                                                                  | Away Kit                                      |      |
| Venue Management                  | Away Socks                                                                   | Away Kit                                      |      |
| Membershin                        | Away Stand                                                                   | Season 2012 - 2                               |      |
| weinbersnip                       | Away Ticket Type 1                                                           | Season 2012 - 2                               | _    |
| Promotions                        | Away Ticket Type 2                                                           | Season 2012 - 2                               |      |
| Service                           | Badge Theme                                                                  | Replica Kit                                   | _    |
| Settings                          | 1 - 113 of 113 (0 selected)                                                  |                                               |      |
| Resource Center                   | AII # A B C D E F G H I                                                      | JKLMNOPQR                                     | s    |

- c) Select **New** on the ribbon (highlighted above).
- d) A blank Bookable Product form will be displayed:

| File Bookable Product A         | dd Customize                                             |                            |             |   |                 |              | Stadium Demo      | 2     |
|---------------------------------|----------------------------------------------------------|----------------------------|-------------|---|-----------------|--------------|-------------------|-------|
| Save & New<br>Save & Close      | Sharing -<br>Copy a Link<br>E-mail a Link<br>Collaborate | Run Start<br>rkflow Dialog | un<br>ort - |   |                 |              |                   |       |
| Information                     | Condocrate                                               | 1100035 00                 |             |   |                 |              |                   |       |
| - General<br>- Channels         | Bookable P<br>New                                        | Product                    |             |   |                 |              | Bookable Products | ▼ ↑ ↓ |
| - Variants & Pricing<br>Bowling | 4 General                                                |                            |             |   |                 |              |                   | ~     |
| - Notes                         |                                                          |                            |             |   |                 |              |                   |       |
|                                 | Name *                                                   |                            |             |   |                 |              |                   |       |
| Related                         | Translated Name                                          |                            |             |   |                 |              |                   |       |
| 4 Common                        | Description                                              |                            |             |   |                 |              |                   |       |
| Activities                      | Cross Sell Product<br>Description                        |                            |             |   |                 |              |                   |       |
| Audit History                   | Туре                                                     | Stock                      |             | ~ | Sequence        |              |                   |       |
| Additional Products             | Availability                                             |                            |             |   | Beneficiary     | Not Required |                   | ~     |
| Product Channels                |                                                          |                            |             |   | Requirement     |              |                   |       |
| Product Sessions                | Is Course                                                | 🔵 No 🔵 Yes                 | 5           |   | Capacity        |              |                   |       |
| Product Variants Resource Types | Ask Booking<br>Questions                                 | ● No ○ Yes                 | 5           |   | Report Category |              |                   |       |
| Promotions                      | Is Single Booking                                        | No Yes                     | 5           |   | Code            |              |                   | ~     |
| A Stock Transactions            | Status                                                   | Active                     |             |   |                 |              |                   |       |

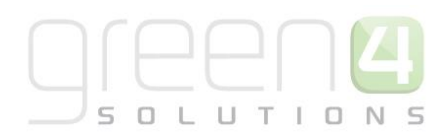

e) Complete the following details:

#### General:

- **Name.** Enter a name for the product. The name will be visible to operator and should therefore reflect the nature of the product. For example, burger or hot dog.
- Translated Name. Used for translated implementations.
- **Description.** Enter a description of the product.
- **Type.** Use the drop-down list to select the type of product. In this instance select **Stock** from the list of available values.
- **Sequence.** Enter a sequence number for the product. The sequence number is used to determine the order in which products are displayed in the POS and Web channels.
- **Beneficiary Requirement.** Use the drop-down list to select if a customer's name is required when the product is purchased. For stock products this option should be set to **Not Required**.
- **Report Category.** Can be used for reporting purposes to categorise the products sold through Green 4 F&B.
- **Code.** Can be used to enter the barcode for products sold through the Green 4 F&B POS.
- Is Anonymous. Select Yes if the purchaser is not required to provide a name when buying the product. The channel must be set up to anonymous purchases also.
- Available Offline. Select Yes if the bookable product is to be available for purchase through the offline POS. This option cannot be used for products that require capacity to be monitored.

## **Referring Entities:**

- **Category.** Use the Look Up Records dialog to select the product category. The category is used to group products, for example Meal Deals, alcoholic drinks, soft drinks etc.
- Product Calendar. Select the default product calendar.

## Membership:

• Is Membership. Select No.

## **Delivery Options:**

- **Print At Home.** Select **No** for F&B products.
- **Requires Delivery.** Select **No** for F&B products.

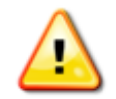

**Note.** All other fields in the Bookable Product form that have not been described above do not need to be completed/changed.

- f) Once the details are complete select **Save** on the ribbon.
- k) Next, it is necessary to indicate which channels the product can be bought via. To set the *Channels* carry out the following:
  - Select **Channels** in the Form Navigation area.

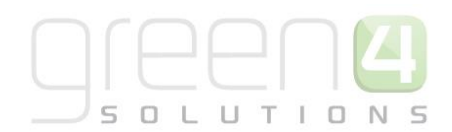

- The channels that have been set up during the configuration on your system will be listed. Select the checkbox alongside each channel through which the product will be sold, for example Kiosk.
- Select **Save** on the ribbon.
- I) Next, it is necessary to identify the Product Variants and Prices:
  - Select Variants & Pricing in the Form Navigation area.
  - To select a variant, in the drop-down list on the left hand side (highlighted below), select the appropriate option. All of the variants available in your system will be listed. If you have categorised the variants they will displayed in the relevant categories. For a product that is to part of a meal deal, use the Variant type of 'Each.'
  - Select the green cross alongside the variant name to add.

| File Bookable Product Add                                                             | J Customize                                                                                                    |
|---------------------------------------------------------------------------------------|----------------------------------------------------------------------------------------------------|
| Save & New<br>Save & Save & New<br>Save & Close ★ Delete                              | Image: Sharing →       Image: Sharing →         Image: Copy a Link       Image: Sharing →         Image: Run & Start Workflow       Image: Sharing →         Image: Run & Start Workflow       Image: Sharing → |
| Save                                                                                  | Collaborate Process Data                                                                                                    |
| Information<br>General<br>Channels<br>Variants & Pricing<br>Bowling<br>Notes          | Bookable Product<br>test<br>Variants & Pricing                                                                                                    |
| Related                                                                               | Mandatory V                                                                                                    |
| Common     Activities     Closed Activities     Audit History     Additional Products | Variant                                                                                                    |

• To enter price information for the product, select the relevant price list from the drop down at the top of the Variants & Pricing section (highlighted below).

| Bookable Product<br>Burger |            |              |                      |            |                   | Bookabl | le Products | <b>-</b> ↑ ↓ |
|----------------------------|------------|--------------|----------------------|------------|-------------------|---------|-------------|--------------|
| ▲ Variants & Pricing       |            |              |                      |            |                   |         |             | ^            |
|                            |            |              |                      | default    | ~                 | <br>~   |             |              |
|                            | Code       | Not for Sale | Mandatory<br>Variant | Peak Price | Off Peak<br>Price |         |             |              |
| Burger (Each)              |            |              |                      | 0.00       | 0.00              |         |             |              |
|                            | <b>v</b> O |              |                      |            |                   |         |             |              |
|                            |            |              |                      |            |                   |         |             |              |

- The pricing value entered here should be the price **£0.00** as the product is going to be part of a Meal Deal that already has a price associated to it.
- Additionally ensure that the **Not For Sale** flag in the Variant and Pricing section is ticked.
- k) Once the pricing details are complete select **Save & Close** on the ribbon to save the product, repeat this step until all products that are to be part of the Meal Deal have been created.

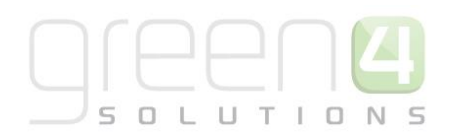

## STEP 6. CREATE A BOOKABLE PRODUCT TO LINK TO THE BOOKABLE PRODUCT MODIFIER

Another Bookable product must be created in the exact same way as in <u>Step 5</u> but this time it will represent all of the products together that can be added to the Meal Deal, this will then be entered in the Bookable Product Modifier. In this example a bookable product called Carling Deal was created to represent the deal of that of a pint of Carling and Food.

Like in <u>Step 5</u> this bookable product must have:

- Channels selected. To represent what channel the product is to be available on.
- Variants Selected. Use the Variant type of Deal here.
- Prices entered. The price entered here should be £0.00 and the flag Not for Sale must be ticked.

| File                                  | Bookable Product Add                                                                        | d Customize                                                                                                    | Stadium Demo 🚕          |
|---------------------------------------|---------------------------------------------------------------------------------------------|----------------------------------------------------------------------------------------------------|-------------------------|
| Save                                  | Save & New<br>Save &<br>Close                                                               | Image: Sharing →       Image: Sharing →         Image: Sharing →       Image: Sharing →         Image: Sharing → |                         |
|                                       | Save                                                                                        | Collaborate Process Data                                                                                                    |                         |
| Inform<br>- Gene                      | ation<br>eral<br>mels                                                                       | Bookable Product Carling Deal                                                                                                    | Bookable Products 💌 🤺 🔱 |
| - Varia<br>- Bowl<br>- Note<br>- Conf | ants & Pricing<br>ing<br>is<br>licts Tab<br>d                                               | Kejected  Channels  All I fb Kiosk I POS Tables web                                                                                                    | ^                       |
| ✓ Comi                                | Activities<br>Closed Activities<br>Audit History<br>Additional Products<br>Product Channels | Variants & Pricing      Code Not for Sale Mandatory                                                                                                    |                         |
| 0<br>0<br>0<br>0                      | Product Sessions<br>Product Variants<br>Resource Types<br>Promotions<br>Stock Transactions  | Variant                                                                                                    |                         |

## **STEP 7. CREATE BOOKABLE PRODUCT MODIFIER**

A Bookable Product Modifier must be created to link the Meal Deal options, for example a burger or hot dog to the Meal Deal itself.

To do this, complete the following:

- a) In the navigation bar select **Product Management** before selecting **Bookable Products**, open up the bookable product that is representing the Meal Deal itself. In this example it would be a pint of Carling with Food Meal Deal Bookable Product.
- b) With the bookable product form open select Bookable Product Modifiers in the navigation bar

| File Bookable Product Ad                                                                      | d Customize                                              |                                           |           |                 |              | Stadium Demo 🔈          |
|-----------------------------------------------------------------------------------------------|----------------------------------------------------------|-------------------------------------------|-----------|-----------------|--------------|-------------------------|
| Save & New<br>Save & Save & New<br>Save & Close & Deactivate<br>Save & Close & Delete<br>Save | Sharing -<br>Copy a Link<br>E-mail a Link<br>Collaborate | vin Start<br>kflow Dialog<br>Process Data |           |                 |              |                         |
| Information<br>- General<br>- Channels                                                        | Bookable P<br>A pint o                                   | roduct<br>f Carling with food             | Meal Deal |                 |              | Bookable Products 🔻 🛧 🔱 |
| <ul> <li>Variants &amp; Pricing</li> <li>Bowling</li> </ul>                                   | 4 General                                                |                                           |           |                 |              | ^                       |
| - Conflicts Tab                                                                               | Name *                                                   | A pint of Carling with food N             | leal Deal |                 |              |                         |
| Related                                                                                       | Description                                              |                                           |           |                 |              |                         |
| 👌 Child Cross Sell Pro                                                                        | Cross Sell Product<br>Description                        |                                           |           |                 |              |                         |
| ayment Methods                                                                                | Туре                                                     | Stock                                     | ~         | Sequence        |              |                         |
| Product variant loca                                                                          | Availability                                             |                                           |           | Beneficiary     | Not Required | ~                       |
| 🎄 Product Groups<br>🍙 Offers                                                                  | Is Course                                                | 🔵 No 🔵 Yes                                |           | Capacity        |              |                         |
| Bookable Product                                                                              | Ask Booking<br>Questions                                 | ● No ○ Yes                                |           | Report Category |              |                         |
| G Workflows                                                                                   | Is Single Booking                                        | ● No ○ Yes                                |           | Code            |              | ~                       |

c) Select Add Existing Bookable Product Modifier in the ribbon

| File                          | Bookable Product                  | Add  | Customiz                                                           | ze                  | Bookable Product Modifiers           |    |         |      |                        |                 |                 |            |
|-------------------------------|-----------------------------------|------|--------------------------------------------------------------------|---------------------|--------------------------------------|----|---------|------|------------------------|-----------------|-----------------|------------|
| Add Exis                      | ting Bookable Product<br>Modifier | Edit | ≫                                                                  | 9                   | Assign Bookable Product<br>Modifiers |    | Filter  |      | Set As Default<br>View | Chart<br>Pane + | Run<br>Workflow | Sta<br>Dia |
|                               | Records                           |      |                                                                    |                     | Collaborate                          |    | Current | View | View                   |                 | Proce           | ess        |
| Informa<br> - Gene<br> - Chan | ation<br>eral<br>inels            |      | A                                                                  | ooka<br><b>. pi</b> | able Product<br>nt of Carling with f | 00 | d Mea   | l De | al                     |                 |                 |            |
| – Varia<br>– Bowli            | ints & Pricing<br>ing             |      | Bookable Product Modifiers Bookable Product Modifier Associated Vi |                     |                                      |    |         |      |                        |                 |                 | •          |
| - Note                        | s                                 |      | Name 🔺 Created On                                                  |                     |                                      |    |         |      |                        |                 |                 |            |

- d) A look up records dialogue will be displayed, select **New**.
- e) This will open up a new Bookable Product Modifier form, complete the following:

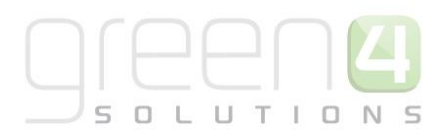

| File Bookable Product Modifier  | Add Customize            |                                   |          |   |         |                             | Stadium Demo 🚕                                            |
|---------------------------------|--------------------------|-----------------------------------|----------|---|---------|-----------------------------|-----------------------------------------------------------|
| Save & New                      | Connect Assign           | ppy a Link Run Start              | Run      |   |         |                             |                                                           |
| Close 🗙 Delete                  | • E-                     | mail a Link Workflow Dialog       | Report - |   |         |                             |                                                           |
| Save                            | Collaborate              | Process                           | Data     |   |         |                             |                                                           |
| Information<br>General<br>Notes | Bookable Pr<br>Carling P | roduct Modifier<br>Fint with food |          |   |         |                             | Bookable Product Modifiers $\checkmark$ $\Uparrow$ $\psi$ |
| Related                         | 4 General                |                                   |          |   |         |                             |                                                           |
| ▲ Common                        | Name *                   | Carling Pint with food            |          | × | Owner * | B Hospitality Administrator |                                                           |
| Activities                      | ls required              | ● No ○ Yes                        |          |   |         |                             |                                                           |
| S Connections                   | Type *                   | Options                           |          | ~ |         |                             |                                                           |
| Audit History                   | product*                 | Carling Deal                      |          | Q |         |                             |                                                           |
| Booking product mod             | Default Value            |                                   |          |   |         |                             |                                                           |
| Bookable Products               | Modifier options         |                                   |          |   |         |                             |                                                           |
| <ul> <li>Processes</li> </ul>   | Allow custom option      | ● No 🔾 Yes                        |          |   |         |                             |                                                           |
| 🚱 Workflows                     | Validation               |                                   |          |   |         |                             |                                                           |
| Dialog Sessions                 | expression               |                                   |          |   |         |                             |                                                           |
|                                 | Notes                    |                                   |          |   |         |                             |                                                           |

- Name. Enter a name of the bookable product modifier. In this example Carling Pint with food, has been used.
- Is required. Select No.
- **Type.** Select **Options** from the drop down menu.
- **Product**. Use the Look up to find the bookable product that was created in <u>Step 6</u>. In this example that being, Carling Deal.
- **Default Value.** Leave this field blank.
- Modifier option. Leave this field blank.
- Allow custom option. Select No.
- Validation expression. Leave this field blank.
- **Owner.** This field will already be completed.
- f) Select **Save** in the ribbon.

## **STEP 8. CREATE THE OPTION VARIANTS**

The Option Variants link the products that are going to be offered as part of the Meal Deal to the Meal Deal itself. In this example these being the pie and the hotdog.

a) With the Product Modifier form still open, select **Option Variants** in the navigation bar.

| File Bookable Product Modifier | Add Customize       |             |                 |                     |              |         |
|--------------------------------|---------------------|-------------|-----------------|---------------------|--------------|---------|
| Save & New                     | 🥵 🚵 📮 si            | haring 🗸    | <b>Ø</b>        |                     |              |         |
| Deactivate                     |                     | opy a Link  |                 |                     |              |         |
| Close X Delete                 | Connect Assign      | mail a Link | Workflow Dialog | Report <del>+</del> |              |         |
| Save                           | Collaborate         |             | Process         | Data                |              |         |
| Information                    |                     | roduct Mo   | difier          |                     |              |         |
| – General                      |                     |             |                 |                     |              |         |
| - Notes                        | Carling F           | int with    | food            |                     |              |         |
| Related                        | 4 General           |             |                 |                     |              |         |
| ▲ Common                       | Name *              | Carling Pin | t with food     |                     | ×            | Owner * |
| Activities                     | ls required         | No          | Yes             |                     |              |         |
| 👌 Closed Activities            |                     |             | 0               |                     |              |         |
| Sonnections                    | Type *              | Options     |                 |                     | $\checkmark$ |         |
| Audit History                  | product *           | 👌 Carlin    | g Deal          |                     | Q            |         |
| 🍓 Booking product mod          | Default Value       |             |                 |                     |              |         |
| Bookable Products              | Modifier options    |             |                 |                     |              |         |
| 🁌 Option Variants              | Mounter options     |             |                 |                     |              |         |
| 4 Processes                    | Allow custom option | No          | Yes             |                     |              |         |
| 🚱 Workflows                    | Validation          |             |                 |                     |              |         |
| Dialog Sessions                | expression          |             |                 |                     |              |         |

b) Select Add Existing Product Variant in the ribbon.

|                                 |                             | List Tools Microsoft                                  | Dynamics CRM |                               |  |  |  |  |  |
|---------------------------------|-----------------------------|-------------------------------------------------------|--------------|-------------------------------|--|--|--|--|--|
| File Bookable Prod              | luct Modifier Add Customize | Product Variants                                      |              |                               |  |  |  |  |  |
| Add Existing Product Ex         | dit Activate Remove         | 🔂 Mail Merge 🛛 🦷 Copy a Link                          | Filter       | Set As Default<br>View Pane - |  |  |  |  |  |
|                                 | Records                     | Collaborate                                           | View         |                               |  |  |  |  |  |
| Information<br>General<br>Notes | Bookable P<br>Carling I     | roduct Modifier<br>Pint with food                     |              |                               |  |  |  |  |  |
|                                 | 🖵 🎝 Option Var              | □ → Option Variants Product Variant Associated View - |              |                               |  |  |  |  |  |
| Related                         | Name 🔺                      | Variant Type Code Not                                 |              |                               |  |  |  |  |  |

c) A Look Up Records dialogue will be displayed, use the search option to find the products that are to be part of the meal deal and were previously created in <u>Step 5</u>. In this example those being a hot dog and a pie.

|   | Ċ |   |   |   |   |   |   |
|---|---|---|---|---|---|---|---|
|   |   |   |   |   |   | E |   |
| S | 0 | L | U | Т | I | Ν | 5 |

| Look Up Records We                                                                                                    | eb page Dialogue                                       |                    |                 |
|----------------------------------------------------------------------------------------------------|--------------------------------------------------------|--------------------|-----------------|
| http://green4test. <b>cloudapp.net</b> :5555/StadiumDemo/_controls/lookup                                                                              | /lookupinfo.aspx?Lookup                                | Style=multi&brows  | e=0&objecttypes |
| Look Up Records<br>Select the type of record you want to find and enter your searc<br>of data by using the View options. Repeat this process for diffe | ch criteria. Filter your re<br>erent types of records. | esults and view di | fferent column  |
| .ook for: Product Variant                                                                                                    | ]                                                      |                    |                 |
| View: Product Variant Lookup View                                                                                                    |                                                        |                    |                 |
| Search: Search for records                                                                                                    |                                                        |                    |                 |
| Name 🔺                                                                                                    | Variant Type                                           | Bookable Pro       | du              |
| 1 Adult & 1 Child                                                                                                    | 1 Ad & 1 Ch                                            |                    |                 |
| 1 Adult & 1 Child                                                                                                    | 1 Ad & 1 Ch                                            |                    |                 |
| 1 Adult & 1 Child                                                                                                    | 1 Ad & 1 Ch                                            |                    |                 |
| 1 Adult & 1 Child - Early Bird                                                                                                    | 1 Ad & 1 Ch                                            |                    |                 |
| 1 Adult & 1 Child - Fady Bird                                                                                                    | 1 Ad & 1 Ch                                            |                    |                 |
| 1 - 250 of 1024 (0 selected)                                                                                                    |                                                        |                    | 🕅 🖣 Page 1      |
| ielected records:                                                                                                    |                                                        |                    |                 |
| Add                                                                                                    |                                                        |                    |                 |
| Remove                                                                                                    |                                                        |                    |                 |
| Properties <u>N</u> ew                                                                                                    |                                                        |                    |                 |
|                                                                                                    | [                                                      | <u>о</u> к         | <u>C</u> ancel  |

- d) Select the products and choose Add. When all of the products have been chosen select OK.
- e) The Option Variants will be displayed in a list, select General in the Navigation area.

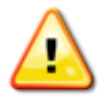

**Note:** It is possible to select which order the Option Variants will be displayed in the drop down menu in the POS when selecting the Meal Deal. To do this:

a) With the Option Variants view opened in the Bookable Product Modifier form select the Option Variant. For example Hotdog.

| Information<br>- General<br>- Notes |                         | e B  | ookabl<br>arling | e Pr<br>g p | oduct<br>int w | Modi<br>vith 1 | fier<br>foo | d    |        |         |     |      |                                    |   |   |     |        |        |   |   | [ | Book | able P | roduc | t Moo | lifiers | • | Ψ |
|-------------------------------------|-------------------------|------|------------------|-------------|----------------|----------------|-------------|------|--------|---------|-----|------|------------------------------------|---|---|-----|--------|--------|---|---|---|------|--------|-------|-------|---------|---|---|
|                                     | ·[                      | o و  | otion V          | /aria       | ants F         | Produ          | ict V       | aria | nt As  | socia   | ted | View | ew <sup>®</sup> Search for records |   |   |     |        |        |   |   |   |      |        |       | ß     |         |   |   |
| Related                             |                         | Nam  | ie 🔺             |             |                |                |             |      | Variar | it Type |     | Co   | de                                 |   |   | Not | for Sa | ale    |   |   |   |      |        |       |       |         |   | Э |
| <sup>₄</sup> Common                 |                         | Hote | dog (Eac         | :h)         |                |                |             |      | Each   |         |     |      |                                    |   |   | No  |        |        |   |   |   |      |        |       |       |         |   |   |
| Activities                          |                         | Stea | k pie (Ea        | ach)        |                |                |             |      | Each   |         |     |      |                                    |   |   | No  |        |        |   |   |   |      |        |       |       |         |   |   |
| Closed Activities                   |                         |      |                  |             |                |                |             |      |        |         |     |      |                                    |   |   |     |        |        |   |   |   |      |        |       |       |         |   |   |
| Sonnections                         |                         |      |                  |             |                |                |             |      |        |         |     |      |                                    |   |   |     |        |        |   |   |   |      |        |       |       |         |   |   |
| Audit History                       |                         |      |                  |             |                |                |             |      |        |         |     |      |                                    |   |   |     |        |        |   |   |   |      |        |       |       |         |   |   |
| 🍓 Booking product mod               |                         |      |                  |             |                |                |             |      |        |         |     |      |                                    |   |   |     |        |        |   |   |   |      |        |       |       |         |   |   |
| lab Bookable Products               |                         |      |                  |             |                |                |             |      |        |         |     |      |                                    |   |   |     |        |        |   |   |   |      |        |       |       |         |   |   |
| 👌 Option Variants                   |                         |      |                  |             |                |                |             |      |        |         |     |      |                                    |   |   |     |        |        |   |   |   |      |        |       |       |         |   |   |
|                                     |                         |      |                  |             |                |                |             |      |        |         |     |      |                                    |   |   |     |        |        |   |   |   |      |        |       |       |         |   |   |
| 🚱 Workflows                         |                         |      |                  |             |                |                |             |      |        |         |     |      |                                    |   |   |     |        |        |   |   |   |      |        |       |       |         |   |   |
| 📰 Dialog Sessions                   | 1 - 2 of 2 (0 selected) |      |                  |             |                |                |             |      |        |         |     |      |                                    |   |   |     | H 4 I  | Page 1 | ₽ |   |   |      |        |       |       |         |   |   |
|                                     | AI                      | I    | # A              | E           | с              | D              | E           | F    | G      | Н       | I   | J    | К                                  | L | М | Ν   | 0      | Ρ      | Q | R | S | Т    | U      | V     | W     | Х       | γ | Ζ |

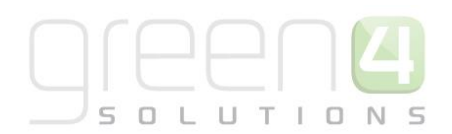

b) This will open up the Product Variant form. Within the form find the **Sequence** field. Enter the order number that this product will be displayed in. For example enter the number 2 if the Option Variant will be the second option to show in the drop list of the POS.

| Save   | Save & Close X Delete | 2W<br>2 | Sharing -<br>Copy a Link | Run<br>Workflow<br>Process | Run<br>Report - |  |                                                                                                    |                  |
|--------|-----------------------|---------|--------------------------|----------------------------|-----------------|--|----------------------------------------------------------------------------------------------------|------------------|
|        | Jave                  |         | Collaborate              | FIOLESS                    | Data            |  |                                                                                                    |                  |
| Inform | ation                 | _       | Produc                   | t Variant                  |                 |  |                                                                                                    | Product Variants |
| – Gene | eral                  |         | Hotd                     | og (Each)                  |                 |  |                                                                                                    | Thought Fullents |
| L Note | 25                    |         |                          | - j (,                     |                 |  |                                                                                                    |                  |
| Relate | d                     |         | <b>₄ General</b>         |                            |                 |  |                                                                                                    |                  |
| Com    | mon                   |         | Name *                   | Hotdog (Each               | 1)              |  | Code                                                                                                    |                  |
| 2      | Activities            | ^       | Description              |                            |                 |  |                                                                                                    |                  |
| là     | Closed Activities     |         | Short Group              |                            |                 |  | Short Description                                                                                                    |                  |
|        | Audit History         |         |                          |                            |                 |  | billing a billing a billin |                  |
|        | Channel Sale Dates    |         | Not for Sale             | No (                       | ) Yes           |  |                                                                                                    |                  |
|        | Additional Products   |         | Bookable Produ           | ct 🛛 🚺 Hotdog              |                 |  |                                                                                                    |                  |
|        | Additional Products   |         | Mandatan (Vari           | ant O No C                 | N               |  |                                                                                                    |                  |
|        | Product Questions     |         | Wandatory varia          |                            | ) res           |  | •                                                                                                    |                  |
|        | Promotions            |         | Sequence                 | 2                          |                 |  |                                                                                                    |                  |
|        | Coupon Products       |         | People                   |                            |                 |  | •                                                                                                    |                  |
|        | Booking product m     |         | Variant Type             | A Each                     |                 |  |                                                                                                    |                  |
|        | Stock Transactions    |         |                          |                            |                 |  |                                                                                                    |                  |
| - Da   | Product variant loca  | ~       | Zonal                    |                            |                 |  |                                                                                                    |                  |

c) Select **Save and Close** on the ribbon and repeat this for each of the Option Variants to place them in the appropriate order.

| File Bookable Product Modifier Add Custom                                                                                                    | List Tools<br>Product Variants | Microsoft Dynamics CRM                 |                        |                              | CRM2011 Administrator<br>StadiumTest       | 0<br>0       |
|----------------------------------------------------------------------------------------------------|--------------------------------|----------------------------------------|------------------------|------------------------------|--------------------------------------------|--------------|
| Add Existing Product<br>Variant<br>Add Existing Product<br>Product<br>Variant<br>Add Existing Product<br>Product<br>Product | ete 🔂 Mail Merge 🥻             | Copy a Link<br>E-mail a Link<br>Filter | Set As Default<br>View | Run Start<br>Workflow Dialog | Run<br>Report + Export Product<br>Variants |              |
| General<br>Notes                                                                                                    | Product Modifier               |                                        |                        | [                            | Bookable Product Modifiers                 | • <b>↑ ↓</b> |
| Poloci                                                                                                    | ariants Product Varia          | ant Associated View 🏾                  |                        | Sear                         | ch for records                             | ß            |
| Name A                                                                                                    |                                | Variant Type Code                      | Not for Sale           |                              |                                            | 0            |
| A stivition                                                                                                    | )                              | Each                                   | No                     |                              |                                            |              |
| Closed Activities Steak pie (E                                                                                                    | ch)                            | Each                                   | No                     |                              |                                            |              |
| S Connections                                                                                                    |                                |                                        |                        |                              |                                            |              |
| Audit History                                                                                                    |                                |                                        |                        |                              |                                            |              |
| 🍓 Booking product mod                                                                                                    |                                |                                        |                        |                              |                                            |              |
| Bookable Products                                                                                                    |                                |                                        |                        |                              |                                            |              |
| 👌 Option Variants                                                                                                    |                                |                                        |                        |                              |                                            |              |

f) Select Save and Close on the ribbon.

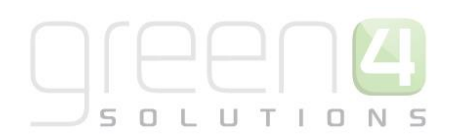

## **OVERVIEW**

| Task                                                                                                    | Completed? | Comments                                                                                                    |
|----------------------------------------------------------------------------------------------------|------------|----------------------------------------------------------------------------------------------------|
| Created Variant Types                                                                                                    |            | Create the type of Bookable Product you can purchase.<br>For example a type of Meal Deal Bookable Product may<br>have a variant types of Deal                                                                                                    |
| Created Variant Price Lists                                                                                               |            | Prices are defined using Variant Price Lists in the<br>Bookable Product form and is linked to the Channel Price<br>List                                                                                                    |
| Created a Channel Price List                                                                                              |            | The channel price list should be linked to the default sales<br>plan<br>The channel price list should link the channels to the<br>variant price list on which prices have been entered.<br>Ensure the channel price list dates are valid.<br>A channel price list will need to be created for each                                                                                                    |
| Created the overall Meal Deal Bookable<br>Product. i.e. A pint of Carling with food<br>Meal Deal                          |            | Variant Price List – Channel combination created.<br>Ensure the Bookable Product Type is set as Stock<br>Ensure the Meal Deal flag is set to Yes<br>Ensure a category for example, Meal Deal, has been<br>entered<br>Ensure the relevant channel check boxes are ticked<br>Ensure the variant (Deal) is listed<br>Enter the price of the meal deal using an active Variant<br>Price List that has been linked to a Channel Price List. |
| Created the Bookable Products that are to<br>be part of the meal deal. i.e. The food in<br>the meal deal- Hot dog and pie |            | Ensure the Bookable Product Type is set as Stock<br>Ensure a category, for example Meal Deal, has been<br>entered<br>Ensure the relevant channel check boxes are ticked<br>Ensure the Variant (Each) is listed<br>Ensure the price of the product entered is £0.00 and that<br>an active Variant Price List has been linked to a Channel<br>Price List.<br>Tick the Not for Sale flag in the Variant and Pricing section               |
| Created the Bookable Product to link to<br>the Bookable Product Modifier. i.e. Carling<br>Deal                            |            | Ensure the Bookable Product Type is set as Stock<br>Ensure a category, for example Meal Deal, has been<br>entered.<br>Ensure the relevant channel check boxes are ticked<br>Ensure the Variant (Deal) is listed                                                                                                    |

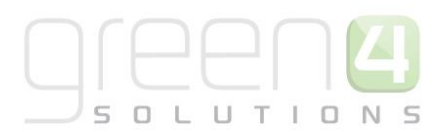

|                                                                                                    | Ensure the price of the product entered is £0.00 and that<br>an active Variant Price List has been linked to a Channel<br>Price List.<br>Tick the Not for Sale flag in the Variant and Pricing section                                                                        |
|----------------------------------------------------------------------------------------------------|----------------------------------------------------------------------------------------------------|
| Created the Bookable Product Modifier to<br>link the various Meal Deal options, for<br>example a pie or hot dog to the Meal Deal<br>itself. | The Is required field must be set to No<br>The Type field must be selected as Options<br>The Product field should display the Bookable Product<br>that was previously created to link to the Bookable<br>Product Modifier.<br>The Allow Custom option field must be set to No |
| Created the Option Variants that link the<br>products that are going to be offered as<br>part of the Meal Deal to the Meal Deal<br>itself   | Add the products that are going to be offered as part of<br>the Meal Deal, for example a pie, burger etc.                                                                                                    |

## THE MEAL DEAL IN THE POS

Upon completion of setting up this type of Meal Deal within CRM (A Pint of Carling with food meal Deal in this example) it will be displayed in the POS. Please note that the Meal Deals in this example are coloured in blue due to the category type of Meal Deal that was selected being made this colour.

To view and purchase this type of Meal Deal complete the following:

a) Open up the POS, the food and beverage products that you are selling will be displayed.

| stadiun                       | ntest                                                                                     |                                 |                                                          |                                                       |                                                       | Cash Skim                 | Till Report | Open Till            | LOCK       | Logout      | Home          | Back           |
|-------------------------------|-------------------------------------------------------------------------------------------|---------------------------------|----------------------------------------------------------|-------------------------------------------------------|-------------------------------------------------------|---------------------------|-------------|----------------------|------------|-------------|---------------|----------------|
| Current Booki                 | Current Booking Find Booking Find Seat Tabs Customer Coupon Cashless Accounts Access Gate |                                 |                                                          |                                                       |                                                       |                           |             |                      |            |             |               |                |
| Carling (Each)<br>3.00        | Carlsberg<br>(Each)<br>3.00                                                               | Guinness<br>(Each)<br>4.00      | Ginger Beer<br>(Each)<br>1.51                            | Guava juice<br>(Each)<br>2.00                         | Pepsi (Each)<br>1.26                                  | Randoms<br>(Each)<br>2.00 |             | Reference No<br>Name | .:         | l           | Jnit Qty I    | Line           |
| Polos (Each)<br>2.00          | Chocolate Bar<br>(Each)<br>2.00                                                           | Kit Kat (Each)<br>0.50          | Snickers<br>(Each)<br>1.00                               | Twix (Each)<br>0.50                                   | Chicken Pie<br>(Each)<br>2.00                         | Hotdog (Each)<br>1.00     |             |                      |            |             |               |                |
| Pizza Slice<br>(Each)<br>4.00 | Steak Pie<br>(Each)<br>2.00                                                               | Vegetable Pie<br>(Each)<br>2.00 | A Burger and a<br>Pint of Fosters<br>Meal Deal<br>(Deal) | A pint of<br>Carling with<br>food Meal Deal<br>(Deal) | Pie, Pint and<br>Chocolate Mea<br>Deal (Deal)<br>5.00 | •                         |             |                      |            |             |               |                |
|                               |                                                                                           |                                 |                                                          |                                                       |                                                       |                           |             |                      |            |             |               |                |
|                               |                                                                                           |                                 |                                                          |                                                       |                                                       |                           |             |                      |            |             |               |                |
|                               |                                                                                           |                                 |                                                          |                                                       |                                                       |                           |             |                      |            |             |               |                |
|                               |                                                                                           |                                 |                                                          |                                                       |                                                       |                           |             | Discount             | And Promos |             | Beneficiaries | Speed Checkout |
|                               |                                                                                           |                                 |                                                          |                                                       |                                                       |                           |             |                      |            | Add Comment | Print Wizard  | Promotion      |
|                               |                                                                                           |                                 |                                                          |                                                       |                                                       |                           |             |                      |            | Close       | Print Tickets | Add Payment    |

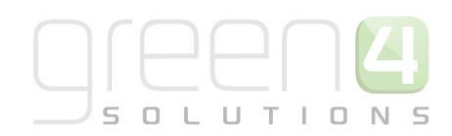

b) Select the Meal Deal that you have previously created, in this example that being, a pint of Carling with food Meal Deal, as is highlighted below.

| Polos (Each)<br>2.00Chocolate Bar<br>(Each)<br>2.00Kit Kat (Each)<br>0.50Snickers<br>(Each)<br>1.00Twix (Each)<br>0.50                              | Chicken Pie<br>(Each)<br>2.00                          | Hotdog (Each)<br>1.00 |
|----------------------------------------------------------------------------------------------------|--------------------------------------------------------|-----------------------|
| Pizza Slice<br>(Each)<br>4.00Steak Pie<br>(Each)<br>2.00Vegetable Pie<br>(Each)<br>2.00A Burger and a<br>Pint of Fosters<br>Meal Deal<br>(Deal)<br> | Pie, Pint and<br>Chocolate Meal<br>Deal (Deal)<br>5.00 |                       |

c) A Product Options dialogue will be displayed. Select the drop down to display the Option variants that were created and which can then be chosen to be part of the Meal Deal. In this example the Option Variants are hotdog and steak pie.

| 9                                  | Product Options  | - |   | X |
|------------------------------------|------------------|---|---|---|
| A pint of Carling with food Meal D | Deal (Deal)      |   |   |   |
| Carling pint with food:            | Hotdog (Each)    |   | Ŷ |   |
|                                    | Steak pie (Each) |   |   | Ъ |
| Cancel                             | Hotdog (Each)    |   |   |   |
|                                    |                  |   |   |   |

d) Upon selecting the option. Choose Add to add the chosen Meal Deal to the shopping cart.

| Ľ | 9                                | Product Options |       |     | × |
|---|----------------------------------|-----------------|-------|-----|---|
|   | A pint of Carling with food Meal | l Deal (Deal)   |       |     |   |
|   | Carling pint with food:          | Hotdog (Each)   |       | Ŷ   |   |
|   | Cancel                           | Total:          | £5.00 | Add |   |

e) The Meal Deal will appear in the shopping cart area as is displayed below. Select Add Payment to complete the purchase.
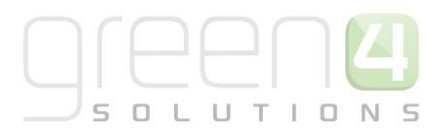

| - Customer                                                                                       |               |          |               | 9 | Gelect ( | Customer              |
|--------------------------------------------------------------------------------------------------|---------------|----------|---------------|---|----------|-----------------------|
| Name<br>A pint of Carling with food Meal Deal<br>(Deal)<br>Carling pint with food: Hotdog (Each) | Unit<br>£5.00 | Qty<br>1 | Line<br>£5.00 |   | x        | Reduce                |
|                                                                                                  |               |          |               |   |          |                       |
|                                                                                                  |               |          |               |   |          |                       |
|                                                                                                  |               |          |               |   |          |                       |
|                                                                                                  |               |          |               |   |          |                       |
| Discount And Promos                                                                              |               |          |               |   | Ben      |                       |
| Discourte And Fromos                                                                             |               |          |               | l |          | eficiaries            |
| Total Price £5.00<br>Total to pay £5.00                                                          | Add Comme     | nt P     | rint Wizaro   | 1 | Pro      | eficiaries<br>omotion |

# 3. CREATING A MEAL DEAL THAT CONSISTS OF PRODUCTS AND SPECIFIC VARIANTS OF ALL PRODUCTS.

This type of Meal Deal allows the deal to consist of a combination of products that can be chosen by the operator but also specific types of these products. For example there may be a Meal Deal for a pint, pie and a chocolate bar however with this type of Meal Deal set up, the end customer will be able to choose what each component consists of. For example, a pie could be chicken, steak or vegetable; a pint could be a Fosters, Carlsberg or Guinness and a chocolate bar could be a Kit Kat, Twix or Snickers. The diagram below shows how this type of Meal Deal can be created.

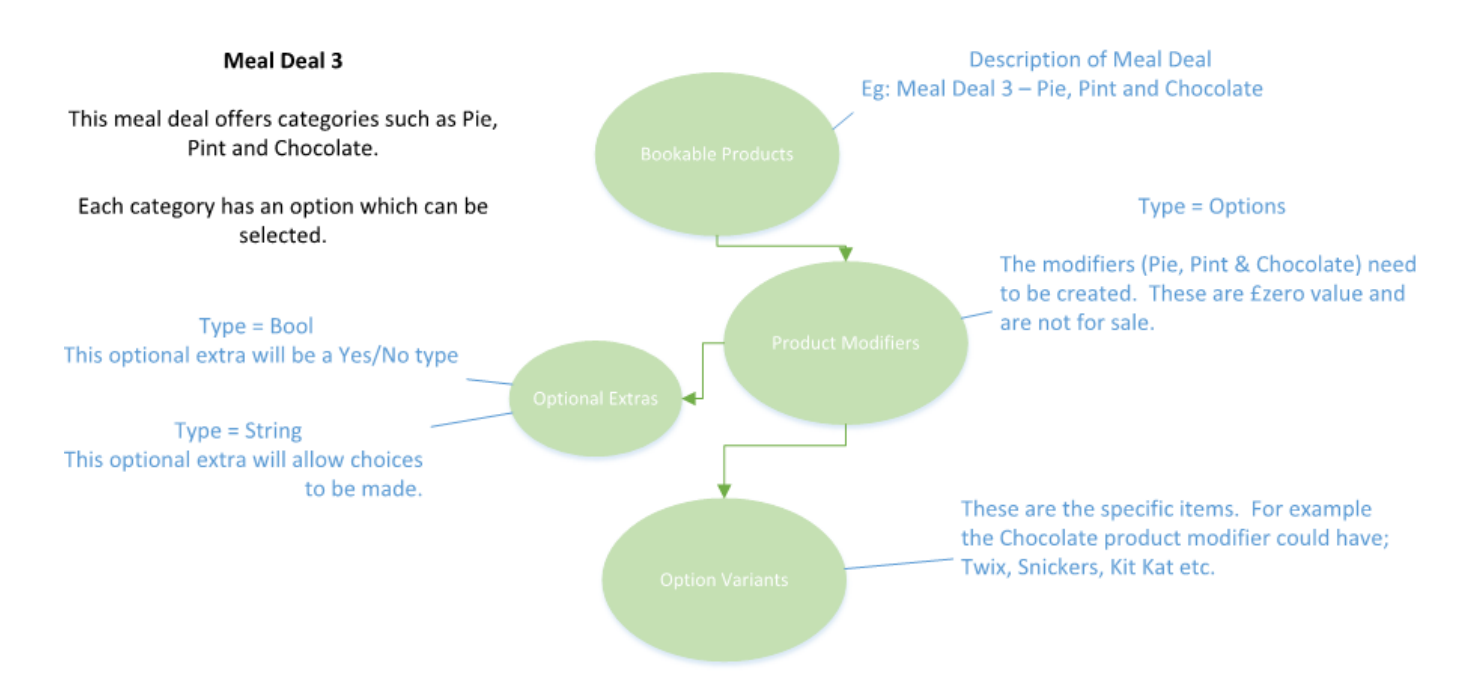

To create this type of Meal Deal the following steps must be followed:

# STEP 1. CREATE THE VARIANT TYPE (DEAL)

Variant Types describe the type of Bookable Product that you can purchase. For example a type of drink Bookable Product may have a variant types of a pint and half pint or a type of food may have a variant type of each whilst a Meal Deal will need a Variant Type of **Deal**.

To create the Variant Type for the Meal Deal complete the following:

- a) In the CRM Navigation Panel, select Product Management followed by Variant Types.
- b) The Variant Types view will be displayed showing a list of all the Variant Types that meet the current view criteria.
- c) To add a new Variant Type, select **New** on the ribbon (highlighted in the figure below).

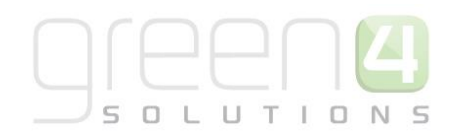

| File Variant Types View | Charts Add      | Customize       |                               |              |                   |             |
|-------------------------|-----------------|-----------------|-------------------------------|--------------|-------------------|-------------|
| New Edit & Delete -     | E-mail a Link 🗸 | Run<br>Workflow | Run Import<br>Report - Data - | Filter Advar | ced               |             |
| Records                 | Collaborate     | Process         |                               | Data         |                   |             |
| Product Man 🚮 📴 -       | Variant Type    | s Active Varian | t Types 🔻                     |              |                   |             |
| Analysis Categories     | Name 🔺          |                 |                               | People       | Description       | Category    |
| bookable Products       | Adult           |                 |                               | 1            |                   | Tickets     |
| Gamma Fixtures          | Carer           |                 |                               | 1            |                   | Tickets     |
| Product Calendars       | Conc            |                 |                               | 1            |                   | Tickets     |
| Product Sessions        | Directors       |                 |                               | 1            |                   | Tickets     |
| a Series                | Each            |                 |                               | 1            |                   | F+B         |
| Variant Price Lists     | Family          |                 |                               | 4            |                   | Tickets     |
| 👌 Variant Types         | Family Offer    | of 4            |                               | 4            | Offer for 4 famil | Tickets     |
|                         | Half            |                 |                               | 1            |                   | F+B         |
|                         | Junior          |                 |                               | 1            |                   | Tickets     |
| Workplace               | Large           |                 |                               | 1            |                   | Merchandise |
| Sales                   | Matchday P      | rogramme        |                               | 1            |                   | Default     |
| Marketing               | Medium          |                 |                               | 1            |                   | Merchandise |
| warketing               | OAP             |                 |                               | 1            |                   | Tickets     |
| Loyalty                 | Pint D          |                 |                               | 1            |                   | F+B         |
| Bookings                | Size 5          |                 |                               | 1            |                   | Merchandise |
| Product Management      | Small           |                 |                               | 1            |                   | Merchandise |
| Product Management      | Staff           |                 |                               | 1            |                   | Tickets     |

d) A blank Variant Type form will be displayed, complete the following details:

| Information<br>L General                                                                                                    | Variant Typ New                                                                             | e |                                                          | Variant Types 🔹 🛧 🕸 | ] |
|----------------------------------------------------------------------------------------------------|---------------------------------------------------------------------------------------------|---|----------------------------------------------------------|---------------------|---|
| Related                                                                                                    | <b>▲</b> General                                                                            |   |                                                          |                     |   |
| Common     Audit History     Audit History     Promotions     Variant Type Compon     Product Variants     Coupon Products      Processes     Workflows     Dialog Sessions | Name *<br>Translated name<br>Description<br>Skidata Class Code<br>Voucher Value<br>Sequence | ۱ | People *<br>Category<br>Tariff Code<br>Conversion Factor |                     |   |

- Name. Enter a name for the variant type, for example, Deal.
- People. Enter the number of people included in the variant type. For F&B Meal Deals this is usually 1.
- **Translated Name.** This field is used when the system is being translated into another language. Multiple translations can be added in the one field.
- **Description.** Enter a description of the variant type.
- Skidata Class Code. Used for access control.
- **Category.** Used to group the variant types into categories for reporting purposes and for use in the price list editor. For example soft drinks, beers, spirits, chocolate bars, Meal Deals etc.
- Voucher Value. Used for voucher variants.
- Tariff Code. This is not used for F&B.
- Sequence. Used to display a certain sequence of Variant Types.
- **Conversion Factor.** Used to convert the cost of a large batch of products into the cost of individual products within this batch. For example, if a barrel of draft beer is purchased the conversion factor will be used to convert the cost of the barrel into a single pint of beer.
- g) Select **Save and Close** on the ribbon to save the changes made.

39

# **STEP 2. CREATE THE VARIANT PRICE LIST**

Prices are defined using Variant Price Lists, which are subsequently linked to the channel using the channel price list entity.

- a) In the CRM Navigation Panel select Product Management followed by Variant Price Lists.
- b) The Variant Price List view will be displayed:

| File     Variant Price Lists       Variant Price Lists     Image: Comparison of the price lists       New     Edit       Letter     Image: Comparison of the price lists                                                                        | Tiew Charts Add<br>Copy a Link ↓<br>Tigg E-mail a Link ↓                                             | Customize<br>Run<br>Workflow                         | Run Report - Data - | Export to Excel<br>Filter<br>Advanced<br>Find                                                                                                    |
|----------------------------------------------------------------------------------------------------|----------------------------------------------------------------------------------------------------|------------------------------------------------------|---------------------|----------------------------------------------------------------------------------------------------|
| Records                                                                                                    | Collaborate                                                                                          | Process                                              | C                   | Data                                                                                                    |
| Product Man 🟠 <table-cell> <table-cell> -<br/>Analysis Categories<br/>Bookable Products<br/>Fixtures<br/>Product Calendars<br/>Product Sessions<br/>Reservations<br/>Series<br/>Variant Price Lists<br/>Variant Types</table-cell></table-cell> | Variant Price L Name  Advance Fixture Bolt Ons CP Series 2014 Cup Match CUP PRICE LIS default Ealing | ists Active Van<br>re Ticket<br>Pricing<br>I-15<br>T | iant Price Lists ▼  | Price List Status       Active       Active       Active       Test       Active       Active       Active       Active       Active       Active |
| Bookings<br>Product Management                                                                                                    | Edan Price List     f+b                                                                              | - Season 2013-2014                                   | 4                   | Active<br>Active<br>Active                                                                                                    |
| Venue Management                                                                                                    | Matchday Price                                                                                       | es<br>et                                             |                     | Active                                                                                                    |
| Membership                                                                                                    | Membership (1                                                                                        | 14) Early Bird<br>14) Standard                       | Active Active       |                                                                                                    |
| Promotions<br>Service                                                                                                    | POS - Matchda                                                                                        | ау                                                   | Active              |                                                                                                    |

- c) If a suitable price list exists, double-click over the appropriate row in the list. Alternatively select **New** on the ribbon to create a new variant price list.
- d) The Variant Price List form will be displayed. If creating a new variant price list, enter the following details:
  - Name. Enter a name for the price list, for example Meal Deals.
  - Price List Status. Select the price list status from the drop-down list. Ensure that the price list status is set to Active.
- f) Select **Save and Close** on the ribbon.

# STEP 3. SET UP YOUR CHANNEL PRICE LISTS

Channel prices lists are used to link a variant price list to a channel. If you wish the prices entered on a variant price list to be charged then you must link the price list to the channel. Multiple price lists can be in use simultaneously.

II T I O N

The channel price list can be reused; therefore you may only need to create the channel price list once for each variant price list – channel combination.

To set up a channel price list for the Meal Deal:

- a) On the CRM navigation panel, select Sales Plan on the Product Management tab.
- b) A list of sales plans matching the view criteria will be displayed.
- c) Open the **Default Sales Plan** (the default sales plan should be linked to the company details record in CRM).
- d) Select Channel Price List in the form navigation area.
- e) A list of channel price lists that have been previously linked to the variant price list will be shown. Select Add New Channel Price List on the ribbon.
- f) A blank channel price list form will be displayed. Complete the following details:
  - Name. The name of the channel price list.
  - **Channel.** Select the Look Up icon alongside the field. The Look Up Records dialog will be displayed. Select the appropriate channel before clicking **OK** to continue.
  - **On Sale Date.** Enter the date and time when the price list will be available for use by the channel. An On Sale Date must be entered when creating a price list for stock products.
  - **Marketing List.** If applicable, select the marketing list the channel price list relates to. If a marketing list is applied to a channel price list, only contacts that have been added to the marketing list will use the channel price list. This option can be used to give beneficial prices to people that have previously bought a particular product, for example a membership product. Preferential pricing can either be driven by the use of a different variant price list, or by entering a discount percent.
  - **Discount Percent.** If using a discount enter the percentage discount offered to users of the channel price list. This option is used in conjunction with a marketing list to offer members of the marketing list a discount.
  - **Discount Category.** If using a discount use the lookup to select the product category the discount percent will be applied to. If a product category is not entered, the discount percent will be applied to all products.
  - **Sequence.** The sequence number is used to determine which channel price list is used if there is more than one valid channel price list available.
  - Variant Price List. Use the Lookup Records dialog to select the appropriate price list. The price list that you are to use for the bookable product should be selected.
  - **Off Sale Date.** Enter the date and time when the price list will stop being available for use by the channel. An Off Sale Date must be entered when creating a price list for stock products.
  - Max Quantity. This option, when used in conjunction with a marketing list can be used to limit the number of a selected product a customer can purchase. This option can be used to limit the number of products a customer can buy at a preferential rate. Alternatively this option can be used to limit the number of tickets a member can purchase before general release.

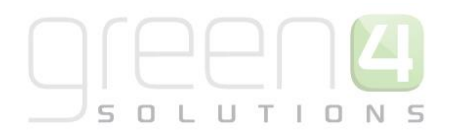

• **Discount Rounding.** Enter the discount rounding i.e. to the nearest penny, 10p, pound. If a value is not entered the system will default to rounding to a penny.

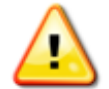

**Note:** All other fields in the Channel Price List form that have not been described above do not need to be completed/changed.

A channel price list will need to be created for each Variant Price List – Channel combination created.

g) Once the details are complete select **Save & Close** on the ribbon.

#### STEP 4. CREATE THE MEAL DEALS BOOKABLE PRODUCT

The Bookable Product entity is used to represent products that are sold, in this instance the Meal Deal itself. For each Meal Deal that you are selling through the system you must create a Bookable Product. In the example being used a Bookable Product of a Pie, Pint and Chocolate Meal Deal has been created.

- a) In the CRM Navigation Panel select Product Management followed by Bookable Product.
- b) The Bookable Products list view will be displayed:

| File Bookable Products  | /iew Charts Add Customize                                                                           |                                        |  |  |  |  |  |
|-------------------------|----------------------------------------------------------------------------------------------------|----------------------------------------|--|--|--|--|--|
| New                     | Copy a Link -<br>E-mail a Link -<br>Nun Start<br>Nun Start<br>Run Import<br>Run Data -<br>Run Start | port to Excel<br>Iter Advanced<br>Find |  |  |  |  |  |
| Records                 | Collaborate Process Da                                                                              | ta                                     |  |  |  |  |  |
| Product Man 🚮 🙀 -       | Bookable Products Active Bookable Products -                                                        | Searc                                  |  |  |  |  |  |
| analysis Categories     | Name 🔺                                                                                              | Category Code Capacity                 |  |  |  |  |  |
| Bookable Products       | 7 Day Membership                                                                                    | Leisure Member MEMBER7D                |  |  |  |  |  |
| i Fixtures              | Away Coach Fixture Hospitality                                                                      | Season 2014/15                         |  |  |  |  |  |
| Product Calendars       | Away Coach Fixture Standard                                                                         | Season 2014/15                         |  |  |  |  |  |
| Reservations            | Away Coach Series Hospitality                                                                       | Season 2014/15                         |  |  |  |  |  |
| ales Plans              | Away Coach Series Standard                                                                          | Season 2014/15                         |  |  |  |  |  |
| 🚡 Series                | Away Match                                                                                          | Season 2014/15                         |  |  |  |  |  |
| log Variant Price Lists | Away Match Series                                                                                   | Season 2014/15                         |  |  |  |  |  |
| -                       | Away Shirt                                                                                          | Away Kit                               |  |  |  |  |  |
| Product Management      | Away Shorts                                                                                         | Away Kit                               |  |  |  |  |  |
| Venue Management        | Away Socks                                                                                          | Away Kit                               |  |  |  |  |  |
| Membership              | Away Stand                                                                                          | Season 2012 - 2                        |  |  |  |  |  |
|                         | Away Ticket Type 1                                                                                  | Season 2012 - 2                        |  |  |  |  |  |
| Promotions              | Away Ticket Type 2                                                                                  | Season 2012 - 2                        |  |  |  |  |  |
| Service                 | Badge Theme                                                                                         | Replica Kit                            |  |  |  |  |  |
| Settings                | 1 - 113 of 113 (0 selected)                                                                         |                                        |  |  |  |  |  |
| Resource Center         | AII # A B C D E F G H I                                                                             | JKLMNOPQRS                             |  |  |  |  |  |

- c) Select **New** on the ribbon (highlighted above).
- d) A blank Bookable Product form will be displayed:

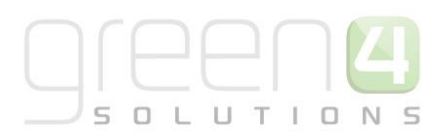

| File Bookable Product                         | Add Customize                                      |                              |   |                            |              | Stadium Demo 🚕        |   |
|-----------------------------------------------|----------------------------------------------------|------------------------------|---|----------------------------|--------------|-----------------------|---|
| Save & Ne<br>Save & Save & Ne<br>Save & Close | w 💭 Sharing -<br>Copy a Link F<br>E-mail a Link Wo | Start   Run     Run   Dialog |   |                            |              |                       |   |
| Save                                          | Collaborate                                        | Process Data                 |   |                            |              |                       |   |
| nformation<br>- General<br>- Channels         | Bookable F                                         | Product                      |   |                            |              | Bookable Products 💌 🕅 | 8 |
| - Variants & Pricing<br>- Bowling<br>- Notes  | 4 General                                          |                              |   |                            |              |                       |   |
| Related                                       | Name *<br>Translated Name                          |                              |   |                            |              |                       | 5 |
| Common<br>Activities                          | Cross Sell Product<br>Description                  |                              |   |                            |              |                       | 5 |
| Audit History                                 | Туре                                               | Stock                        | ~ | Sequence                   |              |                       |   |
| Additional Products                           | Availability                                       |                              |   | Beneficiary<br>Requirement | Not Required |                       | ~ |
| Product Sessions                              | Is Course                                          | 🔵 No 🔵 Yes                   |   | Capacity                   |              |                       |   |
| 🎄 Product Variants                            | Ask Booking<br>Questions                           | ● No ○ Yes                   |   | Report Category            |              |                       |   |
| Promotions                                    | Is Single Booking                                  | ● No ○ Yes                   |   | Code                       |              |                       |   |
| Stock Transactions                            | Status                                             | Active                       |   |                            |              |                       |   |

#### e) Complete the following details:

#### General:

- **Name.** Enter a name for the product. The name will be visible to operator and should therefore reflect the nature of the product. For example A Pie, Pint and Chocolate Meal Deal.
- Translated Name. Used for translated implementations.
- **Description.** Enter a description of the product.
- **Type.** Use the drop-down list to select the type of product. In this instance select **Stock** from the list of available values.
- **Sequence.** If applicable, enter a sequence number for the product. The sequence number is used to determine the order in which products are displayed in the POS and Web channels.
- **Beneficiary Requirement.** Use the drop-down list to select if a customer's name is required when the product is purchased. For stock products this option should be set to **Not Required**.
- Report Category. Can be used for reporting purposes to categorise the products sold through Green 4 F&B.
- **Code.** Can be used to enter the barcode for products sold through the Green 4 F&B POS.
- Is Anonymous. Select Yes if the purchaser is not required to provide a name when buying the product. The channel must be set up to anonymous purchases also.
- Available Offline. Select Yes if the bookable product is to be available for purchase through the offline POS. This option cannot be used for products that require capacity to be monitored.
- Meal Deal. Select Yes, to show that this is a Meal Deal product. This is then used for reporting purposes.

#### **Referring Entities:**

- **Category.** Use the Look Up Records dialog to select the product category. The category is used to group products, for example Meal Deals, alcoholic drinks, soft drinks etc.
- **Product Calendar.** Select the default product calendar.

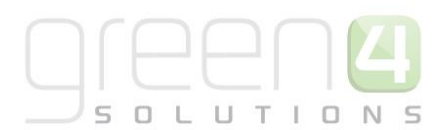

Membership:

• Is Membership. Select No.

Time Settings:

- Available Date From. Enter the date the product goes on sale.
- Available Date To. Enter the date the product is removed from sale.
- Available Time From. Enter the time the product goes on sale.
- Available Time To. Enter the time the product is removed from sale.

#### **Delivery Options:**

- **Print At Home.** Select **No** for F&B products.
- Requires Delivery. Select No for F&B products.

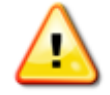

**Note.** All other fields in the Bookable Product form that have not been described above do not need to be completed/changed.

- f) Once the details are complete select **Save** on the ribbon.
- m) Next, it is necessary to indicate which channels the product can be bought via. To set the *Channels* carry out the following:
  - Select **Channels** in the Form Navigation area.
  - The channels that have been set up during the configuration on your system will be listed. Select the checkbox alongside each channel through which the product will be sold, for example Kiosk.
  - Select **Save** on the ribbon.
- n) Next, it is necessary to identify the *Product Variants* and *Prices*:
  - Select Variants & Pricing in the Form Navigation area.
  - To select a variant, in the drop-down list on the left hand side (highlighted below), select the appropriate option. All of the variants available in your system will be listed. If you have categorised the variants they will displayed in the relevant categories. For Meal Deals a single variant of 'Deal' is often used.
  - Select the green cross alongside the variant name to add.

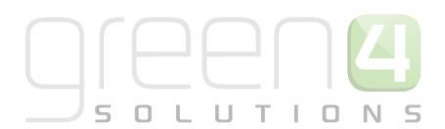

| File Bookable Product Add                                                            | d Customize                                                                                                    |
|--------------------------------------------------------------------------------------|----------------------------------------------------------------------------------------------------|
| Save & New<br>Save & Save & New<br>Save & Close<br>Save & Deactivate<br>X Delete     | Image: Sharing →       Image: Sharing →         Image: Scopy a Link       Image: Start         Image: Start       Run         Image: Start       Start         Image: Start       Run         Image: Start       Run         Image: Start       Run         Image: Start       Run         Report → |
| Save                                                                                 | Collaborate Process Data                                                                                                    |
| Information<br>- General<br>- Channels<br>- Variants & Pricing<br>- Bowling<br>Notes | Bookable Product<br>test<br>Variants & Pricing                                                                                                    |
| Related  Common  Activities  Closed Activities  Additional Products                  | Not for Sale Variant                                                                                                    |

• To enter price information for the Meal Deal, select the relevant price list from the drop down at the top of the Variants & Pricing section (highlighted below). Please note that this must be the same Variant Price List that was selected in the Channel Price List.

| Bookable Product Pie, Pint and Chocolate Meal Deal Beal |                                   |              |                      |            |                   |  |   | le Products | ▼ ↑ ↓ |
|---------------------------------------------------------|-----------------------------------|--------------|----------------------|------------|-------------------|--|---|-------------|-------|
| 4 Variants & Pricing                                    |                                   |              |                      | dofault    |                   |  |   |             | ^     |
|                                                         | Code                              | Not for Sale | Mandatory<br>Variant | Peak Price | Off Peak<br>Price |  | v |             |       |
| Pie, Pint and Chocolate<br>Meal Deal (Deal)             |                                   |              |                      | 5.00       | 5.00              |  |   |             |       |
|                                                         | <ul><li>✓ <sup>(</sup>)</li></ul> |              |                      |            |                   |  |   |             |       |

- Enter the pricing (peak and off peak) information for each of the variants that are to be included on the price list. The same price should be entered in both the Peak and off Peak fields.
- I) Once the pricing details are complete select Save & Close on the ribbon to save the product

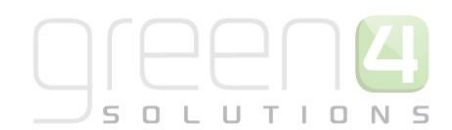

# STEP 5. CREATE BOOKABLE PRODUCTS THAT ARE TO BE PART OF THE MEAL DEAL

Next, the products that are to be part of the Meal Deal must be created. For example a bookable product must be created for the pie, pint and chocolate that are to be part of the Pie, Pint and Chocolate Meal Deal in this example.

To create the product that are to be part of the Meal Deal, complete the following:

- a) In the CRM Navigation Panel select Product Management followed by Bookable Product.
- b) The Bookable Products list view will be displayed:

| File Bookable Products | View Charts Add Customize                                        |                                            |
|------------------------|------------------------------------------------------------------|--------------------------------------------|
| New                    | Copy a Link -<br>E-mail a Link -<br>Kun Start<br>Workflow Dialog | Export to Excel Filter<br>Advanced<br>Find |
| Records                | Collaborate Process D                                            | ata                                        |
| Product Man 🚮 🖳 -      | Bookable Products Active Bookable Products -                     | Searc                                      |
| analysis Categories    | Name 🔺                                                           | Category Code Capacity                     |
| Bookable Products      | 7 Day Membership                                                 | Leisure Member MEMBER7D                    |
| ixtures                | Away Coach Fixture Hospitality                                   | Season 2014/15                             |
| Product Calendars      | Away Coach Fixture Standard                                      | Season 2014/15                             |
| Reservations           | Away Coach Series Hospitality                                    | Season 2014/15                             |
| a Sales Plans          | Away Coach Series Standard                                       | Season 2014/15                             |
| 🚡 Series               | Away Match                                                       | Season 2014/15                             |
| 🐚 Variant Price Lists  | Away Match Series                                                | Season 2014/15                             |
| _                      | Away Shirt                                                       | Away Kit                                   |
| Product Management     | Away Shorts                                                      | Away Kit                                   |
| Venue Management       | Away Socks                                                       | Away Kit                                   |
| Membershin             | Away Stand                                                       | Season 2012 - 2                            |
| wembersnip             | Away Ticket Type 1                                               | Season 2012 - 2                            |
| Promotions             | Away Ticket Type 2                                               | Season 2012 - 2                            |
| Service                | Badge Theme                                                      | Replica Kit                                |
| Settings               | 1 - 113 of 113 (0 selected)                                      |                                            |
| Resource Center        | AII # A B C D E F G H I                                          | JKLMNOPQRS                                 |

- c) Select **New** on the ribbon (highlighted above).
- d) A blank Bookable Product form will be displayed:

| File Bookable Product Ac                                                   | d Customize                               |                             |              |                            |              | Stadium Demo      | ۵            |
|----------------------------------------------------------------------------|-------------------------------------------|-----------------------------|--------------|----------------------------|--------------|-------------------|--------------|
| Save & New<br>Save & Save & New<br>Close                                   | Sharing -<br>Copy a Link<br>E-mail a Link | kun Start Dialog Run Report |              |                            |              |                   |              |
| Save                                                                       | Collaborate                               | Process Data                |              |                            |              |                   |              |
| Information<br>- General<br>- Channels                                     | Bookable P<br>New                         | roduct                      |              |                            |              | Bookable Products | <b>-</b> ↑ ↓ |
| <ul> <li>Variants &amp; Pricing</li> <li>Bowling</li> <li>Notes</li> </ul> | 4 General                                 |                             |              |                            |              |                   | ^            |
| Related                                                                    | Translated Name                           |                             |              |                            |              |                   |              |
| Common     Activities     Closed Activities                                | Cross Sell Product<br>Description         |                             |              |                            |              |                   | =            |
| Audit History                                                              | Туре                                      | Stock                       | $\checkmark$ | Sequence                   |              |                   |              |
| Additional Products                                                        | Availability                              |                             |              | Beneficiary<br>Requirement | Not Required |                   | ~            |
| Product Channels                                                           | Is Course                                 | 🔵 No 🔵 Yes                  |              | Capacity                   |              |                   |              |
| 🎄 Product Variants<br>🍓 Resource Types                                     | Ask Booking<br>Questions                  | ● No   Yes                  |              | Report Category            |              |                   |              |
| log Promotions                                                             | Is Single Booking                         | ● No ○ Yes                  |              | Code                       |              |                   | ~            |
| Stock Transactions                                                         | Status                                    | Active                      |              |                            |              |                   |              |

+44 (0) 845 508 8149 | support@green4solutions.com

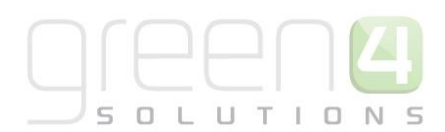

e) Complete the following details:

#### General:

- **Name.** Enter a name for the product. The name will be visible to operator and should therefore reflect the nature of the product. For example, Pie, Pint or Chocolate.
- Translated Name. Used for translated implementations.
- **Description.** Enter a description of the product.
- **Type.** Use the drop-down list to select the type of product. In this instance select **Stock** from the list of available values.
- **Sequence.** If applicable, enter a sequence number for the product. The sequence number is used to determine the order in which products are displayed in the POS and Web channels.
- **Beneficiary Requirement.** Use the drop-down list to select if a customer's name is required when the product is purchased. For stock products this option should be set to **Not Required**.
- **Report Category.** Can be used for reporting purposes to categorise the products sold through Green 4 F&B.
- **Code.** Can be used to enter the barcode for products sold through the Green 4 F&B POS.
- Is Anonymous. Select Yes if the purchaser is not required to provide a name when buying the product. The channel must be set up to anonymous purchases also.
- Available Offline. Select Yes if the bookable product is to be available for purchase through the offline POS. This option cannot be used for products that require capacity to be monitored.

## **Referring Entities:**

- **Category.** Use the Look Up Records dialog to select the product category. The category is used to group products, for example Meal Deals, alcoholic drinks, soft drinks etc.
- **Product Calendar.** Select the default product calendar.

## Membership:

• Is Membership. Select No.

## **Delivery Options:**

- **Print At Home.** Select **No** for F&B products.
- **Requires Delivery.** Select **No** for F&B products.

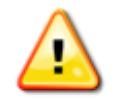

**Note.** All other fields in the Bookable Product form that have not been described above do not need to be completed/changed.

- f) Once the details are complete select **Save** on the ribbon.
- o) Next, it is necessary to indicate which channels the product can be bought via. To set the *Channels* carry out the following:
  - Select **Channels** in the Form Navigation area.

47

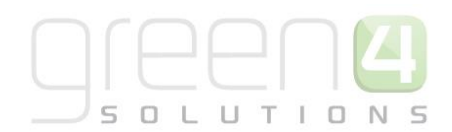

- The channels that have been set up during the configuration on your system will be listed. Select the checkbox alongside each channel through which the product will be sold, for example Kiosk.
- Select **Save** on the ribbon.
- p) Next, it is necessary to identify the Product Variants and Prices:
  - Select Variants & Pricing in the Form Navigation area.
  - To select a variant, in the drop-down list on the left hand side (highlighted below), select the appropriate option. All of the variants available in your system will be listed. If you have categorised the variants they will displayed in the relevant categories. For a product that is to part of a meal deal, use the Variant type of 'Each.'
  - Select the green cross alongside the variant name to add.

| File Bookable Product Add                                                             | J Customize                                                                                                    |
|---------------------------------------------------------------------------------------|----------------------------------------------------------------------------------------------------|
| Save & New<br>Save & Save & New<br>Save & Close & Delete                              | Image: Sharing →       Image: Sharing →         Image: Copy a Link       Image: Sharing →         Image: Run & Start Workflow       Image: Sharing →         Image: Run & Start Workflow       Image: Sharing → |
| Save                                                                                  | Collaborate Process Data                                                                                                    |
| Information<br>General<br>Channels<br>Variants & Pricing<br>Bowling<br>Notes          | Bookable Product<br>test<br>Variants & Pricing                                                                                                    |
| Related                                                                               | Mandatory V                                                                                                    |
| Common     Activities     Closed Activities     Audit History     Additional Products | Variant                                                                                                    |

• To enter price information for the product, select the relevant price list from the drop down at the top of the Variants & Pricing section (highlighted below).

| Bookable Product Pie |      |              |                      |            |                   | Booka | ble Products | • | <b>V</b> |
|----------------------|------|--------------|----------------------|------------|-------------------|-------|--------------|---|----------|
| Variants & Pricing   |      |              |                      |            |                   |       |              |   | ^        |
|                      |      |              |                      | default    | ~                 | <br>~ |              |   |          |
|                      | Code | Not for Sale | Mandatory<br>Variant | Peak Price | Off Peak<br>Price |       |              |   |          |
| 🤤 Pie (Each)         |      | $\checkmark$ |                      | 0.00       | 0.00              |       |              |   |          |
|                      | ✓ ③  |              |                      |            |                   |       |              |   |          |
|                      |      |              |                      |            |                   |       |              |   |          |

- The pricing value entered here should be the price **£0.00** as the product is going to be part of a Meal Deal that already has a price associated to it.
- Additionally ensure that the **Not for Sale** flag in the Variant and Pricing section is ticked.
- m) Once the pricing details are complete select **Save & Close** on the ribbon to save the product, repeat this step until all products that are to be part of the Meal Deal have been created.

48

# **STEP 6. CREATE THE BOOKABLE PRODUCTS TYPES**

Next a Bookable Product must be created to represent each type of the product that is going to be included in the Meal Deal. For example although a Bookable Product has been made to represent the product as a whole, e.g. chocolate, pie and pint, the specific types of these also need creating. Therefore in this example the different types of chocolate bars (Twix, Snickers, and Kit Kat), Pints (Fosters, Carlsberg, Guinness) and Pies (steak, chicken, vegetable) will all need creating as separate bookable products.

If the different types of products (i.e. chicken pie, vegetable pie, steak pie) do not already exist on your system, complete the following:

- a) In the CRM Navigation Panel select Product Management followed by Bookable Product.
- b) The Bookable Products list view will be displayed:

| File Bookable Products | Vi | 'iew Charts J     | Add Customize        |                 |                 |        |              |             |            |       |   |      | /     |
|------------------------|----|-------------------|----------------------|-----------------|-----------------|--------|--------------|-------------|------------|-------|---|------|-------|
| New Edit 2 Celete -    | e  | 🗈 Copy a Link 🖕   | Run<br>Workflow      | Run<br>Report - | mport<br>Data 🗸 | 🐼 Exp  | ort to Excel | Adva<br>Fir | nced<br>nd |       |   |      |       |
| Records                | -  | Collaborate       | Process              |                 |                 | . Data | 1            |             |            |       |   |      | Can   |
| Product Man 🟠 🥰        |    | Bookable Pro      | oducts Active B      | ookable P       | roduo           | ts 🔻   | Category     |             | Code       |       |   | Сара | acity |
| Bookable Products      | ^  | 7 Day Memi        | bership              |                 |                 |        | Leisure Me   | mber        | . MEM      | BER7D |   | -    | -     |
| G Fixtures             |    | Away Coach        | Fixture Hospitality  |                 |                 |        | Season 201   | 4/15        |            |       |   |      |       |
| In Product Calendars   |    | Away Coach        | n Fixture Standard   |                 |                 |        | Season 201   | 4/15        |            |       |   |      |       |
| Product Sessions       |    | Away Coach        | n Series Hospitality |                 |                 |        | Season 201   | 14/15       |            |       |   |      |       |
| a Sales Plans          |    | Away Coach        | n Series Standard    |                 |                 |        | Season 201   | 4/15        |            |       |   |      |       |
| Series                 |    | Away Match        | 1                    |                 |                 |        | Season 201   | 14/15       |            |       |   |      |       |
| Variant Price Lists    | ľ  | Away Match        | 1 Series             |                 |                 |        | Season 201   | 14/15       |            |       |   |      |       |
|                        |    | Away Shirt        |                      |                 |                 |        | Away Kit     |             |            |       |   |      |       |
| Product Management     | ^  | Away Shorts       | 5                    |                 |                 |        | Away Kit     |             |            |       |   |      |       |
| Venue Management       |    | Away Socks        |                      |                 |                 |        | Away Kit     |             |            |       |   |      |       |
| Membership             |    | Away Stand        |                      |                 |                 |        | Season 201   | 12 - 2      |            |       |   |      |       |
| n distance             |    | Away Ticket       | Type 1               |                 |                 |        | Season 201   | 12 - 2      |            |       |   |      |       |
| Promotions             |    | Away Ticket       | Type 2               |                 |                 |        | Season 201   | 12 - 2      |            |       |   |      |       |
| Service                |    | Badge Them        | ne                   |                 |                 |        | Replica Kit  |             |            |       |   |      |       |
| Settings               |    | 1 - 113 of 113 (( | ) selected)          |                 |                 |        |              |             |            |       |   |      |       |
| Resource Center        | ~  | All # A           | B C D                | EFC             | 5 Н             | I      | JK           | L           | M N        | 0     | Р | Q    | R S   |

- c) Select **New** on the ribbon (highlighted above).
- d) A blank Bookable Product form will be displayed:

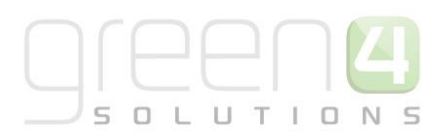

| File Bookable Product                    | Add Customize                                    |                              |                            |              | Stadium Demo 🚕        |
|------------------------------------------|--------------------------------------------------|------------------------------|----------------------------|--------------|-----------------------|
| Save & New<br>Save & Save & New<br>Close | V 💭 Sharing -<br>Copy a Link<br>E-mail a Link Wo | Start<br>Run Dialog Report - |                            |              |                       |
| Save                                     | Collaborate                                      | Process Data                 |                            |              |                       |
| formation<br>General<br>Channels         | Bookable New                                     | Product                      |                            |              | Bookable Products 👻 🏠 |
| Bowling                                  | 4 General                                        |                              |                            |              |                       |
| • Notes                                  | Name *                                           |                              |                            |              |                       |
| Related                                  | Translated Name                                  |                              |                            |              |                       |
| Common                                   | Description                                      |                              |                            |              |                       |
| Activities                               | Cross Sell Product<br>Description                |                              |                            |              |                       |
| Audit History                            | Туре                                             | Stock                        | ✓ Sequence                 |              |                       |
| Additional Products                      | Availability                                     |                              | Beneficiary<br>Requirement | Not Required | ~                     |
| Product Channels                         | Is Course                                        | 🔿 No 🔿 Yes                   | Capacity                   |              |                       |
| A Product Variants Resource Types        | Ask Booking<br>Questions                         | ● No ○ Yes                   | Report Category            |              |                       |
| Promotions                               | Is Single Booking                                | ● No ○ Yes                   | Code                       |              |                       |
| Stock Transactions                       | Status                                           | Active                       |                            |              |                       |

#### e) Complete the following details:

#### General:

- **Name.** Enter a name for the product. The name will be visible to operator and should therefore reflect the nature of the product. For example, Chicken Pie.
- Translated Name. Used for translated implementations.
- **Description.** Enter a description of the product.
- **Type.** Use the drop-down list to select the type of product. In this instance select **Stock** from the list of available values.
- **Sequence.** If applicable, enter a sequence number for the product. The sequence number is used to determine the order in which products are displayed in the POS and Web channels.
- **Beneficiary Requirement.** Use the drop-down list to select if a customer's name is required when the product is purchased. For stock products this option should be set to **Not Required**.
- Report Category. Can be used for reporting purposes to categorise the products sold through Green 4 F&B.
- **Code.** Can be used to enter the barcode for products sold through the Green 4 F&B POS.
- Is Anonymous. Select Yes if the purchaser is not required to provide a name when buying the product. The channel must be set up to anonymous purchases also.
- Available Offline. Select Yes if the bookable product is to be available for purchase through the offline POS. This option cannot be used for products that require capacity to be monitored.

#### **Referring Entities:**

- **Category.** Use the Look Up Records dialog to select the product category. The category is used to group products, for example Meal Deals, alcoholic drinks, soft drinks etc.
- **Product Calendar.** Select the default product calendar.

#### Membership:

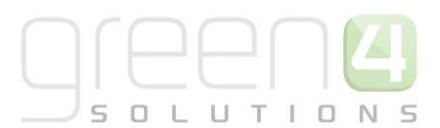

• Is Membership. Select No.

#### **Delivery Options:**

- Print At Home. Select No for F&B products.
- Requires Delivery. Select No for F&B products.

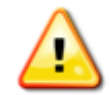

**Note.** All other fields in the Bookable Product form that have not been described above do not need to be completed/changed.

- f) Once the details are complete select **Save** on the ribbon.
- g) Next, it is necessary to indicate which channels the product can be bought via. To set the *Channels* carry out the following:
  - Select Channels in the Form Navigation area.
  - The channels that have been set up during the configuration on your system will be listed. Select the checkbox alongside each channel through which the product will be sold, for example Kiosk.
  - Select **Save** on the ribbon.
- h) Next, it is necessary to identify the Product Variants and Prices:
  - Select Variants & Pricing in the Form Navigation area.
  - To select a variant, in the drop-down list on the left hand side (highlighted below), select the appropriate option. All of the variants available in your system will be listed. If you have categorised the variants they will displayed in the relevant categories. For a product that is to part of a meal deal, use the Varaint type of 'Each.'
  - Select the green cross alongside the variant name to add.

| File Bookable Product Add                                                             | Customize                                                                                                    |
|---------------------------------------------------------------------------------------|----------------------------------------------------------------------------------------------------|
| Save & New<br>Save & Save & New<br>Save & Deactivate<br>Close X Delete                | Image: Sharing →       Image: Sharing →       Image: Sharing →       Image: Sharing →         Image: Copy a Link       Image: Sharing →       Image: Sharing →       Image: Sharing →       Image: Sharing →         Image: Sharing →       Image: Sharing → |
| Save                                                                                  | Collaborate Process Data                                                                                                    |
| Information<br>- General<br>- Channels<br>- Variants & Pricing<br>- Bowling<br>Notes  | Bookable Product<br>test                                                                                                    |
| Related                                                                               | Mandatory 🗸                                                                                                    |
| Common     Activities     Closed Activities     Audit History     Additional Products | Variant                                                                                                    |

• If the product can also be sold separately you must enter price information for the individual price of the product on its own, select the relevant price list from the drop down at the top of the Variants & Pricing section (highlighted below).

51

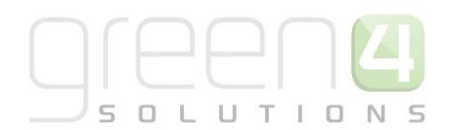

| Bookable Product Chicken Pie |             |              |                      |            |                   |   | Bookable Products | • |
|------------------------------|-------------|--------------|----------------------|------------|-------------------|---|-------------------|---|
| Variants & Pricing           |             |              |                      |            |                   |   |                   | ~ |
|                              |             |              |                      | default    | ~                 |   | $\mathbf{\sim}$   |   |
|                              | Code        | Not for Sale | Mandatory<br>Variant | Peak Price | Off Peak<br>Price | • |                   |   |
| Chicken Pie (Each)           |             |              |                      | 2.50       | 2.50              |   |                   |   |
|                              | <b>v</b> () |              |                      |            |                   |   |                   |   |

- Enter the price of the product, being the same in both the Peak and Off Peak Price field.
- i) Select **Save and Close** on the ribbon. Repeat the above process for each of the product types that are to be part of the meal deal, for example a Chicken Pie, Vegetable Pie, Steak Pie etc.

#### **STEP 7. CREATE BOOKABLE PRODUCT MODIFIERS**

Bookable Product Modifiers must be created to link the Meal Deal options, for example pie, pint and chocolate to the Meal Deal itself.

To do this, complete the following:

- a) In the navigation bar select **Product Management** before selecting **Bookable Products**, open up the bookable product that is representing the Meal Deal itself. In this example it would be the Pie, Pint and Chocolate Meal Deal Bookable Product.
- b) With the bookable product form open select Bookable Product Modifiers in the navigation bar

| File Bookable Product A                                      | dd Customize                                             |                                       |                         |   |                                        |              | Stadium Demo 🚕    |   |
|--------------------------------------------------------------|----------------------------------------------------------|---------------------------------------|-------------------------|---|----------------------------------------|--------------|-------------------|---|
| Save & Save & Close & Close & Save                           | Sharing -<br>Copy a Link<br>E-mail a Link<br>Collaborate | Run Start<br>Rkflow Dialog<br>Process | Run<br>Report →<br>Data |   |                                        |              |                   |   |
| Information<br>- General<br>- Channels<br>Variante & Pricing | Bookable Pie, Pint                                       | Product<br>and Choc                   | colate Meal Deal        |   |                                        |              | Bookable Products | 1 |
| - Bowling                                                    | 4 General                                                |                                       |                         |   |                                        |              |                   | ^ |
| Conflicts Tab                                                | Name *                                                   | Pie, Pint and (                       | Chocolate Meal Deal     |   |                                        |              |                   |   |
| Related                                                      | Description                                              |                                       |                         |   |                                        |              |                   | 5 |
| Bookable Product                                             | Cross Sell Product<br>Description                        |                                       |                         |   |                                        |              |                   |   |
| Product variant loca Product Groups                          | Type<br>Availability                                     | Stock                                 |                         | ~ | Sequence<br>Beneficiary<br>Requirement | Not Required |                   | ~ |
| 👌 Offers                                                     | Is Course                                                | O No                                  | Yes                     |   | Capacity                               |              |                   |   |
| Processes     Workflows                                      | Ask Booking<br>Questions                                 | • No                                  | Yes                     |   | Report Category                        |              |                   | ~ |

c) Select Add Existing Bookable Product Modifier in the ribbon

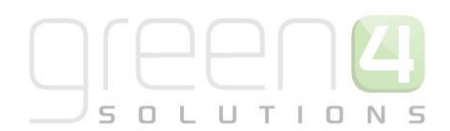

| File                          | Bookable Product                  | Add  | Customiz           | ze                   | Bookable Product Modifiers           |     |          |      |                        |                 |                 |     |
|-------------------------------|-----------------------------------|------|--------------------|----------------------|--------------------------------------|-----|----------|------|------------------------|-----------------|-----------------|-----|
| Add Exist                     | ting Bookable Product<br>Modifier | Edit | <ul><li></li></ul> | 9<br>5               | Assign Bookable Product<br>Modifiers |     | Filter   |      | Set As Default<br>View | Chart<br>Pane - | Run<br>Workflow | Sta |
|                               | Records                           |      |                    |                      | Collaborate                          |     | Current  | View | View                   |                 | Proc            | ess |
| Informa<br>- Gener<br>- Chann | ral<br>nels                       |      | P                  | ooka<br><b>?ie</b> , | able Product<br>Pint and Chocolate   | e N | leal De  | al   |                        |                 |                 |     |
| – Variar<br>– Bowli           | nts & Pricing<br>ng               |      | 🕮 🐻 Bo             | ooka                 | ble Product Modifiers                | Bo  | okable P | rodu | ict Modifier           | Associa         | ted View        | •   |
| - Notes                       | 5                                 |      | Nam                | ne 🔺                 |                                      |     |          |      | Created On             |                 |                 |     |

- d) A look up records dialogue will be displayed, select **New**.
- e) This will open up a new Bookable Product Modifier form, complete the following:

| File              | Bookable Product Modifier                                                                                                    | Add Custom       | iize                                      |                  |                 |   |         |                 | Stadium Demo 🖉                      | 5 |
|-------------------|----------------------------------------------------------------------------------------------------|------------------|-------------------------------------------|------------------|-----------------|---|---------|-----------------|-------------------------------------|---|
| Save              | Save & New<br>Close Close | Connect Assign   | う Sharing ←<br>Copy a Link<br>Copy a Link | Run Start Dialog | Run<br>Report - |   |         |                 |                                     |   |
|                   | Save                                                                                                    | Collabor         | ate                                       | Process          | Data            |   |         |                 |                                     |   |
| Informa<br>- Gene | ation<br>ral                                                                                                    | Bookabl          | le Product Moo                            | difier           |                 |   |         |                 | Bookable Product Modifiers <b>•</b> | Ŷ |
| Relate            | d                                                                                                    | 4 General        |                                           |                  |                 |   |         |                 |                                     |   |
| .⊿ Com            | non                                                                                                    | Name *           | Pie                                       |                  |                 | × | Owner * | 8 Hospitality A | dministrator                        | Q |
| 2                 | Activities                                                                                                    | ls required      | 🔿 No                                      | Yes              |                 |   |         |                 |                                     |   |
| LO 1              | Closed Activities<br>Connections                                                                                                    | Type *           | Options                                   |                  |                 | ~ |         |                 |                                     |   |
| 2.                | Audit History                                                                                                    | product *        | 👌 Pie                                     |                  |                 | Q |         |                 |                                     |   |
|                   | Booking product mod                                                                                                    | Default Value    |                                           |                  |                 |   |         |                 |                                     |   |
| à                 | Bookable Products                                                                                                    | Modifier options |                                           |                  |                 |   |         |                 |                                     |   |
| l 🍐               | Option Variants                                                                                                    | Allow custom ont | tion 🕢 Na                                 | ○ Y              |                 |   |         |                 |                                     |   |
| ▲ Proce           | esses                                                                                                    | Allow custom opt |                                           | U Yes            |                 |   |         |                 |                                     |   |
| <u></u>           | Workflows                                                                                                    | Validation       |                                           |                  |                 |   |         |                 |                                     |   |
|                   | Dialog Sessions                                                                                                    | expression       |                                           |                  |                 |   |         |                 |                                     |   |

- Name. Enter a name of the bookable product modifier. In this example a pie has been used
- Is required. Select No.
- **Type.** Select **Options** from the drop down menu.
- **Product**. Use the Look up to find a bookable product that was created in <u>Step 5</u>. In this example that being, Pie.
- Default Value. Leave this field blank.
- Modifier option. Leave this field blank.
- Allow custom option. Select No.
- Validation expression. Leave this field blank.
- **Owner.** This field will already be completed.
- f) Select **Save** in the ribbon.

# **STEP 8. CREATE THE OPTION VARIANTS**

The Option Variants link the type of products that are going to be offered as part of the Meal Deal to the Meal Deal itself. In this example these being the options of a steak pie, chicken pie or vegetable pie.

a) With the Product Modifier form still open, select **Option Variants** in the navigation bar.

| File Bookable Product Modifier    | Add Customize              |                                                 |                 |                 |         |
|-----------------------------------|----------------------------|-------------------------------------------------|-----------------|-----------------|---------|
| Save & New<br>Save & Save & Close | Connect Assign             | aring <del>-</del><br>opy a Link<br>mail a Link | Run<br>Workflow | Run<br>Report - |         |
| Information                       | Collaborate<br>Bookable Pr | oduct Mo                                        | difier          | Data            |         |
| – General<br>– Notes              | 👾 Pie                      |                                                 |                 |                 |         |
| Related                           | 4 General                  |                                                 |                 |                 |         |
| ▲ Common                          | Name *                     | Pie                                             |                 |                 | Owner * |
| Activities                        | ls required                | 🔘 No                                            | Yes             |                 |         |
| Science Activities                | Type *                     | Options                                         |                 |                 | ~       |
| Audit History                     | product *                  | 👌 Pie                                           |                 | C               | Q       |
| booking product mod               | Default Value              |                                                 |                 |                 |         |
| Bookable Products                 | Modifier options           |                                                 |                 |                 |         |
| Option Variants     Processes     | Allow custom option        | ● No                                            | ⊖ Yes           |                 |         |
| G Workflows                       | Validation                 |                                                 |                 |                 |         |

b) Select Add Existing Product Variant in the ribbon.

| File Bookable P                     | roduct Modifier | Add Customize                        | Product Variants |                 |           |                |                        |                 |
|-------------------------------------|-----------------|--------------------------------------|------------------|-----------------|-----------|----------------|------------------------|-----------------|
| Add Existing Product<br>Variant     | Edit            | vate 🕅 Bulk Delete<br>ctivate<br>ove | 🔁 Mail Merge     | Copy a Link     | Filter    | 2              | Set As Default<br>View | Chart<br>Pane + |
|                                     | Records         |                                      | Colla            | borate          | Current V | /iew           | View                   |                 |
| Information<br>- General<br>- Notes |                 | Bookable Pro                         | oduct Modifier   |                 |           |                |                        |                 |
|                                     |                 | 🗐 🖓 Option Varia                     | ints Product V   | ariant Associat | ted View  | , <del>•</del> |                        |                 |
| Related                             |                 | 🗌 Name 🔺                             |                  | Variant Type    | Co        | de             | No                     | t for Sale      |

c) A Look Up Records dialogue will be displayed, use the search option to find the product types that are to be part of the Meal Deal and were previously created in <u>Step 6</u>, these should match the same category of products in the bookable product modifier. In this example the Bookable Product Modifier is pie, the option variants that need to be found are the pie type products that were previously created, these being the vegetable, chicken and steak pie.

|       | Ċ |   |   |   |   |   |   |
|-------|---|---|---|---|---|---|---|
|       |   |   |   |   |   | E |   |
| <br>s |   | L | U | Т | T | Ν | 5 |

| E Look Up Records We                                                                                                    | b page Dialogue                                     |                                       |
|----------------------------------------------------------------------------------------------------|-----------------------------------------------------|---------------------------------------|
| http://green4test.cloudapp.net:5555/StadiumDemo/_controls/lookup                                                                                       | /lookupinfo.aspx?Lookup                             | Style=multi&browse=0&objecttypes      |
| Look Up Records<br>Select the type of record you want to find and enter your searc<br>of data by using the View options. Repeat this process for diffe | h criteria. Filter your n<br>rent types of records. | esults and view different columns     |
| Look for: Product Variant                                                                                                    |                                                     |                                       |
| View: Product Variant Lookup View                                                                                                    |                                                     |                                       |
| Search: Search for records                                                                                                    |                                                     |                                       |
| Name 🔺                                                                                                    | Variant Type                                        | Bookable Produ                        |
| 1 Adult & 1 Child                                                                                                    | 1 Ad & 1 Ch                                         |                                       |
| 1 Adult & 1 Child                                                                                                    | 1 Ad & 1 Ch                                         | · · · · · · · · · · · · · · · · · · · |
| 1 Adult & 1 Child                                                                                                    | 1 Ad & 1 Ch                                         |                                       |
| 1 Adult & 1 Child - Early Bird                                                                                                    | 1 Ad & 1 Ch                                         | •                                     |
| 1 Adult & 1 Child - Farly Bird<br>1 - 250 of 1024 (0 selected)                                                                                         | 1 4d & 1 Ch                                         | M 🖣 Page 1 🕨                          |
| Selected records:                                                                                                    |                                                     |                                       |
| Add                                                                                                    |                                                     |                                       |
| Remove                                                                                                    |                                                     |                                       |
| Properties <u>N</u> ew                                                                                                    |                                                     |                                       |
|                                                                                                    | ſ                                                   | <u>O</u> K <u>C</u> ancel             |

- d) Select the products and choose Add. When all of the product types have been chosen select OK.
- e) The Option Variants will be displayed in a list, select General in the Navigation area.

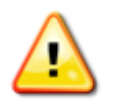

**Note:** It is possible to select which order the Option Variants will be displayed in the drop down menu in the POS when selecting the Meal Deal. To do this:

a) With the Option Variants view opened in the Bookable Product Modifier form select the Option Variant. For example Chicken Pie.

| Information<br>- General<br>- Notes | Bookable Product Modifier <b>Pie</b>             |                   |              |  |  |  |  |  |  |  |  |  |
|-------------------------------------|--------------------------------------------------|-------------------|--------------|--|--|--|--|--|--|--|--|--|
|                                     | Coption Variants Product Variant Associated View |                   |              |  |  |  |  |  |  |  |  |  |
| Kelated                             | Name 🔺                                           | Variant Type Code | Not for Sale |  |  |  |  |  |  |  |  |  |
| ⊿ Common                            | Chicken Pie (Each)                               | Each              | No           |  |  |  |  |  |  |  |  |  |
| Activities                          | Steak pie (Each)                                 | Each              | No           |  |  |  |  |  |  |  |  |  |
| Closed Activities                   | Vegetable Pie (Each)                             | Each              | No           |  |  |  |  |  |  |  |  |  |
| Sonnections                         |                                                  |                   |              |  |  |  |  |  |  |  |  |  |
| Audit History                       |                                                  |                   |              |  |  |  |  |  |  |  |  |  |
| Booking product mod                 |                                                  |                   |              |  |  |  |  |  |  |  |  |  |
| Bookable Products                   |                                                  |                   |              |  |  |  |  |  |  |  |  |  |
| 👌 Option Variants                   |                                                  |                   |              |  |  |  |  |  |  |  |  |  |

b) This will open up the Product Variant form. Within the form find the **Sequence** field. Enter the order number that this product will be displayed in. For example enter the number 2 if the Option Variant will be the second option to show in the drop list of the POS.

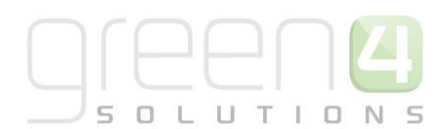

| File Product Variant Add                                 | Customize                |                       |                 |   |                   |  |
|----------------------------------------------------------|--------------------------|-----------------------|-----------------|---|-------------------|--|
| Save & New<br>Save & Save & New<br>Save & Close<br>Close | Sharing -<br>Copy a Link | Run<br>orkflow Dialog | Run<br>Report + |   |                   |  |
| Information                                              | Collaborate              | Process               | Data            |   |                   |  |
| - General                                                | Chicker                  | n Pie (Each)          | )               |   |                   |  |
| Related                                                  | 4 General                |                       |                 |   |                   |  |
| ⊿ Common                                                 | Name *                   | Chicken Pie (         | Each)           |   | Code              |  |
| Activities                                               | Description              |                       |                 |   |                   |  |
| Closed Activities                                        | Short Group              |                       |                 |   | Short Description |  |
| Audit History Channel Sale Dates                         | Not for Sale             | • No (                | ) Yes           |   |                   |  |
| 🍓 Additional Products                                    | Bookable Product         | 🍙 Chicken             | Pie             |   |                   |  |
| Additional Products                                      | Mandatory Variant        | ● No (                | ) Yes           |   |                   |  |
| la Promotions                                            | Sequence                 |                       |                 |   |                   |  |
| 🍓 Coupon Products                                        | People                   |                       |                 |   |                   |  |
| Booking product m Stock Transactions                     | Variant Type             | ach Each              |                 | Q |                   |  |

c) Select **Save and Close** on the ribbon and repeat this for each of the Option Variants to place them in the appropriate order.

| File Bookable Product Modifier                                                                                                    | Add Customize<br>vate <b>K Bulk Delete</b><br>ctivate                       | Product Variants | Copy a Link                          | Filter       | Set As Default<br>View         |
|----------------------------------------------------------------------------------------------------|-----------------------------------------------------------------------------|------------------|--------------------------------------|--------------|--------------------------------|
| Information General Notes                                                                                                    | Bookable Pro<br>Pie                                                         | Collabor         | in t                                 | Current View | View                           |
| Related<br>Common<br>Closed Activities                                                                                                  | Name       Balti Pie (Each)       Chicken Pie (Each)       Steak Pie (Each) |                  | Variant Type<br>Each<br>Each<br>Each | Code         | Not for Sale<br>No<br>No<br>No |
| <ul> <li>Connections</li> <li>Audit History</li> <li>Booking product mod</li> <li>Bookable Products</li> <li>Option Variants</li> </ul> |                                                                             |                  |                                      |              |                                |

- f) Select Save and Close on the ribbon.
- g) This will return you to the Bookable Product Modifier view in the Bookable Product form. From here repeat <u>Step 7</u> and <u>Step 8</u> for each of the modifiers and option variants that you need to create for your Meal Deal. In this example a further two Product Modifiers would have to be created, these being Pint and Chocolate whilst the option variants available on the meal deal (The specific types of pints and chocolate) would need to be added.

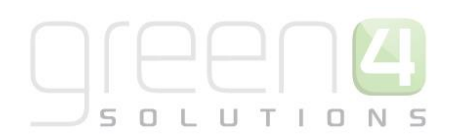

# **OVERVIEW**

| Task                                                                                                    | Completed? | Comments                                                                                                    |
|----------------------------------------------------------------------------------------------------|------------|----------------------------------------------------------------------------------------------------|
| Created Variant Types                                                                                                    |            | Create the type of Bookable Product you can purchase.<br>For example a type of Meal Deal Bookable Product may<br>have a variant types of Deal                                                                                                    |
| Created Variant Price Lists                                                                                                    |            | Prices are defined using Variant Price Lists in the<br>Bookable Product form and is linked to the Channel Price<br>List                                                                                                    |
| Created a Channel Price List                                                                                                    |            | The channel price list should be linked to the default sales<br>plan<br>The channel price list should link the channels to the<br>variant price list on which prices have been entered.<br>Ensure the channel price list dates are valid.<br>A channel price list will need to be created for each<br>Variant Price List – Channel combination created.                                                                  |
| Created the overall Meal Deal Bookable<br>Product. i.e. A Pie, Pint and Chocolate<br>Meal Deal                                                                                                    |            | Ensure the Bookable Product Type is set as Stock<br>Ensure the Meal Deal Flag is set to Yes<br>Ensure a category for example, Meal Deal, has been<br>entered<br>Ensure the relevant channel check boxes are ticked<br>Ensure the variant (Deal) is listed<br>Enter the price of the meal deal using an active Variant<br>Price List that has been linked to a Channel Price List.                                        |
| Created the Bookable Products that are to<br>be part of the meal deal. i.e. The food in<br>the meal deal- pie, pint and chocolate                                                                             |            | Ensure the Bookable Product Type is set as Stock<br>Ensure a category, for example Meal Deal, has been<br>entered<br>Ensure the relevant channel check boxes are ticked<br>Ensure the Variant (Each) is listed<br>Ensure the price of the product entered is £0.00 and that<br>an active Variant Price List has been linked to a Channel<br>Price List.<br>Tick the Not for Sale flag in the Variant and Pricing section |
| Created the Bookable Product types- A<br>Bookable Product must be created for<br>each type of product that is included in<br>the meal deal. The type of pies on offer<br>could be steak, chicken or vegetable |            | Ensure the Bookable Product Type is set as Stock<br>Ensure a category, for example Meal Deal, has been<br>entered<br>Ensure the relevant channel check boxes are ticked<br>Ensure the Variant (Each) is listed<br>If the product can be sold separately ensure the price of<br>the product entered represents the price of the product                                                                                   |

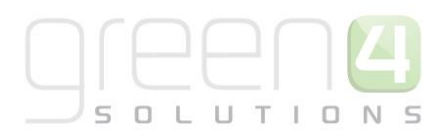

|                                                                                                    | when sold on its own and that an active Variant Price List<br>has been linked to a Channel Price List.                                                                                                    |
|----------------------------------------------------------------------------------------------------|----------------------------------------------------------------------------------------------------|
| Created the Bookable Product Modifier to<br>link the various Meal Deal options. For<br>example linking the pie, pint and<br>chocolate to the Meal Deal itself.                                                   | The Is required field must be set to No<br>The Type field must be selected as Options<br>The Product field should display one of the Bookable<br>Products that were created to be a part of the Meal Deal<br>to link to the Bookable Product Modifier.<br>The Allow Custom option field must be set to No |
| Created the Option Variants that link the<br>products types that are going to be<br>offered as part of the Meal Deal to the<br>Meal Deal itself. For example the option of<br>a steak, chicken or vegetable pie. | Add the product types that are going to be offered as part<br>of the Meal Deal, for example a steak, chicken and<br>vegetable pie                                                                                                    |

# THE MEAL DEAL IN THE POS

Upon completion of setting up this type of Meal Deal within CRM (Pie, Pint and Chocolate Meal Deal in this example) it will be displayed in the POS. Please note that the Meal Deals in this example are coloured in blue due to the category type of Meal Deal that was selected being made this colour.

To view and purchase this type of Meal Deal complete the following:

- stadiumtest Cash Skim Till Report Open Till LOCK Logout Back Home D1, SH1 Current Booking Find Booking Find Seat Tabs Customer Coupon Cashless Accounts Access Gate Reference No.: epsi (Each) Name Unit Qty Line Each 00 Snickers (Each) 1.00 Kit Kat (Each) 0.50 Twix (Each) 0.50 otdoa (E (Each Discount And Promos Beneficiaries Speed Checkout Add Comment Print Wizard Promotion Close Print Tickets Add Payment
- a) Open up the POS, the food and beverage products that you are selling will be displayed.

b) Select the Meal Deal that you have previously created, in this example that being, Pie, Pint and Chocolate Meal Deal, as is highlighted below.

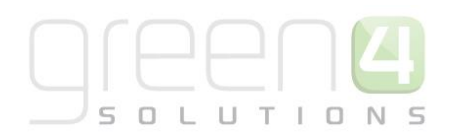

| Carling (Each)<br>3.00        | Carlsberg<br>(Each)<br>3.00     | Guinness<br>(Each)<br>4.00      | Ginger Beer<br>(Each)<br>1.51                            | Guava juice<br>(Each)<br>2.00                                 | Pepsi (Each)<br>1.26                                   | Randoms<br>(Each)<br>2.00 |
|-------------------------------|---------------------------------|---------------------------------|----------------------------------------------------------|---------------------------------------------------------------|--------------------------------------------------------|---------------------------|
| Polos (Each)<br>2.00          | Chocolate Bar<br>(Each)<br>2.00 | Kit Kat (Each)<br>0.50          | Snickers<br>(Each)<br>1.00                               | Twix (Each)<br>0.50                                           | Chicken Pie<br>(Each)<br>2.00                          | Hotdog (Each)<br>1.00     |
| Pizza Slice<br>(Each)<br>4.00 | Steak Pie<br>(Each)<br>2.00     | Vegetable Pie<br>(Each)<br>2.00 | A Burger and a<br>Pint of Fosters<br>Meal Deal<br>(Deal) | A pint of<br>Carling with<br>food Meal Deal<br>(Deal)<br>5.00 | Pie, Pint and<br>Chocolate Meal<br>Deal (Deal)<br>5.00 |                           |

- c) Select the Meal Deal that you have previously created, in this example that being, Pie, Pint and Chocolate Meal Deal, as is highlighted below.
- d) A Product Options dialogue will be displayed, from here it will be possible to select the specific types of the products that are part of the Meal Deal from the drop downs.

| 4                            | Product Options    | - 🗆 ×  |
|------------------------------|--------------------|--------|
| Pie, Pint and Chocolate Meal | Deal (Deal)        |        |
| Chocolate:                   | Kit Kat (Each)     | ~      |
| Pie:                         | Chicken Pie (Each) | ~      |
| Pint:                        | Carling (Each)     | ~      |
| Cancel                       | Total: £5.         | OO Add |

- e) Upon selecting each drop down to display the correct Meal Deal combination, choose Add.
- f) The Meal Deal will appear in the shopping cart area as is displayed below. Select **Add Payment** to complete the purchase.

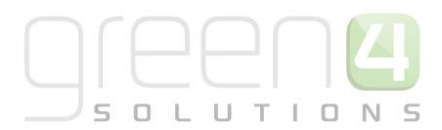

| Customer                                                                                     |    |                    |       |             |   |          |                                  |
|----------------------------------------------------------------------------------------------|----|--------------------|-------|-------------|---|----------|----------------------------------|
|                                                                                              |    |                    |       |             | ſ |          |                                  |
|                                                                                              |    |                    |       |             |   | Select ( | Customer                         |
| Reference No.:                                                                               |    |                    |       |             |   |          |                                  |
| Name                                                                                         |    | Unit               | Qty   | Line        |   |          |                                  |
| Pie, Pint and Chocolate Meal Dea<br>(Deal)                                                   | al | £5.00              | 1     | £5.00       |   |          |                                  |
| Chocolate: Kit Kat (Each),                                                                   |    |                    |       |             |   | x        | Reduce                           |
| Pint: Carling (Each)                                                                         |    |                    |       |             |   |          |                                  |
|                                                                                              |    |                    |       |             |   |          |                                  |
|                                                                                              |    |                    |       |             |   |          |                                  |
|                                                                                              |    |                    |       |             |   |          |                                  |
|                                                                                              |    |                    |       |             |   |          |                                  |
|                                                                                              |    |                    |       |             |   |          |                                  |
|                                                                                              |    |                    |       |             |   |          |                                  |
|                                                                                              |    |                    |       |             |   |          |                                  |
|                                                                                              |    |                    |       |             |   |          |                                  |
|                                                                                              |    |                    |       |             |   |          |                                  |
|                                                                                              |    |                    |       |             |   |          |                                  |
|                                                                                              |    |                    |       |             |   |          |                                  |
|                                                                                              |    |                    |       |             |   |          |                                  |
|                                                                                              |    |                    |       |             |   |          |                                  |
|                                                                                              |    |                    |       |             | ĺ | _        |                                  |
|                                                                                              |    |                    |       |             |   | Ben      |                                  |
| Discount And Promos                                                                          |    |                    |       |             |   |          | eficiaries                       |
| Discount And Promos                                                                          | 50 |                    |       |             |   |          | eficiaries                       |
| Discount And Promos Total Price £5.00 Total to pay £5.00                                     | A  | dd Commer          | nt Pr | rint Wizar  | d | Pro      | eficiaries                       |
| Discount And Promos           Total Price         £5.00           Total to pay         £5.00 | Ac | ld Commer          | nt Pr | rint Wizaro | đ | Pro      | eficiaries                       |
| Discount And Promos Total Price £5.00 Total to pay £5.00                                     | Ac | dd Commer<br>Close | nt Pr | rint Wizaro | đ | Pro      | eficiaries<br>omotion<br>Payment |

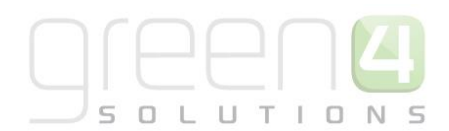

# 4. SETTING UP OPTIONAL EXTRAS TO ADD TO A MEAL DEAL

Upon creating a Meal Deal in CRM it is possible to have optional extras displayed which the operator can add to the Meal Deal for an extra cost. For example a customer may have selected to have the pie, pint and chocolate Meal Deal, with this Meal Deal for an additional cost it may be possible for the operator to select another product for example a slice of pizza or packet of crisps.

To create Optional Extras for a Meal Deal complete the following:

#### STEP 1. CREATE THE OPTIONAL EXTRA AS A BOOKABLE PRODUCT

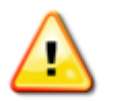

**Note.** This section assumes that Variant Types, a valid Variant Price Lists and Sales Plan/Channel Price List have been created for the Bookable Product.

If the Optional Extra that is to be added to the Meal Deal does not already exist as a Bookable Product, it will need to be created, for example the Pizza Slice or packet of crisps. If a Bookable Product that represent the Optional Extra does already exist, skip to <u>Step 2</u>.

- a) In the CRM Navigation Panel select Product Management followed by Bookable Product.
- b) The Bookable Products list view will be displayed:

| File Bookable Products            | Vi | w Charts Add Cust           | Start<br>Dialog    | in Import<br>Data • | 🐼 Export to Exc<br>🍸 Filter | cel<br>Advar<br>Fin              | nced  |     |     |       |
|-----------------------------------|----|-----------------------------|--------------------|---------------------|-----------------------------|----------------------------------|-------|-----|-----|-------|
| Records                           |    | Collaborate Proc            | ess                |                     | Data                        |                                  |       |     |     |       |
| Product Man 🚮 🖳 -                 |    | Bookable Products A         | ctive Booka        | ble Produc          | ts ▼                        |                                  |       |     |     | Searc |
| 🍙 Analysis Categories             |    | Name 🔺                      |                    |                     | Category                    | y                                | Code  |     | Cap | acity |
| Bookable Products                 | ^  | 7 Day Membership            |                    |                     | Leisure N                   | Vember                           | MEMBE | R7D |     |       |
| 🍙 Fixtures                        |    | Away Coach Fixture Hos      | pitality           |                     | Season 2                    | 2014/15                          |       |     |     |       |
| Product Calendars                 |    | Away Coach Fixture Stan     | dard               |                     | Season 2                    | 2014/15                          |       |     |     |       |
| Product Sessions     Reservations |    | Away Coach Series Hosp      | itality            |                     | Season 2                    | 2014/15                          |       |     |     |       |
| Sales Plans                       |    | Away Coach Series Stand     | dard               |                     | Season 2                    | Season 2014/15<br>Season 2014/15 |       |     |     |       |
| Series                            |    | Away Match                  |                    |                     | Season 2                    |                                  |       |     |     |       |
| 🎍 Variant Price Lists             | ~  | Away Match Series           |                    |                     | Season 2                    | 2014/15                          |       |     |     |       |
| -                                 |    | Away Shirt                  |                    |                     | Away Kit                    | t                                |       |     |     |       |
| Product Management                | ^  | Away Shorts                 |                    |                     | Away Kit                    | 1                                |       |     |     |       |
| Venue Management                  |    | Away Socks                  |                    |                     | Away Kit                    | t                                |       |     |     |       |
|                                   |    | Away Stand                  |                    |                     | Season 2                    | Season 2012 - 2                  |       |     |     |       |
| wembership                        |    | Away Ticket Type 1          | Away Ticket Type 1 |                     |                             |                                  |       |     |     |       |
| Promotions                        |    | Away Ticket Type 2          | Away Ticket Type 2 |                     |                             | 2012 - 2                         |       |     |     |       |
| Service                           |    | Badge Theme                 |                    |                     | Replica I                   | Kit                              |       |     |     |       |
| 5 m                               |    | <                           |                    |                     |                             |                                  |       |     |     |       |
| Settings                          |    | 1 - 113 of 113 (0 selected) |                    |                     |                             |                                  |       |     |     |       |
| Resource Center                   | ~  | All # A B C                 | DEF                | F G H               | і ј к                       | L                                | M N   | O F | Q   | R S   |

- c) Select **New** on the ribbon (highlighted above).
- d) A blank Bookable Product form will be displayed:

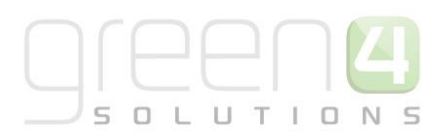

| File Bookable Product                                       | Add Customize                                      |                            |             |        |                            |              | Stadium Demo 🖉      | 5 |
|-------------------------------------------------------------|----------------------------------------------------|----------------------------|-------------|--------|----------------------------|--------------|---------------------|---|
| Save & Ne<br>Save & Close                                   | W 💭 Sharing -<br>Copy a Link F<br>E-mail a Link Wo | Nun Start Ri<br>Run Dialog | un<br>ort - |        |                            |              |                     |   |
| Save                                                        | Collaborate                                        | Process Da                 | ita         |        |                            |              |                     |   |
| rformation<br>General<br>- Channels<br>- Variants & Pricing | Bookable F                                         | roduct                     |             |        |                            |              | Bookable Products 👻 | 1 |
| Bowling                                                     | 4 General                                          |                            |             |        |                            |              |                     |   |
| - Notes                                                     | Name *                                             |                            |             |        |                            |              |                     |   |
| Related                                                     | Translated Name                                    |                            |             |        |                            |              |                     |   |
| Common                                                      | Description                                        |                            |             |        |                            |              |                     |   |
| Activities                                                  | Cross Sell Product<br>Description                  |                            |             |        |                            |              |                     |   |
| Audit History                                               | Туре                                               | Stock                      |             | $\sim$ | Sequence                   |              |                     |   |
| Additional Products                                         | Availability                                       |                            |             |        | Beneficiary<br>Requirement | Not Required |                     | ~ |
| Product Sessions                                            | Is Course                                          | 🔵 No 🔵 Yes                 | 2           |        | Capacity                   |              |                     |   |
| Product Variants Resource Types                             | Ask Booking<br>Questions                           | ● No ○ Yes                 | 5           |        | Report Category            |              |                     |   |
| la Promotions                                               | Is Single Booking                                  | ● No ○ Yes                 | 5           |        | Code                       |              |                     |   |
| Stock Transactions                                          | Status                                             | Active                     |             |        |                            |              |                     |   |

#### e) Complete the following details:

#### General:

- **Name.** Enter a name for the product. The name will be visible to operator and should therefore reflect the nature of the product. For example, a slice of Pizza or packet of sweets such as Randoms.
- Translated Name. Used for translated implementations.
- **Description.** Enter a description of the product.
- **Type.** Use the drop-down list to select the type of product. In this instance select **Stock** from the list of available values.
- **Sequence.** If applicable, enter a sequence number for the product. The sequence number is used to determine the order in which products are displayed in the POS and Web channels.
- **Beneficiary Requirement.** Use the drop-down list to select if a customer's name is required when the product is purchased. For stock products this option should be set to **Not Required**.
- **Report Category.** Can be used for reporting purposes to categorise the products sold through Green 4 F&B.
- **Code.** Can be used to enter the barcode for products sold through the Green 4 F&B POS.
- Is Anonymous. Select Yes if the purchaser is not required to provide a name when buying the product. The channel must be set up to anonymous purchases also.
- **Available Offline.** Select **Yes** if the bookable product is to be available for purchase through the offline POS. This option cannot be used for products that require capacity to be monitored.

#### **Referring Entities:**

- **Category.** Use the Look Up Records dialog to select the product category. The category is used to group products, for example Meal Deals, alcoholic drinks, soft drinks etc.
- **Product Calendar.** Select the default product calendar.

#### Membership:

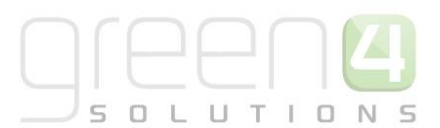

• Is Membership. Select No.

#### **Delivery Options:**

- Print At Home. Select No for F&B products.
- Requires Delivery. Select No for F&B products.

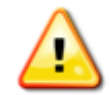

**Note.** All other fields in the Bookable Product form that have not been described above do not need to be completed/changed.

- f) Once the details are complete select **Save** on the ribbon.
- j) Next, it is necessary to indicate which channels the product can be bought via. To set the *Channels* carry out the following:
  - Select **Channels** in the Form Navigation area.
  - The channels that have been set up during the configuration on your system will be listed. Select the checkbox alongside each channel through which the product will be sold, for example Kiosk.
  - Select **Save** on the ribbon.
- k) Next, it is necessary to identify the Product Variants and Prices:
  - Select Variants & Pricing in the Form Navigation area.
  - To select a variant, in the drop-down list on the left hand side (highlighted below), select the appropriate option. All of the variants available in your system will be listed. If you have categorised the variants they will displayed in the relevant categories. For a optional extra that can be added to the Meal Deal, use the Variant type of 'Each.'
  - Select the green cross alongside the variant name to add.

| File Bookable Product Add                                                             | Customize                                                                                                    |
|---------------------------------------------------------------------------------------|----------------------------------------------------------------------------------------------------|
| Save & New<br>Save & Save & New<br>Save & Close & Deactivate                          | Sharing →       Image: Copy a Link       Image: Copy a Link       Image: Copy a Lin |
| Save                                                                                  | Collaborate Process Data                                                                                                    |
| Information<br>- General<br>- Channels<br>- Variants & Pricing<br>- Bowling<br>Notes  | Bookable Product<br>test                                                                                                    |
| Related                                                                               | Not for Sale                                                                                                    |
| Common     Activities     Closed Activities     Audit History     Additional Products | Variant                                                                                                    |

• If the product can also be sold separately you must enter price information for the individual price of the product on its own, select the relevant price list from the drop down at the top of the Variants & Pricing section (highlighted below).

63

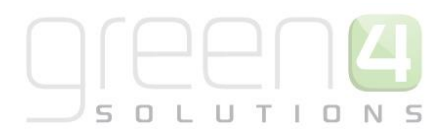

| Bookable Product Pizza Slice |            |              |                      |            |                   | Bookable Product | s 🔻 | Ψ | Ψ |
|------------------------------|------------|--------------|----------------------|------------|-------------------|------------------|-----|---|---|
| Variants & Pricing           |            |              |                      |            |                   |                  |     |   | ^ |
|                              |            |              |                      | f+b        | ~                 | <br>~            |     |   |   |
|                              | Code       | Not for Sale | Mandatory<br>Variant | Peak Price | Off Peak<br>Price |                  |     |   |   |
| Pizza Slice (Each)           |            |              |                      | 3.00       | 3.00              |                  |     |   |   |
|                              | <b>v</b> ③ |              |                      |            |                   |                  |     |   |   |

- Enter the price of the product, being the same in both the Peak and Off Peak Price field.
- Select Save and Close on the ribbon. Repeat the above process for each Optional Extra that is to be added to the Meal Deal.

#### STEP 2. LINKING THE OPTIONAL EXTRA TO THE MEAL DEAL AS A BOOKABLE PRODUCT MODIFIER

Next it is essential to link the Optional Extra Bookable Product created in the last step or that may already exist, to the Meal Deal Bookable Product itself using a Bookable Product Modifier. In the example being used this is where the Pizza Slice or crisps is linked to the Pie, Pint and Chocolate Meal Deal.

- a) In the navigation bar select Product Management before choosing Bookable Products.
- b) A list of Active Bookable Products will be displayed. Find the Meal Deal which the Optional Extras are to be added to and open it. In this example that being the Pie, Pint and Chocolate Meal Deal.
- c) In the opened Meal Deals Bookable Product Form, select **Bookable Product Modifiers** in the navigation bar as is highlighted below.

| Save & New<br>Save & Save & Close & Close | Sharing -<br>Copy a Link | Run<br>orkflow Start<br>Dialog | Run<br>Report -     |                    |
|----------------------------------------------------------------------------------------------------|--------------------------|--------------------------------|---------------------|--------------------|
| Save                                                                                                    | Collaborate              | Process                        | Data                |                    |
| Information                                                                                                    | Bookable                 | Product                        |                     |                    |
| - General                                                                                                    | 🛛 🚟 Pie, Pin             | t and Choo                     | olate Meal Deal     |                    |
| - Channels<br>- Variants & Pricing<br>- Bowling                                                                                                    | 4 General                |                                |                     |                    |
| – Notes                                                                                                    | Name *                   | Pie, Pint and                  | Chocolate Meal Deal |                    |
| L Conflicts Tab                                                                                                    | Translated Name          |                                |                     |                    |
|                                                                                                    | Translated Name          |                                |                     |                    |
| Related                                                                                                    | Description              |                                |                     |                    |
| 👌 Child Cross Sell Pro                                                                                                    | Cross Sell Product       |                                |                     |                    |
| 👌 Bookable Product 🔨                                                                                                    | Description              |                                |                     |                    |
| la Payment Methods                                                                                                    | Туре                     | Stock                          | $\checkmark$        | Sequence           |
| loca                                                                                                    | Availability             |                                |                     | Beneficiary Not Re |
| 🍓 Product Groups                                                                                                    |                          |                                |                     | Requirement        |
| 👌 Offers                                                                                                    | Is Course                | O No (                         | ) Yes               | Capacity           |
| Bookable Product                                                                                                    | Ask Booking<br>Questions | • No (                         | ) Yes               | Report Category    |
| A Mortelaus                                                                                                    | la Single Booking        |                                | ) N==               | Codo               |
|                                                                                                    | is single booking        | • No (                         | ) tes               | Code               |
| Dialog Sessions                                                                                                    | Ctatura                  | Activo                         |                     |                    |

d) Any currently active Bookable Product Modifiers will be displayed. Select Add Existing Bookable Product Modifier in the ribbon.

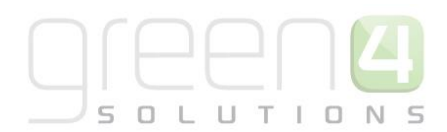

| Information       General         - General       Pie, Pint and Chocola         - Channels       Pie, Pint and Chocola         - Variants & Pricing       Bookable Product Modifier         - Notes       Name ▲         - Conflicts Tab       Chocolate |        |         | IC IV   | /iew                           | Proc      | ess |
|----------------------------------------------------------------------------------------------------|--------|---------|---------|--------------------------------|-----------|-----|
| Bowling     Notes     Conflicts Tab     Pie                                                                                                    | ate Me | eal Dea | al      | fior Acces                     | atod View |     |
| Pie Pie                                                                                                    | 5 000  |         | Created | On<br>5/12/2014 17:            | 07        |     |
| Related Pint                                                                                                    |        |         | 0       | 5/12/2014 15:<br>5/12/2014 16: | 43<br>50  |     |
| <ul> <li>Child Cross Sell Pro</li> <li>Bookable Product</li> <li>Payment Methods</li> <li>Product variant loca</li> <li>Product Groups</li> <li>Offers</li> <li>Bookable Product</li> </ul>                                                              |        |         |         |                                |           |     |

e) A Look Up Records dialogue will appear. Select New.

| 8                                 | Look Up Records Web page Dialogue                                                                             |                             |                                                          |                                |  |  |  |  |  |
|-----------------------------------|----------------------------------------------------------------------------------------------------|-----------------------------|----------------------------------------------------------|--------------------------------|--|--|--|--|--|
| 🙆 http://g                        | reen4test. <b>cloudapp.net</b> :5555/StadiumDemo/_contro                                                      | ols/lookup/l                | ookupinfo.aspx?LookupStyle=r                             | nulti&browse=0&objecttypes=102 |  |  |  |  |  |
| Look U<br>Select the<br>of data b | p Records<br>e type of record you want to find and enter you<br>y using the View options. Repeat this process | our search<br>s for differe | criteria. Filter your results a<br>ent types of records. | and view different columns     |  |  |  |  |  |
| Look for:<br>View:                | Bookable Product Modifier<br>Bookable Product Modifier Lookup View                                            | V                           | Show Only My Rec                                         | ords                           |  |  |  |  |  |
| Nan                               | ne                                                                                                    |                             | Created On                                               | ð                              |  |  |  |  |  |
|                                   | No Bookable Product Mod                                                                                       | lifier recon                | ds are available in this view                            |                                |  |  |  |  |  |
| 0 - 0 of                          | 0 (0 selected)                                                                                                |                             |                                                          | I¶ ¶ Page 1 №                  |  |  |  |  |  |
| Ad                                | d                                                                                                    |                             |                                                          |                                |  |  |  |  |  |
| Proper                            | ties <u>N</u> ew                                                                                              |                             |                                                          |                                |  |  |  |  |  |
|                                   |                                                                                                    |                             |                                                          | OK Cancel                      |  |  |  |  |  |

- f) A new Bookable Product Modifier form will be displayed. From here it is possible to either create a Bookable Product Modifier type of String or Bool.
  - **String.** Select the type **String** if the Optional Extra has a number of types you can select from. For example this could be used if the Optional Extra is a Pizza Slice, as there may be different types of Pizzas that can be selected such as BBQ, Margherita or Meat Feast.

Additionally **String** will need to be selected if there is an option to customise the Optional Extra. For example the operator will be able to enter themselves the type of Pizza that the customer is having as a blank custom option field can be displayed.

• **Bool.** Select the type **Bool** if the Optional Extra does not have differing types and is either selected by a single button to add it as an Optional Extra to the Meal Deal in the POS or is left unselected to not be added. For example this could be used if the Optional Extra is a single specific packet of crisps or sweets.

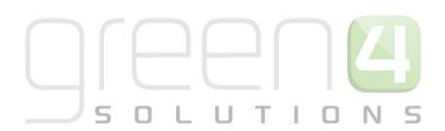

| File Bookable Product Modifie            | r Add Customize     |                                             |                     |              | Stadium                     | Demo 🛆     |
|------------------------------------------|---------------------|---------------------------------------------|---------------------|--------------|-----------------------------|------------|
| Save & New<br>Save & Save & New<br>Close | Connect Assign      | paring - Organ Link Run Sta<br>Workflow Dia | art Run<br>Report - |              |                             |            |
| Save                                     | Collaborate         | Process                                     | Data                |              |                             |            |
| Information<br>- General<br>- Notes      | Bookable Pr<br>New  | oduct Modifier                              |                     |              | Bookable Proc               | luct 🔻 🛧 🔱 |
| Related                                  | 4 General           |                                             |                     |              |                             | ^          |
| 4 Common                                 | Name *              |                                             |                     | Owner*       | 8 Hospitality Administrator |            |
| Activities                               | Is required         | ● No 🔵 Yes                                  |                     |              |                             |            |
| Connections                              | Type *              |                                             |                     | $\checkmark$ |                             |            |
| Audit History                            | product *           |                                             |                     |              |                             |            |
| 🍐 Booking product mod                    | Default Value       |                                             |                     |              |                             |            |
| Bookable Products                        | Modifier options    |                                             |                     |              |                             |            |
| Option Variants     Processes            | Allow custom option | ● No ○ Yes                                  |                     |              |                             |            |
| 🚱 Workflows                              | Validation          |                                             |                     |              |                             |            |
| 📰 Dialog Sessions                        | expression          |                                             |                     |              |                             | <u> </u>   |

## Creating an Optional Extra Bookable Product Modifier Type- String

A Bookable Product Modifier type of String is used if the Optional Extra has a number of types you can select from. For example this could be used if the Optional Extra is a Pizza Slice, as there may be different types of Pizzas that can be selected such as BBQ, Margherita or Meat Feast.

- a) Enter the following into the Bookable Product Modifier form:
  - Name. Enter a name of the Bookable Product Modifier. In this example Pizza Slice
  - Is required. Select No.
  - Type. Select the type String.
  - **Product.** Use the Look Up to find the Optional Extra Bookable Product. This would be the Bookable Product that was created in <u>Step 1</u> or if not already exists in the system. In this example that being a Pizza Slice
  - Default Value. If applicable, enter the Value that will be displayed in the POS before any other option.
  - Modifier options. Enter the differing types of the Optional Extra that are available, these must be entered and separated with a pipe (|) character. For example for a Pizza slice where different types of pizza can be selected, each type of pizza would need to be entered here with a pipe (|) separating each name: Meat Feast|BBQ|Margherita
  - Allow custom option. Select No.
  - Validation expression. This field can be left blank.
  - **Owner.** This field will already be completed.

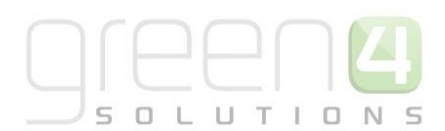

| File Bookable Product Modifier      | Add Customize       |                                       |                  |                 |   |        |                       | StadiumTest 🚕                    |
|-------------------------------------|---------------------|---------------------------------------|------------------|-----------------|---|--------|-----------------------|----------------------------------|
| Save & New<br>Save & Close X Delete | Connect Assign      | aaring 🗸<br>opy a Link<br>mail a Link | Run<br>Workflow  | Run<br>Report - |   |        |                       |                                  |
| Save                                | Collaborate         |                                       | Process          | Data            |   |        |                       |                                  |
| Information                         | Bookable Pr         | oduct Mod                             | lifier           |                 |   |        |                       | Rookable Broduct Modifiers 💌 🧄 🗍 |
| – General                           | Pizza Slic          | e                                     |                  |                 |   |        |                       | bookable Product Woulliers • 1   |
| L Notes                             |                     | -                                     |                  |                 |   |        |                       |                                  |
|                                     | 4 General           |                                       |                  |                 |   |        |                       |                                  |
| Related                             |                     |                                       |                  |                 |   |        | -                     |                                  |
| 4 Common                            | Name*               | Pizza Slice                           |                  |                 |   | Owner* | CRM2011 Administrator |                                  |
| Activities                          | ls required         | No                                    | Yes              |                 |   |        |                       |                                  |
| Closed Activities                   |                     |                                       | <u> </u>         |                 |   |        |                       |                                  |
| Sonnections                         | Type *              | String                                |                  |                 | ~ |        |                       |                                  |
| Audit History                       | product *           | Pizza S                               | lice             |                 | Q |        |                       |                                  |
| à Booking product mod               | Default Value       |                                       |                  |                 | _ |        |                       |                                  |
| 💩 Bookable Products                 | Modifier options    | RROMarch                              | aritalMeat Feart |                 |   |        |                       |                                  |
| 🂩 Option Variants                   | wouller options     | bbQliviaryn                           | entalmeatreast   |                 |   |        |                       |                                  |
| ▲ Processes                         | Allow custom option | No                                    | Yes              |                 |   |        |                       |                                  |
| 🚳 Workflows                         | Validation          |                                       |                  |                 |   |        |                       |                                  |
| Dialog Sessions                     | expression          |                                       |                  |                 |   |        |                       |                                  |

- b) Select **Save and Close** in the ribbon.
- c) This will return you to the Look Up Records dialogue. Select **OK**. The Bookable Product Modifier will have been added. Repeat the instructions for any other Bookable Product Modifiers optional Extras that are of the type String.
- d) In the POS upon selecting a Meal Deal that has had Optional Extras added to it which were created with a Bookable Product Modifier type of String, as is described above, the POS will display the Optional Extra with a drop down menu to show the differing types of the product. This can be seen in the example below.

| 🔄 Product Options – 🗆 🗙                  |                    |   |  |  |  |  |  |
|------------------------------------------|--------------------|---|--|--|--|--|--|
| Pie, Pint and Chocolate Meal Deal (Deal) |                    |   |  |  |  |  |  |
| Chocolate:                               | Kit Kat (Each)     |   |  |  |  |  |  |
| Pie:                                     | Chicken Pie (Each) |   |  |  |  |  |  |
| Pint:                                    | Carling (Each)     |   |  |  |  |  |  |
| Optional extras                          |                    |   |  |  |  |  |  |
| Pizza Slice (+£3.00):                    | ~                  |   |  |  |  |  |  |
| Cancel                                   | BBQ                | F |  |  |  |  |  |
|                                          | Margherita         |   |  |  |  |  |  |
|                                          | Meat Feast         |   |  |  |  |  |  |

The appropriate type of the product can then be selected before confirming all of the contents of the Meal Deal and Optional Extras. Select **Add** to add the Meal Deal and any Optional extras to the shopping cart where it can then be paid for in the normal way. The additional cost of any selected Optional Extras will be added on top of the cost of the Meal Deal.

#### Creating an Optional Extra Bookable Product Modifier Type- String- Custom Option

A Bookable Product Modifier type of String can also be used if the Optional Extra can be customised for the operator to enter their own description into a field. For example the operator will be able to enter themselves the type of Pizza that the customer is having if it is not displayed in the drop down list.

- a) Enter the following into the Bookable Product Modifier form:
  - Name. Enter a name of the Bookable Product Modifier. In this example Pizza Slice

67

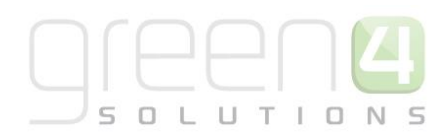

- Is required. Select No.
- Type. Select the type String.
- **Product.** Use the Look Up to find the Optional Extra Bookable Product. This would be the Bookable Product that was created in <u>Step 1</u> or if not, already exists in the system. In this example that being a Pizza Slice.
- Default Value. If applicable, enter the Value that will be displayed in the POS before any other option.
- Modifier options. Enter the differing types of the Optional Extra that are available, these must be entered and separated with a pipe (|) character. For example for a Pizza slice where different types of pizza can be selected, each type of pizza would need to be entered here with a pipe (|) separating each name: Meat Feast|BBQ|Margherita.

It is also possible to leave this field uncompleted which will leave a blank field in the POS available so that an operator can enter the product into it themselves.

- Allow custom option. Select Yes.
- Validation expression. This field can be left blank.
- **Owner.** This field will already be completed.
- b) Select Save and Close in the ribbon.
- c) This will return you to the Look Up Records dialogue. Select **OK**. The Bookable Product Modifier will have been added. Repeat the instructions for any other Bookable Product Modifiers optional Extras that are of the type String and allow a Custom Option.
- d) In the POS upon selecting a Meal Deal that has had Optional Extras added to it which were created with a Bookable Product Modifier type of String and the allow a Custom Option flag set to Yes, as is described above, the POS will display the Optional Extra with a Custom Option field, where the operator can enter text into. This can be seen in the example below.

| 🖾 Product Options – 🗖                    |                    |          |  |  |  |  |
|------------------------------------------|--------------------|----------|--|--|--|--|
| Pie, Pint and Chocolate Meal Deal (Deal) |                    |          |  |  |  |  |
| Chocolate:                               | Kit Kat (Each)     | ý        |  |  |  |  |
| Pie:                                     | Chicken Pie (Each) | <b>`</b> |  |  |  |  |
| Pint:                                    | Carling (Each)     | Ŷ        |  |  |  |  |
| Optional extras                          |                    |          |  |  |  |  |
| Pizza Slice (+£3.00):                    | [Custom option]    | ~        |  |  |  |  |
| Custom option:                           |                    |          |  |  |  |  |
| Cancel                                   | Total: £5.00       | Add      |  |  |  |  |

If necessary Text can then be added before confirming all of the contents of the Meal Deal and Optional Extras. Select **Add** to add the Meal Deal and any Optional extras to the shopping cart where it can then be paid for in the normal way. The additional cost the Optional Extra will be added on top of the cost of the Meal Deal.

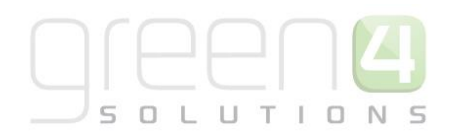

#### Creating an Optional Extra Bookable Product Modifier Type- Bool

A Bookable Product Modifier type of Bool is used if the Optional Extra does not have differing types and is either selected by a single button to add it as an Optional Extra to the Meal Deal in the POS or is left unselected to not be added. For example this could be used if the Optional Extra is a single specific packet of crisps or sweets.

- a) Enter the following into the Bookable Product Modifier form.
  - Name. Enter a name of the Bookable Product Modifier, for example Crisps
  - Is required. Select No.
  - Type. Select the type Bool.
  - **Product.** Use the Look Up to find the Optional Extra Bookable Product. This would be the Bookable Product that was created in <u>Step 1</u> or if not already exists in the system. In this example that being Crisps.
  - Default Value. This field can be left blank.
  - Modifier options. This field can be left blank.
  - Allow custom option. Select No.
  - Validation expression. This field can be left blank.
  - **Owner.** This field will already be completed.

| File Bookable Product Mo                                                       | difier Add Customize              |                                              |                |                 |          |        |                       | StadiumTest 🚕        |
|--------------------------------------------------------------------------------|-----------------------------------|----------------------------------------------|----------------|-----------------|----------|--------|-----------------------|----------------------|
| Save & N<br>Save & Save & N<br>Save & Close X Delete                           | Connect Assign                    | Sharing -<br>Copy a Link<br>E-mail a Link Wo | Run<br>orkflow | Run<br>Report - |          |        |                       |                      |
| Save                                                                           | Collaborate                       |                                              | Process        | Data            |          |        |                       |                      |
| Information<br>- General<br>- Notes                                            | Bookable P<br>Crisps              | Product Modifie                              | er             |                 |          |        | Bookable Pro          | duct Modifiers 🔻 🛧 🔱 |
| Related                                                                        | ▲ General                         |                                              |                |                 |          |        |                       | ^                    |
| ₄ Common                                                                       | Name *                            | Crisps                                       |                |                 |          | Owner* | CRM2011 Administrator |                      |
| <ul> <li>Activities</li> <li>Closed Activities</li> <li>Connections</li> </ul> | ls required                       | No     Bool                                  | Yes            |                 | ~        |        |                       |                      |
| Audit History                                                                  | product *                         | 🔥 Crisps                                     |                |                 | <b>_</b> |        |                       |                      |
| Booking product moo<br>Bookable Products<br>Dotion Variants                    | Default Value<br>Modifier options |                                              |                |                 |          |        |                       |                      |
| ₄ Processes                                                                    | Allow custom option               | • • No 🔿                                     | Yes            |                 |          |        |                       |                      |
| 🚱 Workflows                                                                    | Validation                        |                                              |                |                 |          |        |                       |                      |
| Dialog Sessions                                                                | expression                        |                                              |                |                 |          |        |                       |                      |

- b) Select Save and Close in the ribbon.
- c) This will return you to the Look Up Records dialogue. Select **OK**. The Bookable Product Modifier will have been added. Repeat the instructions for any other Bookable Product Modifiers optional Extras that are of the type Bool.
- d) In the POS upon selecting a Meal Deal that has had Optional Extras added to it which were created with a Bookable Product Modifier type of Bool, as is described above, the POS will display the Optional Extra with a button. This shown in the example below.

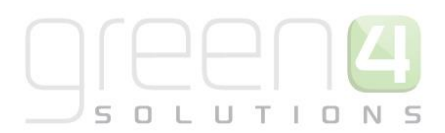

| 8                                   | Product Options                          |              |  |  |  |  |  |  |
|-------------------------------------|------------------------------------------|--------------|--|--|--|--|--|--|
| Pie, Pint and Chocola               | Pie, Pint and Chocolate Meal Deal (Deal) |              |  |  |  |  |  |  |
| Chocolate:                          | Kit Kat (Each)                           | ÿ            |  |  |  |  |  |  |
| Pie:                                | Chicken Pie (Each)                       | ~            |  |  |  |  |  |  |
| Pint:                               | Carling (Each)                           | Ý            |  |  |  |  |  |  |
| Optional extras<br>Crisps (+£1.00): | Selected                                 |              |  |  |  |  |  |  |
| Cancel                              | Total: £6.00                             | <b>O</b> Add |  |  |  |  |  |  |

If the Optional extra is to be added to the Meal Deal, the button which can be selected will turn orange and the wording will change from **Not Selected** to **Selected**. Select **Add** to add the Meal Deal and the Optional Extras to the shopping cart where it can then be paid for in the normal way. The additional cost of any selected Optional Extras will be added on top of the cost of the Meal Deal.

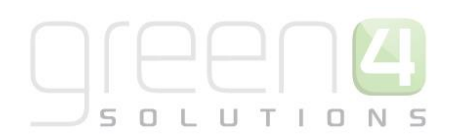

# **OVERVIEW**

| Task                                                                         | Completed? | Comments                                                                                                    |
|------------------------------------------------------------------------------|------------|----------------------------------------------------------------------------------------------------|
| Created Variant Types                                                        |            | Create the type of Bookable Product you can purchase.<br>For example an Optional Extra may have a variant types<br>of Each                                                                                                    |
| Created Variant Price Lists                                                  |            | Prices are defined using Variant Price Lists in the<br>Bookable Product form and is linked to the Channel Price<br>List                                                                                                    |
| Created a Channel Price List                                                 |            | The channel price list should be linked to the default sales<br>plan<br>The channel price list should link the channels to the<br>variant price list on which prices have been entered.<br>Ensure the channel price list dates are valid.<br>A channel price list will need to be created for each<br>Variant Price List – Channel combination created.            |
| Created the Optional Extra as a Bookable<br>Product                          |            | Ensure the Bookable Product Type is set as Stock<br>Ensure a category for example, has been entered<br>Ensure the relevant channel check boxes are ticked<br>Ensure the variant is listed, usually 'Each' with Optional<br>Extras.<br>Enter the price of the Optional Extra using an active<br>Variant Price List that has been linked to a Channel Price<br>List. |
| Linked the Optional Extra to the Meal Deal<br>as a Bookable Product Modifier |            | Ensure the Meal Deal Bookable Product has a Bookable<br>Product Modifier<br>Create a Bookable Product Modifier type of either String<br>or Bool                                                                                                    |
| If creating a Bookable Product Modifier<br>type of String                    |            | Ensure Is Required is set to No<br>Ensure the type selected is String<br>Ensure the appropriate Product has been selected<br>Ensure the Modifier Options have been completed,<br>separated with a Pipe ( )<br>Ensure Allow Custom Option is set to No                                                                                                    |
| If creating a Bookable Product type of<br>String- Custom Option              |            | Ensure Is Required is set to No<br>Ensure the type selected is String<br>Ensure the appropriate Product has been selected<br>Ensure Allow Custom Option is set to Yes                                                                                                    |

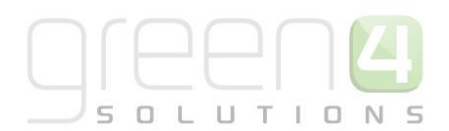

If creating a Bookable Product type of Bool

Ensure Is Required is set to No Ensure the type selected is Bool Ensure the appropriate Product has been selected Ensure Allow Custom Option is set to No

# **5. MEAL DEAL REPORTS**

A Meal Deal Report is available and can be generated to display what Meal Deals have been sold and the Meal Deal choices that have been selected. Any optional extras that have been added to the Meal Deal are also shown in the report.

To generate the report complete the following in CRM:

- a) In CRM, select Workplace in the navigation area before choosing Reports.
- b) Find the **Meal Deal** report and double click on it for the Report Viewer screen to open.
- c) Select the **Run Report** button.
- d) The Meal Deal report will be generated. The example below demonstrates the layout of a Meal Deal report. Please note that there are 2 pages of the report with the second page displaying more detailed information:

| I4 4 1                  | of 2 ? 🕨 🕅 💠 100% 🗸  |        | Find   Next     | <b>L</b> . 🕲 🌲   |             |
|-------------------------|----------------------|--------|-----------------|------------------|-------------|
| Meal Deal               |                      |        |                 |                  |             |
| Bookings:<br>Modified O | n: Last X Days 30    |        |                 |                  |             |
| Meal Deal               | Meal Deal Choices    | Number | Meal Deal Price | Meal Deal Extras | Total Price |
| 1. Burger &             | None                 | 1      | £5.00           |                  | £5.00       |
| Posters Meal<br>Deal    | Total                | 1      | £5.00           |                  | £5.00       |
| 2. Carling with         | Steak pie (Each)     | 1      |                 |                  |             |
| food Meal Deal          | Total                | 0      |                 |                  |             |
| 3. Pie, Pint &          | Crisps: Yes          | 1      | £8.00           | £1.00            | £9.00       |
| Chocolate Meal<br>Deal  | BBQ                  | 1      | £6.00           | £3.00            | £9.00       |
| 2.00.                   | Chicken Pie (Each)   | 1      |                 |                  |             |
|                         | Carling (Each)       | 1      |                 |                  |             |
|                         | Kit Kat (Each)       | 1      |                 |                  |             |
|                         | Total                | 2      | £14.00          | £4.00            | £18.00      |
| Total                   |                      | 3      | £19.00          | £4.00            | £23.00      |
| Report Built on: 1      | 16 Jan 2015 12:22:55 |        |                 |                  |             |
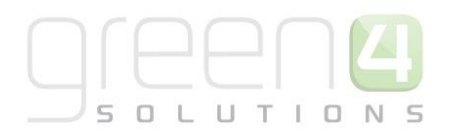

| I4 4 2                                   | of 3 ? 🕨                                              | <b>⊳I</b>                                | 0% 🗸                                                  | Find   Next 🔍 🔹 🛞 🖨 |                 |                     |             |
|------------------------------------------|-------------------------------------------------------|------------------------------------------|-------------------------------------------------------|---------------------|-----------------|---------------------|-------------|
| Meal Deal                                |                                                       |                                          |                                                       |                     |                 |                     |             |
| Bookings:<br>Modified On: Last X Days 30 |                                                       |                                          |                                                       |                     |                 |                     |             |
| Created On                               | Reference                                             | Meal Deal                                | Variant                                               | Meal Deal Choices   | Meal Deal Price | Meal Deal<br>Extras | Total Price |
| 14/01/2015<br>14:41:33                   | 1031750                                               | 3. Pie, Pint &<br>Chocolate Meal<br>Deal | Pie, Pint and Chocolate<br>Meal Deal (Deal)           | Crisps: Yes         | £8.00           | £1.00               | £9.00       |
|                                          | Jenny Murphy                                          |                                          |                                                       | BBQ.                | £6.00           | £3.00               | £9.00       |
|                                          |                                                       |                                          |                                                       | Chicken Pie (Each)  |                 |                     |             |
|                                          |                                                       |                                          |                                                       | Carling (Each)      |                 |                     |             |
|                                          |                                                       |                                          |                                                       | Kit Kat (Each)      |                 |                     |             |
|                                          |                                                       |                                          |                                                       | Total               | £14.00          | £4.00               | £18.00      |
|                                          |                                                       |                                          | Total                                                 |                     | £14.00          | £4.00               | £18.00      |
|                                          |                                                       | Total                                    |                                                       |                     | £14.00          | £4.00               | £18.00      |
| 16/01/2015<br>12:21:06                   | 1031764<br>Customer<br>Reference: 18<br>Joseph Walker | 2. Carling with<br>food Meal Deal        | A pint of Carling with<br>food Meal Deal (Deal)       | Steak pie (Each)    |                 |                     |             |
|                                          |                                                       |                                          |                                                       | Total               |                 |                     |             |
|                                          |                                                       |                                          | Total                                                 |                     |                 |                     |             |
|                                          |                                                       | Total                                    |                                                       |                     |                 |                     |             |
| 16/01/2015<br>12:21:58                   | 1031765<br>Customer<br>Reference: 18<br>Joseph Walker | 1. Burger &<br>Fosters Meal<br>Deal      | A Burger and a Pint of<br>Fosters Meal Deal<br>(Deal) | None                | £5.00           |                     | £5.00       |
|                                          |                                                       |                                          |                                                       | Total               | £5.00           |                     | £5.00       |
|                                          |                                                       |                                          | Total                                                 |                     | £5.00           |                     | £5.00       |
|                                          |                                                       | Total                                    |                                                       |                     | £5.00           |                     | £5.00       |